# 나이스플러스 **수** 학생을 위한 시작

더 쉬운 나이스플러스를 위한 학생용 사용자설명서

# 학생을 위한 시작

| 나이스플러스  | 시작하기 ~~~~~~~~~~~~~~~~~~~~~~~~~~~~~~~~~~~~                 | 1 |
|---------|-----------------------------------------------------------|---|
|         | <u>회원가입 및 로그인하기</u> ······                                | 2 |
|         |                                                           |   |
| 수업서비스   | 수업 들어가기                                                   |   |
|         | - <u></u><br>수업 참여하기 ···································· |   |
|         | 수업 결과보기                                                   |   |
|         | 수업 공지사항 확인하기 ~~~~~~~~~~~~~~~~~~~~~~~~~~~~~~~~~~~~         |   |
|         | 알림 설정하기 ~~~~~~~~~~~~~~~~~~~~~~~~~~~~~~~~~~~~              |   |
|         | <br>학습포인트 및 배지 ·····                                      |   |
|         |                                                           |   |
|         |                                                           |   |
| 과제서비스   | 과제보관함                                                     |   |
|         | 과제 제출하기                                                   |   |
|         | 결과 확인하기                                                   |   |
|         |                                                           |   |
|         |                                                           |   |
| 문항풀서비스  | 문제지 보관함 ~~~~~~~~~~~~~~~~~~~~~~~~~~~~~~~~~~~               |   |
|         | <br>나의 문제지 만들기 ~~~~~~~~~~~~~~~~~~~~~~~~~~~~~~~~~~~        |   |
|         |                                                           |   |
|         | 결과 관리하기                                                   |   |
|         | <br>오답노트 관리하기 ~~~~~~~~~~~~~~~~~~~~~~~~~~~~~~~~~~~~        |   |
|         |                                                           |   |
|         |                                                           |   |
| 콘텐츠서비스  | 콘텐츠 찾기 ~~~~~~~~~~~~~~~~~~~~~~~~~~~~~~~~~~~                |   |
|         | <br>콘텐츠 사용하기 ······                                       |   |
|         |                                                           |   |
|         |                                                           |   |
| 학교생활서비스 | 나의 학교생활 살펴보기                                              |   |
|         |                                                           |   |
|         | <u> </u>                                                  |   |
|         | 학생평가 보기 ~~~~~~~~~~~~~~~~~~~~~~~~~~~~~~~~~~~               |   |
|         | 학생건강 보기 ~~~~~~~~~~~~~~~~~~~~~~~~~~~~~~~~~~~               |   |
|         | 방과후학교 신청하기 ~~~~~~~~~~~~~~~~~~~~~~~~~~~~~~~~~~~~           |   |
|         |                                                           |   |
|         |                                                           |   |
| 더 알아보기  | 고등학교 수강신청하기 ~~~~~~~~~~~~~~~~~~~~~~~~~~~~~~~~~~~~          |   |
|         |                                                           |   |
|         | <u>ㅋ ㅇㅗ ㄷㅋㅋ?</u><br>내 자료식 화요하기                            |   |
|         | 캘린더 활용하기 ~~~~~~~~~~~~~~~~~~~~~~~~~~~~~~~~~~~~             |   |

# 나이스플러스

나이스플러스는 교육정보시스템 나이스와 상호 연계하여 교사와 학생 개인별 맞춤형 교육환경을 지원하는 온·오프라인 교육서비스 입니다. 학교 교육과정에 따라 편리하게 수업을 개설하고, 초등학교에서 대학교 진학까지 학생별 수업 결과 및 학습활동의 전 과 정을 체계적으로 관리하며 다양한 온라인 교육 플랫폼의 수업 결과를 나이스로 연계할 수 있습니다.

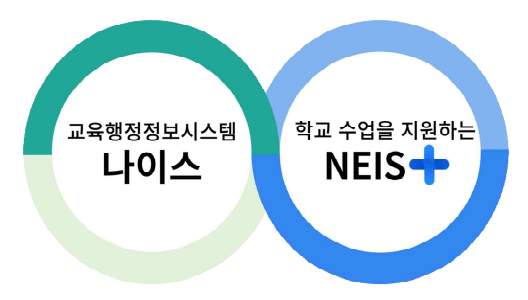

교육정책 변화의 대응과 행정업무의 간편화를 위해 미래 디지털 교육환경을 지원하고, 최첨단 인프라 기반으로 신기술을 적극적으 로 활용하도록 만든 플랫폼입니다.

#### 나이스에 수업의 편리함을 더하다

属 KERIS

> 교육부

- 나이스플러스는 나이스와 외부서비스를 연결합니다. 나이스에 기록된 교육데이터를 활용하여 나이스플러스 또는 외부 교육서비
   스에서 수업을 운영하고, 수업결과를 편리하게 기록, 나이스에 반영할 수 있습니다.
- 온·오프라인의 구분 없이 언제 어디서나 교사와 학생이 수업을 운영하고 참여할 수 있습니다. 온라인으로 제공되는 선생님의 수업자료는 오프라인 교실 수업을 포함하여 블렌디드 러닝, 플립 러닝 등에 활용할 수 있습니다.
- 나이스플러스는 고교학점제, 과정중심평가, 온라인 학교 등 변화하는 미래 교육정책을 지원하기 위해, 학교의 경계를 넘어 교 과목을 단위로 교사가 직접 각각의 수업을 운영하도록 구성되어있습니다.
- 나이스플러스는 나이스에 편제된 교육과정, 시간표, 학생의 학적정보 등을 바탕으로 간편하게 수업을 개설합니다.
- 나이스플러스에 수업결과를 기록하면 나이스에서 해당 정보를 조회하고 반영할 수 있습니다. 학교생활기록이 수업 운영의 실제 적인 내용으로 작성될 수 있도록 지원합니다.
- 교사와 학생은 소속학교와 상관없이 하나의 아이디를 계속해서 사용하고, 나의 수업자료 또는 학습결과 등을 꾸준히 관리할 수 있습니다.

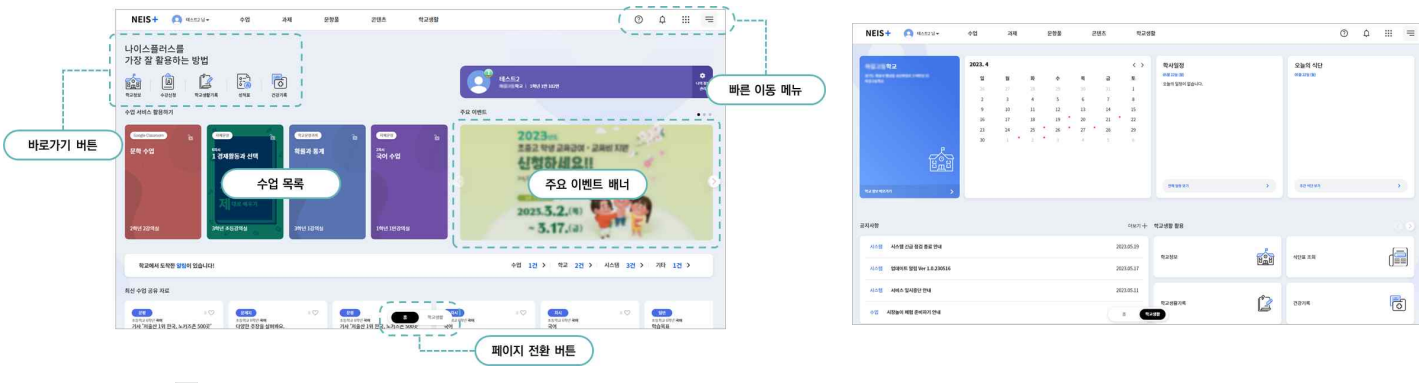

#### 교육디지털원패스

나이스플러스는 교육디지털원패스로 회원가입 및 로그인할 수 있습니다. 교육디지털원패스는 선생님과 학생이 하나의 아이디로 여 러 교육서비스를 이용할 수 있도록 다양한 인증수단을 제공하는 인증 서비스입니다. 교육디지털원패스를 이용하면 소속학교가 바 뀌더라도 회원정보 수정 없이, 다양한 교육서비스를 하나의 아이디로 로그인할 수 있습니다. **나이스플러스**(neisplus.kr) 또는 **교육 디지털원패스**(edupass.neisplus.kr)에서 회원가입을 진행할 수 있습니다. 교육디지털원패스를 통하여 소속학교와 상관없이 하나의 아이디를 계속해서 사용하고, 나이스플러스에서 나의 학습결과를 꾸준히 관리할 수 있습니다.

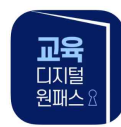

#### 교육서비스 간편인증 로그인 기능 제공 애플리케이션

교육디지털원패스 모바일 앱에서는 생체(지문, 안면), 모바일 핀·패턴 등의 간편인증 수단을 제공하고 있습니다.

#### 학생의 교육디지털원패스 시작하기

학생은 재학 중인 학교의 학적 정보(학교, 학년, 반, 번호 등)를 이용하여 교육디지털원패스에 회원가입할 수 있습니다. 이메일 또 는 휴대전화로 본인인증을 한 후에 교육디지털원패스에 회원가입할 수 있습니다. 14세 미만의 경우, 법정 대리인의 휴대전화로 동 의 절차가 필요합니다.

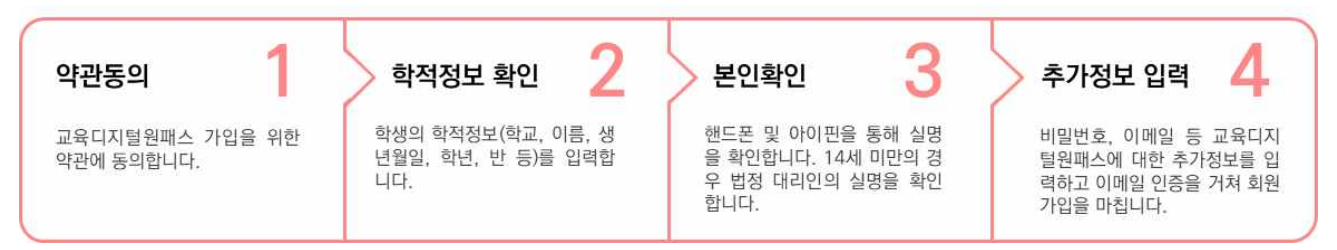

#### 선생님이 학생 회원가입 지원하기

본인인증이 어려운 학생은 학교에서 회원가입을 지원할 수 있습니다. 학생은 임시 비밀번호를 통해 선생님이 만들어준 아이디에 로그인하고, 학생 본인 이메일을 이용하여 추가 인증을 해야 합니다.

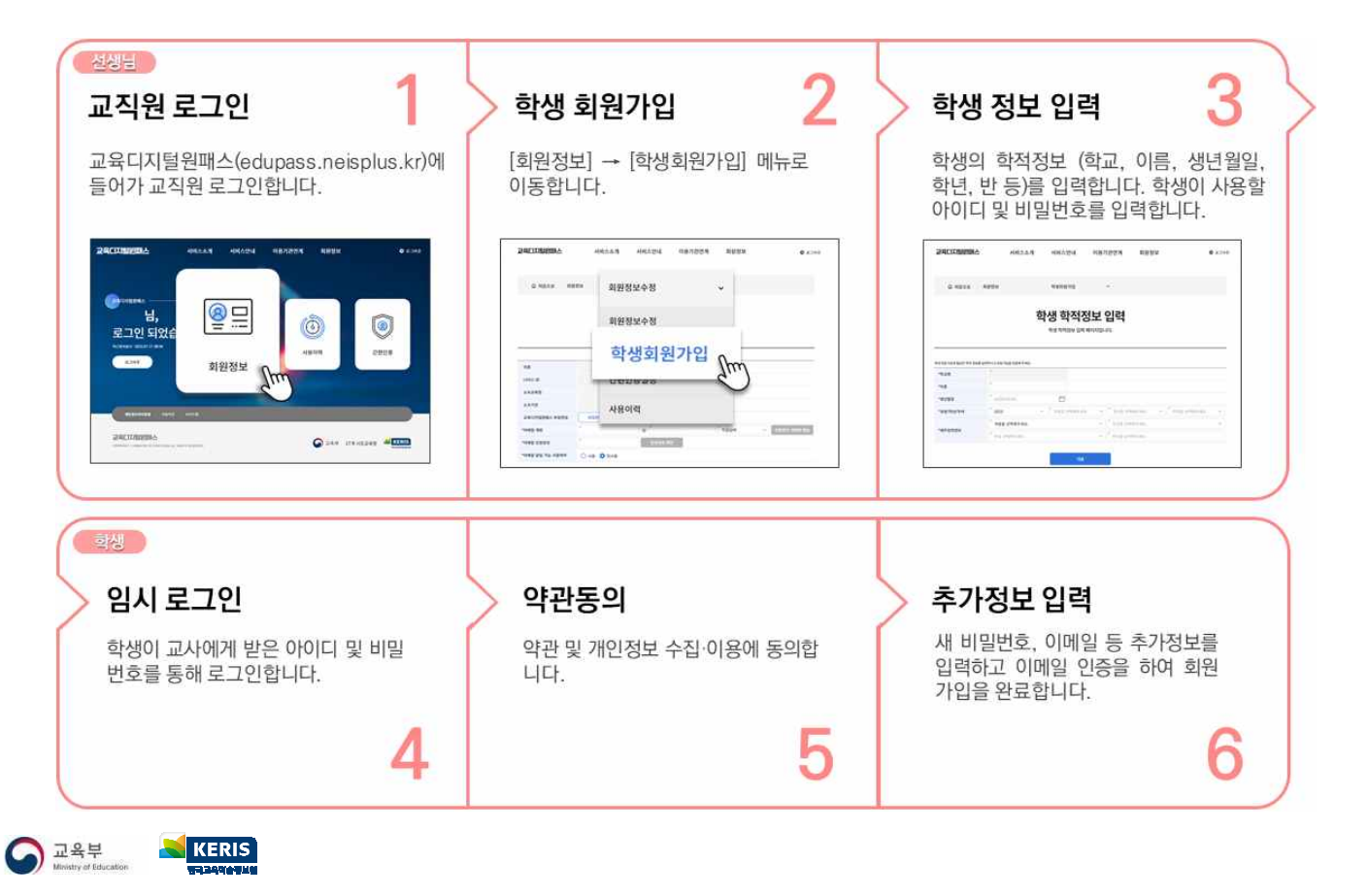

# 수업 들어가기

나이스플러스에서 수업에 참여하기 위해서는 로그인 이후 첫 화면에서 수업을 선택할 수 있습니다. 첫 화면에서 보여주는 수업목 록은 학생이 이번 학기에 나이스플러스에서 듣는 수업을 가장 빠른 시간표 순서대로 보여줍니다.

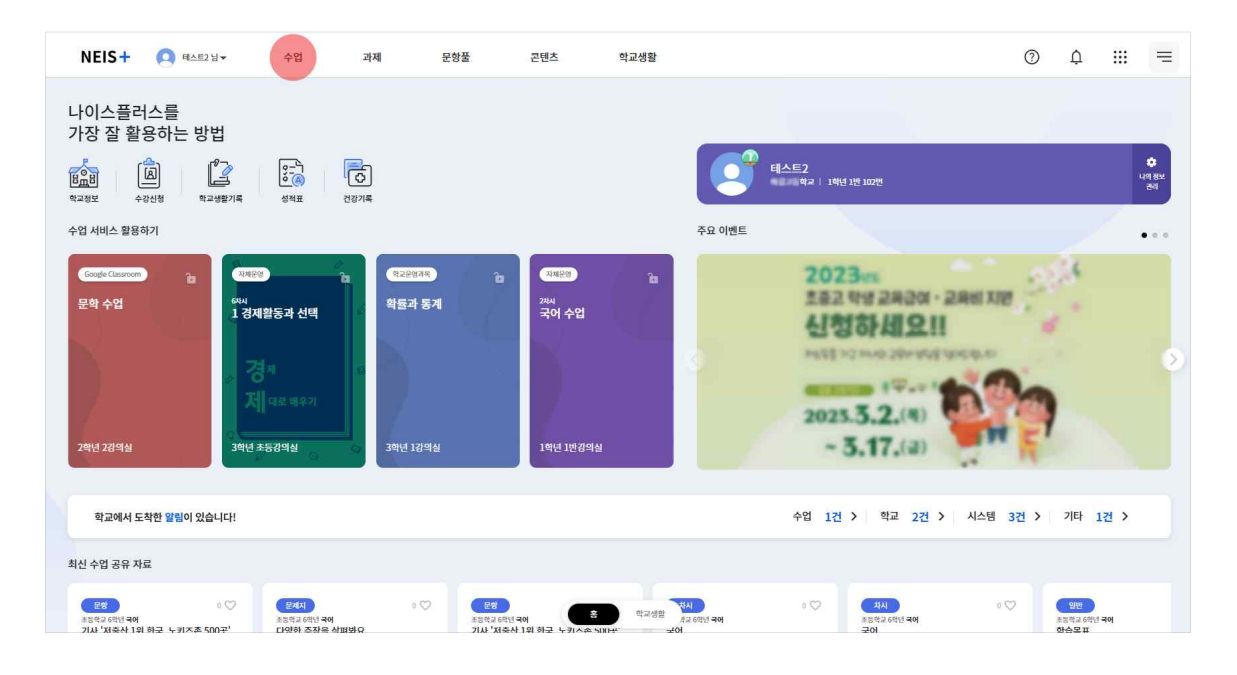

나이스플러스 수업은 "학교운영 과목"과 "자체운영 수업"으로 구분합니다. 학교운영 과목은 나이스 교육과정과 연계하여 개설한 수 업이며, 자체운영 수업은 선생님이 직접 개설한 수업입니다. 수업 타일에 (e학습티, EBS온라인클레스, Google Classroom) 등의 교육서비 스 이름이 표시된 경우, 학생이 수업 타일을 클릭하면 선생님이 연결한 외부 교육서비스로 이동하여 수업에 참여할 수 있습니다.

| NEIS + 수업                 | [] 테스트2님▼                                                                                   | 수업        | 과제                        | 문항풀 | 콘텐츠                          | 학교생활                   | 0                                     | Ļ                      | <br>Ξ |
|---------------------------|---------------------------------------------------------------------------------------------|-----------|---------------------------|-----|------------------------------|------------------------|---------------------------------------|------------------------|-------|
| 수업 목록                     |                                                                                             |           |                           |     |                              |                        |                                       |                        |       |
| 시제운영<br>6대시<br>1 경제활동과 선택 | 전<br>전<br>전<br>전<br>전<br>전<br>전<br>전<br>전<br>전<br>전<br>전<br>전<br>전<br>전<br>전<br>전<br>전<br>전 | 8         | Google Classroom<br>문학 수업 |     | <del>학교2037年</del><br>확률과 통계 | 34892)<br>594<br>54 49 | · · · · · · · · · · · · · · · · · · · | <sup>2명</sup><br>속의 과학 |       |
| 73년<br>3학년 초등강역실          | 1학년 1반강의실<br>1학 · · · · · · · · · · · · · · · · · · ·                                       | e<br>A 16 | 2혁년 2강역실<br>CD 色          | 前沿  | 3학년 1강역실<br>CD 合 詩           | 194 1394               | 244                                   | 1반 5강의실<br>(은),        |       |
|                           |                                                                                             |           | ш в                       |     |                              |                        |                                       | Ë                      |       |

- 1. 위쪽 메뉴에서 "수업"을 선택하면 수업서비스에 들어갑니다.
- 2. 나의 수업목록을 확인하고, 참여할 수업의 타일을 선택합니다.
  - 수업 운영기간을 기준으로 보여줍니다.

수업서비스 첫 화면에서 볼 수 있는 수업목록의 수업 타일에서 학생이 참여할 차시의 정보를 확인할 수 있습니다. 수업 타일의 아 래에서 과제(□), 문제지(♡)이 차시에 등록되어있는지 알 수 있습니다.

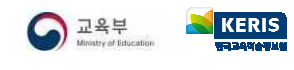

# 수업 참여하기

수업목록에서 수업타일을 클릭하면 아래와 같이 수업화면(차시목록)을 확인할 수 있습니다. 수업을 듣고자 하는 순서의 차시를 선 택하면 해당 차시의 수업에 참여할 수 있습니다. 선생님이 제시하는 학습활동에 따라 수업내용을 학습하고 과제 또는 문제지 등을 제출할 수 있습니다. 또한 댓글 또는 메시지 등의 기능을 통해 다른 수업 참여자들과 소통할 수 있습니다.

제목에 *@* E학습터, *@* EBS은라인클레스, *@* Google Classroom 등으로 표시된 차시를 선택하면 선생님이 연결한 다른 교육서비스로 이동하여 수업 에 참여할 수 있습니다.

| 색해보도록 하겠;<br>토 공간을 체계적         | 습니다. 또한 고지도와 고문헌을 통해 우리나라의 전통적인<br>으로 파악하는 데 근간이 되는 지리 정보의 수집ㆍ문석 · 1 | 2 국토 인식 사상과 그 변화 과정을 실패보고, 우리국<br>표현 방법을 이해해봅시다.                      |  |
|--------------------------------|----------------------------------------------------------------------|-----------------------------------------------------------------------|--|
| =업 공지사항                        |                                                                      | 더보기 [2] 차여하세                                                          |  |
| 2023학년도 1학7<br>한국지리 <국토 인      | I 한국지리 수업 안내<br>I 식과 지리정보> 교과서 내려받기                                  | 2023-04-04<br>2023-03-23 응 3 3 대원 1번 1번                               |  |
| <b>1차시</b><br>2023-05-25 10:00 | 이전 차시<br>고리나라의 위치 특성과 영토                                             | 四         〇         34년 1년 2년           日         〇         34년 1년 3년 |  |
| <b>2차시</b><br>2023-05-26 15:00 | 🗎 우리나라의 영역                                                           |                                                                       |  |
| <b>3차시</b><br>2023-05-29 16:30 | 🚡 소중한 우리 영토                                                          | a ( C ) a                                                             |  |
| <b>4차시</b><br>2023-05-30 13:50 | 👔 소중한 우리 영토 2                                                        |                                                                       |  |
| <b>5차시</b><br>2023-05-30 15:50 | 🚡 지리 정보 이해하기 🖉 E여슬터                                                  |                                                                       |  |
| 6차시                            | 治 지도 보기 ₯ EBS은라인플레스                                                  |                                                                       |  |

- 차시목록에서 해당 차시에 등록된 과제(□), 문제지(▷), 질문(□)을 아이콘으로 확인할 수 있으며, 학생이 제출한 이후에는 진한 회색으로 처리됩니다.
- 출결 아이콘()을 클릭하면 해당 수업에 대한 나의 출결기록을 확인할 수 있습니다.

#### 로그인 없이 수업 참여하기

나이스플러스(neisplus.kr) 메인 페이지에서 '코드로 수업참여하기'에서 '수업참여코드'를 입력합니다. 수업 참여 코드를 입력하여 수업 및 학생 정보를 확인하고 학생 이름을 선택하여 수업에 참여합니다.

| NEIS+                                                                         | NEIS+ |                                 |                       |                            | -                                          |
|-------------------------------------------------------------------------------|-------|---------------------------------|-----------------------|----------------------------|--------------------------------------------|
| NEIS+ 나이스플러스<br>언제 어디서나, 하나로 통하는 수업                                           |       | 수업 정보<br>기비분양<br>한국지리 수업<br>시세1 | 학생 정보<br>' 약교<br>' 약년 | 장동형론고등학교<br>2학년<br>이지문 이유민 | <ul><li>✓</li><li>✓</li><li>Ø30¢</li></ul> |
| 고드 입력 <u>참여</u> (1)<br>학생은 로그인 없이 선생님께서 발급한 코드를 사용하여<br>지금 바로 수업에 참여할 수 있습니다. | 알려    | 바 1번 강강등 함생으로 수                 | 이름 ×                  | 나백호<br>학생 정보 입력            | 수업 참여하기                                    |
| * 우립점에 코드는 6사리합니다.                                                            |       | 취소                              | 확인                    |                            |                                            |

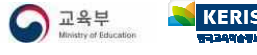

# 학습활동 참여하기

선생님이 학습활동으로 작성한 내용을 확인하여 학습활동에 참여할 수 있습니다.

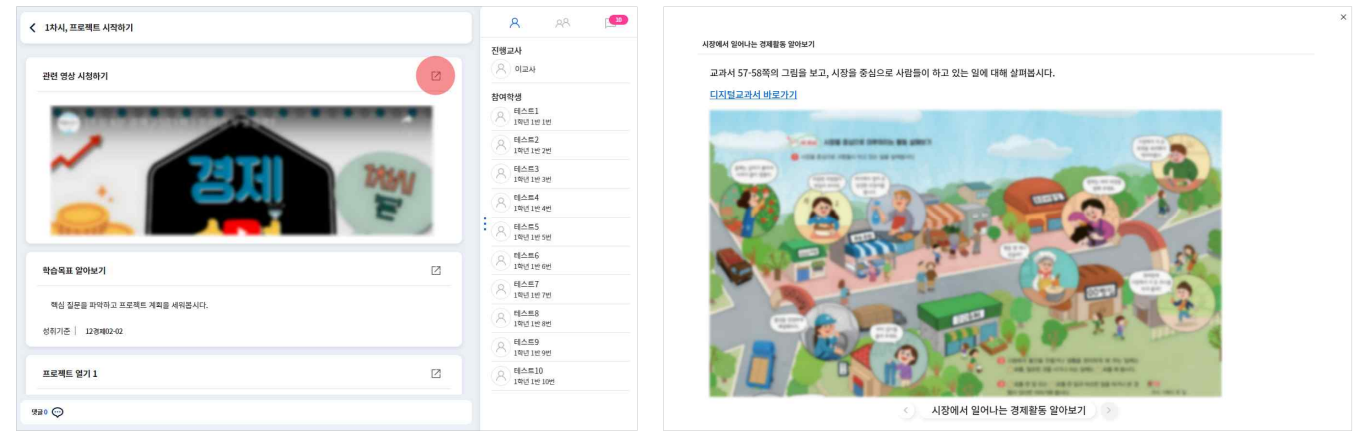

- 1. 차시목록에서 수업을 진행하고자 하는 차시를 선택합니다.
- 2. 수업자료의 오른쪽 위에 있는 크게보기 버튼(2)을 클릭합니다.
- 상황에 따라 인터넷 브라우저를 확대, 축소하여 전체화면의 크기를 조정할 수 있습니다.
- 3. 아래의 화살표 버튼을 클릭하여 순서에 따라 수업을 진행합니다.

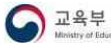

#### 과제 제출하기

선생님이 과제를 부여한 경우, 과제의 내용을 확인하고 웹오피스 또는 첨부파일을 작성하여 과제를 제출할 수 있습니다.

| 생활 속 경                                 | 경제활동 찾기                                                                                                    |            |
|----------------------------------------|----------------------------------------------------------------------------------------------------|------------|
| Ø                                      | 생활 속 경제활동 찾기<br>제출마감 : 2023-05-08 15:06, 대상 : 총 6명                                                                      |            |
|                                        |                                                                                                    | 과제보기 댓글이 💬 |
| 독 <mark>립신문 7</mark>                   | 사쓰기                                                                                                    |            |
| 과제<br><mark>[대한민</mark> 글              | 국 임시정부 프로젝트] 독립신문 기사쓰기                                                                                                  |            |
| 다음 조건<br>- 임시 정부<br>- 관점과 된<br>- 독립을 위 | 을 고려하여 독립신문 기사를 써봅시다.<br>부의 활동과 독립운동의 다양한 노선을 설명할 수 있다.<br>목적을 고려해 설득력 있게 표현할 수 있다.<br>위한 방안에 대해 자신의 의견을 논리적으로 말할 수 있다. |            |
| 웹오피스파                                  | 2                                                                                                    |            |
| Ē                                      | 독립신문 기사 쓰기.hwpx<br>웹오피스파일                                                                                               |            |

- 1. "과제 보기" 버튼을 클릭합니다.
- 2. 선생님이 제시한 과제의 내용 및 파일을 확인하고 과제를 작성합니다.
- 과제는 웹오피스 문서를 통해 작성하거나 첨부파일을 등록하여 제출할 수 있습니다.
- 3. "제출" 버튼을 클릭합니다.
  - 제출한 이후에도 선생님이 채점을 시작하기 전에는 과제를 수정할 수 있으며, 채점을 시작한 이후에는 선생님이 "학생제출취 소"하면 다시 작성하여 제출할 수 있습니다.
- 4. 선생님의 채점이 끝나면 알림을 받아 채점 결과를 확인할 수 있습니다.

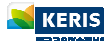

#### 문제지 제출하기

제출해야 할 문제지가 있는 경우, 문항을 하나씩 풀고 답안을 제출할 수 있습니다.

| 우리나라          | 의 위치 특성과 영토 확인문제 🛛                                                                                                    |
|---------------|----------------------------------------------------------------------------------------------------|
| Ø             | 우리나라의 위치 특성과 영토 확인문제<br>제출마감 : 2023-04-14 18:23, 대상 : 총 2명                                                                                                    |
|               | 문제보기 댓글이 💬                                                                                                    |
| 국이_문<br>く 문제지 | 법 데스트 문제지<br>[품이 전시지장 제공                                                                                                    |
|               | 17 전 · 한<br>다음 글을 읽고 '수남'이 고독을 느낀 이유로 가장 적절한 것을 고르시오.                                                                                                    |
|               | 아마 전선 가계 아저씨 손해가 대단했던 모양이다. 그래서 동정 삼아 그렇게 화를 내는 눈치다. 하<br>긴 그런 일이 아니더라도 서울 사람들에게는 바람이 손톱만들도 반가운 리가 없겠다. 바람의 의미<br>를, 간판이 날아가는 황액, 한없이 날아오는 먼지, 쓰레기 그것밖에 모르니까.<br>봄바람이 제으트 나무들에게, 잠든 뿌리들에게, 생경한 꽃양울들에게 얼마나 신기한 마술을 삐울<br>고 자나갔다는 모드니까, 봄바람이 한차례 지나고 거짓말같이 화창하고 아늑하게 캔 날, 들판이나<br>산동성이에 있어 본적이 없을 테니까.<br>수남아는 다시 한번 울고 싶도록 고둑해진다. |
|               | <ol> <li>고향에 있는 가족이 생각나서</li> <li>시골의 바람 부는 풍경을 아는 사람이 흔자뿐인 것 같아서</li> <li>전선 가계 아저씨가 손해 입은 것이 걱정되어서</li> </ol>                                                                                                    |
|               | ④ 자기에게도 안 좋은 일이 일어날 것만 같아서         ⑤ 아침부터 계속 바람이 심하게 불어서                                                                                                    |
|               | < 아란 면용 >                                                                                                    |

- 1. "문제지 풀기" 버튼을 클릭하여 문제지 풀이 화면에 들어갑니다.
- 2. 한 문항씩 문제를 풀고 "다음" 버튼을 클릭합니다.
  - 선다형, 진위형(OX, T·F, 참·거짓 등) 등 선택형 문항의 경우 정답을 선택합니다.
  - 단답형, 서술형 등 서답형 문항의 경우 학생이 직접 정답을 입력합니다.
- 오른쪽 위에 있는 "힌트" 버튼(♀)을 클릭하면 문제 풀이에 간단한 도움을 받을 수 있습니다.
- 3. "제출" 버튼을 클릭하면 문제지를 선생님께 제출할 수 있습니다.
  - "임시저장" 버튼을 누르면 풀었던 답안을 저장하고 나중에 이어 풀 수 있습니다.
- 4. 선생님이 채점하고 나면 알림을 받아 채점 결과를 확인할 수 있습니다.
  - 학생의 문항풀서비스에서 나의 문제지로 변경하여 자기주도 학습을 할 수 있습니다.

#### 질문 응답하기

수업 과정 중에 선생님이 제시하는 질문에 대해 학생들은 응답을 작성하여 제출합니다. 질문은 채점 과정이 없습니다.

| <mark>바람직</mark> 한     | 독 <mark>서</mark> 습관 기르기                                                                                                    |      |           |
|------------------------|----------------------------------------------------------------------------------------------------|------|-----------|
| Ø                      | 바람직한 독서습관 기르기<br>제출마감 : 2023-05-23 18:59, 대상 : 총 8명                                                                                                    |      |           |
|                        |                                                                                                    | 질문보기 | 댓글0 💬     |
| 배량지만 독서승권 7<br>< 질문 풀이 | 27                                                                                                    |      | 문행목록 제출하기 |
|                        | 1.<br>(월문) 다동을 잃고 자신이 생각하는 바람직한 독서습관을 기르는 방법<br>을 적어보세요.                                                                                                    |      | Q         |
|                        | 명 성향의 옷을 가진 그것이나 역 사세, 문작 적용이는 가질 것 많이 찾 같은 순매가 많이 더랍다. 상<br>지 여 속고 혐의져 나가 원가가 어렵다. 그러나 들며 원부터 대지막 권은 이부리 오래한 적일지라도<br>벗어 놓은 옷의 말씀하여 마지 다른 적 같다.<br>-이다락, "아마 구상시,<br>전답을 입력하세요. |      |           |

- 1. "질문보기" 버튼을 클릭합니다.
- 2. 질문에 대한 자신의 응답을 입력하고 "제출하기" 버튼을 클릭합니다.

#### 댓글 및 메시지 쓰기

비대면 수업 중에는 댓글이나 메시지를 작성하여 선생님 또는 다른 학생들과 소통할 수 있습니다.

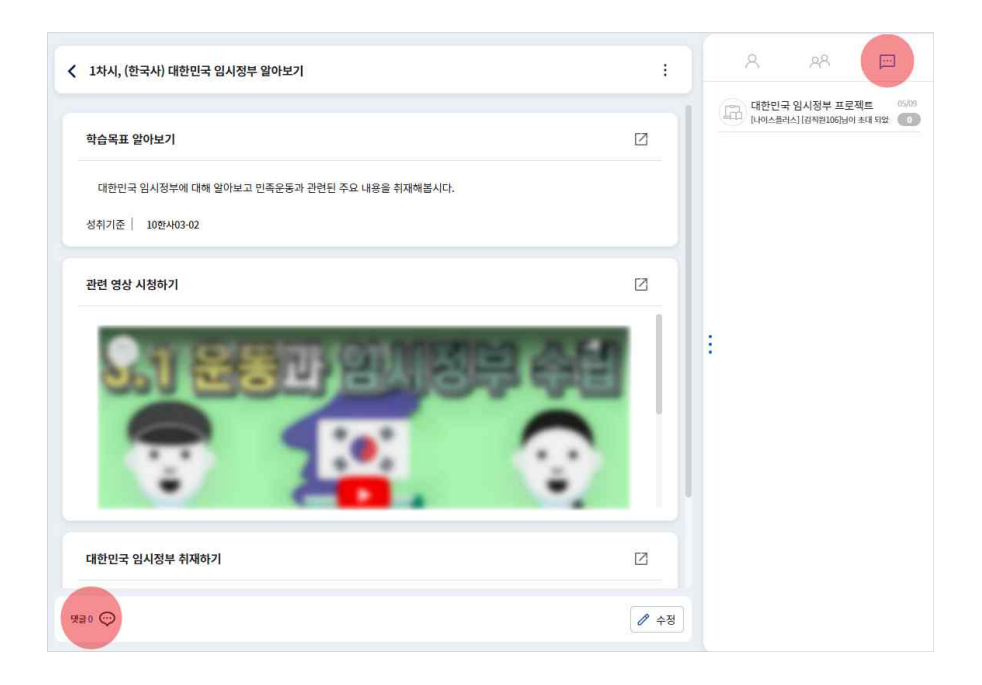

- 댓글(;)은 화면 아래쪽에서 버튼을 클릭하여 작성할 수 있습니다.
- 메시지(□)는 오른쪽 참여자 목록에서 메시지 버튼을 클릭하면 메시지 창으로 접속할 수 있습니다. 메시지는 선생님과 학생이 함께 소통할 수 있습니다. 여기에서는 학습그룹 간의 소통이 가능합니다. 수업참여자 목록에서 선생님을 클릭하면 1:1 메시지 를 보낼 수 있습니다.

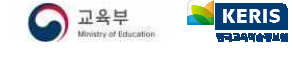

# 수업 결과보기

나이스플러스에서 진행한 수업에 대한 학생 자신의 학습참여현황, 출결 등을 확인할 수 있습니다. 학습참여현황은 수업 참여 중 제출한 과제, 문제지 등의 제출 여부 및 결과를 조회합니다. 출결 정보는 선생님이 마감한 부분에 대해서만 조회할 수 있습니다.

#### 학습참여현황 확인하기

학생이 제출하지 않은 과제 및 문제지 목록을 확인하고 채점 결과를 확인할 수 있습니다.

| 0 ¢ 🎹 😑             | NEIS+수업 🙆 태스               | 트2 님 🗸         | 수업 과제 문항품                            | 콘텐츠 학교생활                    | ı ()                        | ¢               |   |
|---------------------|----------------------------|----------------|--------------------------------------|-----------------------------|-----------------------------|-----------------|---|
|                     | 통합과학 1백년<br>자연 현상을 통합적으로 이 | 해하고, 이를 기반으로 ג | 1인 현상과 인간의 관계에 대한 이해, 과학기술의 발달에 따른 t | 미래 생활 예측과 적용, 사회 문제에 대한 합리: | 적 판단 능력 등 미래 사회에 필요한 과학적 소유 | 양 함양을 위한 과목입니다. |   |
| 수업 과제 문항풀 콘텐츠       | 미제출                        |                |                                      |                             |                             |                 |   |
| 스어                  | 과목                         | 차시             | 제목                                   | 제출일자                        | 마감일자                        | 참여현황            |   |
|                     | 印 통합과학                     | 6차시            | 통합테스트[과제평가]                          |                             | 2023-03-31 23:59 마감         | 마감              |   |
| - 수업목록              | 제출                         |                |                                      |                             |                             |                 |   |
| * 경험하는              | 과목                         | 차시             | 제목                                   | 제출일자                        | 마감일자                        | 참여현황            |   |
| · ささじち              | 🌐 통합과학                     | 3차시            | [워크북] 지각과 생명체 구성 물질의 결합 규칙성          | 2023-03-15 15:24 제출         | 2023-03-16 11:00 마감         | 평가완료            | : |
| - 백급포킨드연평<br>- 배지혀황 | ·<br>(*) 통합과학              | 3차시            | 3차시 형성평가                             | 2023-03-15 15:23 제출         | 2023-03-17 13:21 마감         | 평가완료            | : |
|                     |                            |                |                                      |                             |                             |                 |   |

- 1. 수업 세부메뉴(三)에서 "학습참여현황"를 선택합니다.
- 2. 제출한 목록에서 더보기 버튼(:)을 클릭하면 해당 과제 또는 문제지의 결과를 확인할 수 있는 페이지로 이동합니다.

#### 출결 확인하기

선생님이 학생의 출결상황을 입력하고, 마감한 경우에 자신의 출결상황을 확인할 수 있습니다.

| 0 4 III 🧮                       | < 한국지리 수업  |                          |    |      |                            |  |
|---------------------------------|------------|--------------------------|----|------|----------------------------|--|
| 수업 과제 문항플 콘텐츠                   | 차시         | 수업일<br>2023-04-03        | 출결 | 결시사유 | 최초접속일시<br>2023-04-06 10:09 |  |
| 수업                              | 2차시        | 2023-04-04               | 0  |      | 2023-04-06 10:09           |  |
| - 수업목록<br>- 한 <del>소</del> 참여혀환 | 3차시<br>4차시 | 2023-05-04<br>2023-05-15 | 0  |      | 2023-05-22 14:27           |  |
| - 관결현황<br>- 하수포이트형화             |            | **                       |    |      |                            |  |
| - 커뮤포 브루 근형<br>- 배지현황           | 계          | 출석<br>계<br>결시            |    | 0    |                            |  |

- 1. 수업 세부메뉴(三)에서 "출결현황"을 클릭합니다.
- 2. 수업별로 자신의 출결정보를 확인합니다.
  - 자신의 최초접속일시도 함께 확인할 수 있습니다.

#### 나의 학점이수현황 확인하기

나이스플러스를 사용하는 고등학생은 수강신청 서비스에 접속하여 자신의 학점이수현황을 조회할 수 있습니다. 교과군별 필수 이 수학점, 학년별 이수학점, 합계 정보 등을 제공합니다.

| ?                | ¢ :        | . =  | NEIS +     | × | NEIS + 수강신청 | <ul> <li>예인화면</li> <li>· · ·</li> </ul> | ቀደ조사 🛛 የታሪላ |     |     |     | 8  |
|------------------|------------|------|------------|---|-------------|-----------------------------------------|-------------|-----|-----|-----|----|
|                  |            |      | Q ym       |   | 수강신청        | 학생이수현황                                  |             |     |     |     |    |
|                  |            |      | 일반계일반학과    |   | > 수감신청하기    | 교과(군)                                   | 필수이수학점      | 1학년 | 2학년 | 3학년 | 합계 |
|                  | (iiii)     |      | 3학년 1반 2번  |   | > 이수현황      | 국어 讫                                    |             | 8   | 4   | 0   | 12 |
|                  |            | -    |            |   | > 신청결과      | 수학 🖻                                    |             | 8   | 6   | 0   | 14 |
| 10h              | 캘린더        | 공지사항 | - 수강신청     | ^ |             | 교과(군) 과목별 이4                            | 수현황         |     |     |     |    |
| 0                |            |      | 본교수강신청     |   |             | 과목명                                     | 이수학점        | 1학년 | 2학년 | 3학년 | 합계 |
| 6 <sup>4</sup> 2 |            |      | 타교수강신청     |   |             | 수학                                      | 4           | 4   | 0   | 0   | 4  |
| 사용문의             | 내자료실       | 수강신청 | 위탁교육기관수강신청 |   |             | 수학                                      | 4           | 4   | 0   | 0   | 4  |
| 105 MPA - 57     | 10 No-0520 |      | 이수현황       |   |             | 수학 I                                    | 4           | 0   | 4   | 0   | 4  |
|                  |            |      | 신청결과       |   |             | 7(8)                                    | 2           | 0   | 2   | 0   | 2  |
| لمك              | (v=)       |      | 위탁교육기관신청결과 |   |             |                                         |             |     |     |     |    |
| 수업설문             | 일반설문       |      | - 수요조사     | ~ |             | 영어 🖼                                    |             | 8   | 4   | 0   | 12 |
|                  |            |      |            |   |             | 한국사 🕄                                   |             | 6   | 0   | 0   | 6  |

- 1. 나이스플러스 상단의 앱 영역(:::)에서 "수강신청"을 선택하여 수강신청 서비스에 들어갑니다.
- 2. 오른쪽 세부메뉴(☰)를 클릭하고 "수강신청" 메뉴에서 "이수현황"을 선택합니다.
- 3. 고등학교 재학 중 이수한 교과군 및 과목의 학점이수현황을 확인합니다.
- 교과군의 더보기 버튼(🖫)을 선택하면 교과군의 과목별 이수 현황을 확인할 수 있습니다.

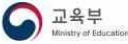

# 수업 공지사항 확인하기

수업 타일을 클릭하여 들어가면 상단에 수업 공지사항을 확인할 수 있습니다. 선생님이 해당 수업에 대한 전반적인 안내를 작성하 여 공지하면 학생은 수업 공지사항 게시판에 들어가서 해당 내용을 조회할 수 있습니다. 또는 기타 앱 영역(!!!)에서 공지사항을 선택하면 수업 공지사항을 포함하여 모든 공지사항을 확인할 수 있습니다.

| 1 경제활동과 선택 3백년 초등강역성<br>조등학교 4학년 2학기 - 2년원 필요한 것역 생산과 교환 제구성 첫 번째 프로젝트 수입입니다. |                            |    | 형                |      |     | ×                 |
|-------------------------------------------------------------------------------|----------------------------|----|------------------|------|-----|-------------------|
| 수업 공지사항<br>- 프로젝트 평가기준 확인하기                                                   | 더보기 <b>亿</b><br>2023-04-25 | 번호 | 제목 1↓            | 작성자  | 조회수 | 작성일               |
| <ul> <li>시장놀이 체험 준비하기 안내</li> </ul>                                           | 2023-04-25                 | 1  | ① 프로젝트 평가기준 확인하기 | 이교사  | 6   | 2023.04.25. 16:00 |
| 1차시<br>2023-04-13 2000 🐚 프로젝트 시작하기                                            | 8   8   8   8              | 2  | 시장놀이 체험 준비하기 안내  | 이교사  | 2   | 2023.04.25. 16:01 |
| 2차시<br>203304-171000 🚡 생산과 소비 구분하기                                            |                            |    | « < 1 > »        | 10 🗸 |     |                   |

- 1. 수업을 선택합니다.
- 2. 위쪽에 수업 공지사항 영역에서 공지된 글의 제목을 클릭하여 공지를 확인합니다.
- 3. 오른쪽 상단의 더보기 버튼(☑)을 클릭하여 등록된 모든 수업 공지글을 조회할 수 있습니다.

### 알림 설정하기

마이페이지에 접속하면 나이스플러스에 대한 알림을 설정할 수 있습니다. 알림 활성화 여부와 알림을 받을 범위 및 알림매체 등을 선택하여 저장할 수 있습니다.

|               | 0101880133      | 알림 설정                                               |       |
|---------------|-----------------|-----------------------------------------------------|-------|
|               | 요 나이정보          | <b>암령 사용 설정</b><br>국민을 받을 해제, 사간 및 공지사항 등약을 설정함 43. | ^     |
| 《[] 테스트5 님 ▲  | ঠ দরমন্তব       |                                                     |       |
| U             | (§) 20110       | 앨범 : 알림 사용여부를 실정합니다.                                | (AB)  |
|               | 0 <b>323</b> 88 |                                                     |       |
|               | 口집 신제왕수 있는 기기   | 알린매체 설정                                             |       |
|               | ■ 개인정보변경내역      | 물 연합 분성 배제에 시간할 성정합니다.                              | ^     |
|               | #28488          |                                                     |       |
|               | () 8 <b>4</b>   | PUSH PUSH서비스를 이용하여 알림을 받습니다.                        | 48    |
|               |                 | 이해일 나의 정보에 등록한 E-MAIL로 알림을 받습니다.                    | (148) |
| 0             |                 | · 1800 (종) - 1800 (종) : 18년                         | 48    |
| 테스트5 님        |                 |                                                     |       |
|               |                 | 공지사항 알림 설정                                          |       |
| ☆ 정보관리 → 로그아웃 |                 | <b>일령 설정</b><br>후민표 전도 프리아이트 의명화나지.                 | ^     |
|               |                 | 공지사업 영업 공지사업에 대한 영업을 받습니다.                          | (848) |

- 1. 홈페이지 위쪽에 있는 학생 이름을 클릭합니다.
- 2. "정보관리"를 클릭하여 정보관리 페이지에 접속합니다.
- 3. 화면의 왼쪽 메뉴에서 "알림설정"을 클릭하고 알림 사용여부를 '사용'으로 설정합니다.
- 4. 알림매체 설정에서 학생이 알림을 받고자 하는 방법을 선택할 수 있습니다.
- 알림설정을 '사용'으로 바꾸면 PUSH 알림이 기본 선택됩니다.
- 5. 공지사항 알림 여부를 '사용'으로 바꾸면 공지사항의 유형에 따라 알림 여부를 설정할 수 있습니다.
  - 학교, 수강신청, 수업, 시스템으로 공지사항 유형을 구분합니다.

# 학습포인트 및 배지

나이스플러스에서는 서비스를 이용한 내역에 따라 학생은 학습포인트를 모아 배지를 부여받을 수 있습니다. 학습포인트는 로그인 여부, 학습참여 등 자동으로 획득하는 포인트 외에도 수업 별로 선생님이 학생에게 직접 부여할 수 있는 수업 칭찬포인트가 있습 니다.

#### 학습포인트 현황 확인하기

나이스플러스에서 쌓은 학습포인트 현황을 확인할 수 있습니다. 전체 학습포인트를 다양한 그래프를 통해 확인하고, 세부내역을 조 회할 수 있습니다.

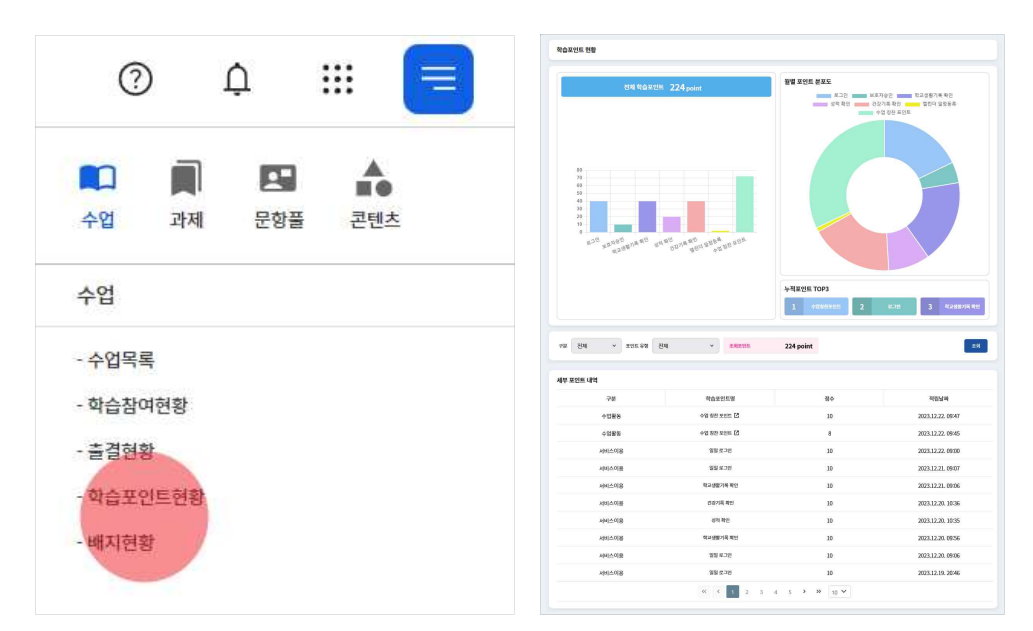

- 1. 수업 세부메뉴(=)에서 "학습포인트 현황" 메뉴를 선택합니다.
- 2. 전체 학습포인트를 확인합니다.
- 수업 칭찬포인트는 나이스플러스에서 참여한 수업의 담당 선생님께 받을 수 있는 포인트입니다.
- 3. 구분 및 포인트 유형을 선택하여 세부내역을 "조회"합니다.

#### 배지 현황 보기

학습포인트를 모아 학생이 달성한 배지를 모두 모아볼 수 있습니다. 학생이 나이스플러스에서 활동한 내용을 바탕으로 누적하여 배지를 달성할 수 있습니다.

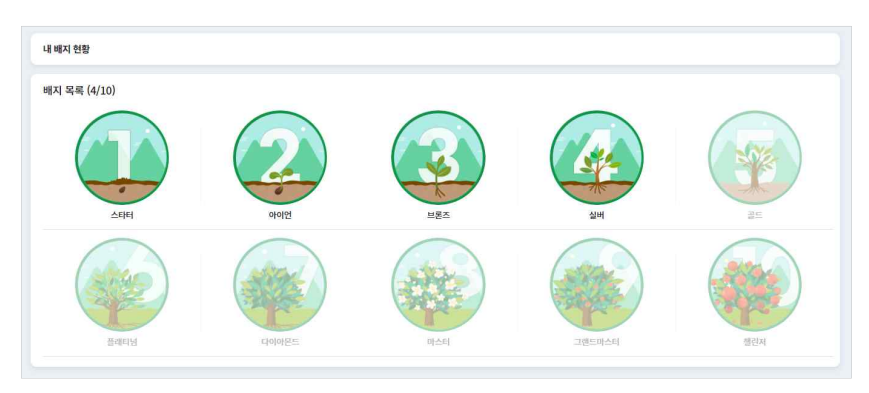

- 1. 수업 세부메뉴(三)에서 "배지 현황"메뉴를 선택합니다.
- 2. 학생이 달성한 배지를 확인합니다.
- 3. 배지를 선택하여 자세한 내용을 확인할 수 있습니다.

• 학생이 달성한 배지는 메인화면의 학생 프로필에 표시됩니다.

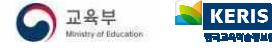

### 과제보관함

과제서비스에서는 선생님이 학생에게 부여한 과제를 목록으로 모아볼 수 있습니다. 과제의 진행상태에 따라 다음 두 가지로 나누 어 관리합니다.

- 제출하지 않은 과제
- 제출한 과제

| IEIS <mark>+</mark> | 과제 🔼 태 | <u>▲트2 님 ▼</u> | 수업  | 과제 문항풀        | 콘텐츠  | 학교생활 | 0                   | ¢ 📰  | ≡ |
|---------------------|--------|----------------|-----|---------------|------|------|---------------------|------|---|
| 과제 보                | 관함     |                |     |               |      |      |                     |      |   |
| ামা                 | 2      | 제출             | 1   |               |      |      | 과제명 		 김색이를 입력하세요   |      |   |
| 기제출                 |        |                |     |               |      |      |                     |      |   |
|                     | 과목     | 수업             | 차시  | 과제            | 제출일자 |      | 마감일자                | 참여현황 |   |
| m                   | 한국지리   | 한국지리 수업        | 1차시 | 우리나라의 영역 탐구활동 |      |      | 2023-05-25 17:13 마감 | 진행   | : |
| -                   | 경제     | 생활속의 과학        | 8차시 | 생활 속 경제활동 찾기  |      |      | 2023-05-31 16:00 마감 | 진행   | 3 |
| 체출                  |        |                |     |               |      |      |                     |      |   |
| 1                   | 과목     | 수업             | 차시  | 과제            | 제출일자 |      | 마감일자                | 참여현황 |   |
|                     | 222    |                |     |               |      |      |                     |      |   |

#### 제출하지 않은 과제

제출하지 않은 과제는 선생님이 수업을 통해 학생에게 부여한 과제 중, 학생이 아직 제출하지 않은 과제를 말합니다. 교사가 제시 한 과제의 유형에 따라 학생들은 웹오피스 또는 첨부파일을 업로드하여 과제를 제출합니다. 웹오피스 문서는 선생님의 설정에 따 라 읽기전용, 복사본(개별과제 작성), 수정권한(동시작성을 통한 협력과제) 등으로 받을 수 있습니다.

#### 제출한 과제

학생이 과제를 작성하여 선생님께 제출한 상태에 있는 과제를 말합니다. 제출한 후에는 과제를 수정할 수 없으며, 선생님이 제출 취소를 하여야 과제를 다시 작성하여 재제출할 수 있습니다. 채점이 완료된 과제에 대해서는 목록의 메뉴 버튼(:)을 클릭하여 결 과를 확인할 수 있습니다.

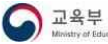

# 과제 제출하기

나이스플러스의 과제서비스에서는 웹오피스 문서를 통해 선생님이 부여한 과제를 확인하고 제출할 수 있습니다. 과제에 대해 선생 님이 설정한 내용에 따라, 개인과제를 작성하여 제출하거나 학습그룹 등 여럿이서 과제를 동시 작성하여 제출할 수 있습니다.

#### 과제 작성하기

선생님이 설정한 한글, 워드, 엑셀, 파워포인트 등의 문서로 과제를 작성할 수 있으며, 그 외에 다른 파일을 첨부하여 제출할 수 있습니다. 학생이 과제를 작성할 수 있는 방법은 다음과 같습니다.

| < সম                                             |                                                                                                    | D Cottante to the second to the second to th | - 0 ×                  |
|--------------------------------------------------|----------------------------------------------------------------------------------------------------|----------------------------------------------------------------------------------------------------|------------------------|
| E#7548 0.71                                      |                                                                                                    |                                                                                                    | 8.<br>                 |
| 속부담영문 쓰기                                         |                                                                                                    | 22 RD 23 DE HE E 2 27                                                                                                    | 1997 (B) (1995)<br>(A) |
| 수업명 국어수업(국어)                                     | 차시 17 백양일시 2022-12-05 13300                                                                                           |                                                                                                    |                        |
| 책 목록에서 책<br>읽고 싶은 책을                             | 표지를 살펴보세요.<br>골라 읽고, 독후감상문을 써봅시다.                                                                                     | □ IIV IIII 1월 1월 1월 1월 1월 1월 1월 1월 1월 1월 1월 1월 1월                                                                                                    |                        |
| 독후감상문에는<br>(사람들이 이 책                             | : <u>원은 책 제목, 책을 고른 이유, 간단한 항출평</u> 이 들어가야 합니다.<br>을 읽어보고 싶도록, 서점에서 가장 많이 팔릴 수 있도록 사람들의 호기심을 당기는 말을 생각하여 한줄평에 적어보세요.) | <ul> <li>с неза + наза + наза + по и с + 7 / л. л. + + 2 + 2.</li> <li>щ с ± 3 щ щ щ с + 1</li> <li></li></ul>                                                                                                    | E + # # 0] : +<br>•    |
| <b>Tip!</b><br>독후감상문을 설<br>특히 인상깊었던<br>나라면 어떻게 3 | 을 때는 책의 즐거리는 짧게 간추려 쓰고<br>1 사건이나 인물의 말 또는 행동에 대한 나의 생각과 느낌을 써보세요.<br>했을지, 기분은 어땠을지, 꼭 주인공의 관점이 아니어도 좋아요.              | 소중한 우리말을 위한 조사계획서                                                                                                    | Ì                      |
| 실부바일<br>도 독후감성                                   | 9문.hwpx                                                                                                    | 5학년( )만 ( )모등 모등원(                                                                                                    |                        |
| 전 책목록,<br>34kb                                   | وهم به معدم المعدم المعدم المعدم المعدم المعدم المعدم المعدم المعدم المعدم المعدم المعدم المعدم المعدم المعدم ا       | <ul> <li>▲사 내용 정하기</li> <li>● 무엇이 알고 싶은지 저합니다.</li> </ul>                                                                                                    |                        |
| *웹오피스 작성                                         | · 뮤일명을 압력하고 고체를 확실해야 내용이 제장됩니다. 적성                                                                                    | <ul> <li>주위에서 젖을 수 있는 발음이나 표기가 통리 날말</li> <li>발음이나 표기가 통리기 식익 주의하여야 하는 날말</li> <li>기타·</li> </ul>                                                                                                    |                        |
|                                                  | 파일이 없습니다.<br>파일 선택 후 않으드 배추세요.                                                                                        | (2) 조사 대상 정하기                                                                                                    |                        |
| 제출파일                                             |                                                                                                    | 조사하고자 하는 주제와 내용에 가장 적합한 대상을 정합니다.<br>그 학생 그 전문가 및 전문 기관 그 주변 환경 그 대해                                                                                                    |                        |
|                                                  | ে টেই টে<br>মন্ট শে গমির উ এম০                                                                                        | (3) 조사 방법 정하기                                                                                                    |                        |
|                                                  | 7<br>48                                                                                                    | 중지사하려는 내용과 조사 대상에 알맞은 조사 방법을 선택합니다.           1/28 +94:1/1 42                                                                                                    |                        |

- 1. 과제서비스에서 과제의 메뉴 버튼(:)을 클릭하여 "과제 풀기"를 선택합니다.
- 2. 선생님이 부여한 과제의 내용을 확인합니다.

3. 과제의 문서명을 입력하고 "작성" 버튼을 클릭하여 학생이 온라인 문서에 과제를 작성하거나 제출파일을 첨부할 수 있습니다.

- 파일 선택 🔂: 사용자의 PC에 있는 파일을 불러옵니다.
- 내 자료실 🛱: 나이스플러스 내자료실에 업로드된 파일을 불러옵니다.
- 웹오피스 🔁: 웹오피스 문서(읽기전용)를 작성하여 등록합니다
- 4. "제출" 버튼을 클릭하면 선생님께 과제를 제출할 수 있습니다.
  - 선생님이 제출취소 처리하면 학생이 과제를 수정하여 다시 제출할 수 있습니다.
- 선생님이 학생에게 과제를 부여한 방법에 따라 학생은 해당 문서에 과제를 작성할 수 있습니다. 웹오피스 문서에서 과제를 작 성하여 제출하거나, 제출파일에 첨부파일을 함께 등록하여 선생님께 제출할 수 있습니다.
- 선생님의 채점이 끝나면 학생은 알림을 받아 채점 결과를 확인할 수 있습니다.
- 주기적으로 제출상태를 확인하여 과제 제출여부에 따라 작성 및 제출 버튼이 비활성화될 수 있습니다.

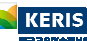

# 결과 확인하기

선생님이 나의 과제를 확인하고 채점을 완료한 경우, 결과 확인 알림을 받을 수 있습니다. 선생님이 입력한 과제의 점수와 교사의 견을 확인할 수 있습니다. 선생님이 학생의 웹오피스 과제를 수정·보완한 경우에는 선생님이 나의 과제에 작성한 첨삭문서를 열어 볼 수 있습니다.

| 과제<br>독서의 목적과 글의        | フナス  0 ਗ਼ おフ                          |
|-------------------------|---------------------------------------|
| 교과서 11~15쪽에 수록된         | 된 (그 책이 나를 흔들어 놓았어!)를 읽고 활용지를 작성해보세요. |
|                         |                                       |
|                         |                                       |
| 평가점수                    | 85 점                                  |
|                         | 수륙된 글에 대해 명확히 이해를 하여 과제를 수행함          |
| 교사의견                    |                                       |
| 교사의견<br>웹오피스            | 旨 독서의 옥적과 글의 가치 이혜하기.hwpx             |
| 교사의견<br>웹오피스<br>청삭 내용보기 | 도시의 옥적과 글의 가치 이혜하기,hwpx ☑ 청식          |

- 1. 과제 목록에서 결과를 확인하려고 하는 과제의 메뉴 버튼(:)을 클릭합니다.
- 2. "결과보기" 버튼을 클릭하면 선생님이 채점한 내용을 확인할 수 있습니다.
  - 점수 및 교사의견을 확인할 수 있습니다.
  - "첨삭 내용보기" 버튼을 클릭하면 선생님이 수정 및 보완한 내용이 있는 웹오피스 문서를 열어볼 수 있습니다.

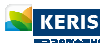

#### 문항풀서비스

#### 문제지 보관함

문항풀서비스에서 학생은 선생님이 수업시간에 부여한 문제지를 풀거나 학생이 직접 문제지를 만들어 자기주도 학습을 할 수 있습니다. 문항풀서비스를 통해 학생은 자신에게 부족한 교과를 스스로 학습할 수 있습니다. 콘텐츠서비스에 공유된 문항을 가지고 직 접 문제지를 만들거나 문제지 콘텐츠를 풀어볼 수 있습니다. 학생이 풀어본 문제지는 여러 번 다시 풀어 회차별로 결과를 관리할 수 있습니다. 학생의 문제지 유형은 수업 문제지, 나의 문제지, 공유 문제지가 있습니다.

| 문제지 보관함                                                                                                    |                                                                                                    |                                                                                                    |                                                                                                    |                                                                                                  |       |                                                                                                    |                                           |
|----------------------------------------------------------------------------------------------------|----------------------------------------------------------------------------------------------------|----------------------------------------------------------------------------------------------------|----------------------------------------------------------------------------------------------------|--------------------------------------------------------------------------------------------------|-------|----------------------------------------------------------------------------------------------------|-------------------------------------------|
| 전체 · 3여이었                                                                                                    | 임에뷔세요                                                                                                    |                                                                                                    |                                                                                                    |                                                                                                  |       | Q /240                                                                                                    | 9.087                                     |
| २७<br>(१९४२) :<br>२०<br>२०<br>२०<br>२०<br>२०                                                                                                    | Image: 1         Image: 2           Image: 2         Image: 2           Image: 2         Image: 2                                                                                                    | िट्टा :<br>स्ट्रे-डा-So, इ.स.स<br>:<br>:<br>:<br>:<br>:<br>:<br>:<br>:                                | ि<br>मु <u>ि २६,२५०</u> ,२२४२<br>३३<br>२४<br>२४<br>२४                                                                                                    |                                                                                                  |       |                                                                                                    | cinci (S                                  |
| 수학<br>(1122년) :<br>연남일부(123년 개년 학원<br>(2117년<br>(2117년) :<br>(2117년) :<br>(2117) :<br>(2117) :<br>( | ्राष्ट्रः :<br>स <u>्टे.९.१</u> २२<br>स्ट्र                                                                                                    | ्राह्यक्र :<br>R <u>d 26150_</u> हरमम<br>स्ट्र                                                        |                                                                                                    |                                                                                                  |       |                                                                                                    | संक्ष <b>्र 1</b> 2                       |
| 사업 영감           ····································                                                                                                    | A<br>2<br>3<br>Methoden person<br>constrained and and and<br>and and and and and and<br>and and and and and and<br>and and and and and and<br>and and and and and and<br>and and and and and and and<br>and and and and and and and<br>and and and and and and and<br>and and and and and and and<br>and and and and and and and<br>and and and and and and and<br>and and and and and and and<br>and and and and and and and and<br>and and and and and and and and<br>and and and and and and and and<br>and and and and and and and and<br>and and and and and and and and<br>and and and and and and and and<br>and and and and and and and and and<br>and and and and and and and and and and<br>and and and and and and and and and and<br>and and and and and and and and and and | イ<br>2<br>2<br>2<br>3<br>1<br>1<br>1<br>5<br>5<br>5<br>5<br>5<br>5<br>5<br>5<br>5<br>5<br>5<br>5<br>5 | A           A           A           A           A           A           A           A           A           A           A           A           A           B           A           B           B | A<br>2<br>2<br>2<br>2<br>2<br>2<br>2<br>2<br>2<br>2<br>2<br>2<br>2<br>2<br>2<br>2<br>2<br>2<br>2 | At Or | A 2<br>A 2<br>A 3<br>Wy doposition Employed<br>where the second second se | ۲۵ کو کو کو کو کو کو کو کو کو کو کو کو کو |
| 추천 문제지<br>(영제)<br>201<br>201<br>21<br>21<br>21<br>21<br>21<br>21<br>21<br>21<br>21<br>21<br>21<br>21<br>21                                                                                                    | : 540<br>ms Wafe you Read<br>ma<br>20<br>20                                                                                                    | ।<br>२१<br>२१<br>२१                                                                                   | :<br>9499<br>15                                                                                                    | ्राह्य<br>संद्रमध्य ग्राव्य<br>संव<br>⊽उ                                                         | :<br> | ।<br>अक्षेत्रम्<br>उपार्ड-AP<br>मह                                                                                                    | 17. अध्य क्षेत्रसम्ब<br>21                |

#### 수업 문제지

선생님이 수업을 위해 등록하여 학생에게 부여한 문제지를 수업 문제지라고 합니다. 수업 문제지를 제출하면 선생님이 문제지를 채점할 수 있으며, 채점이 끝난 수업 문제지는 학생이 나의 문제지로 만들어 다시 풀어볼 수 있습니다. 나의 문제지가 된 이후의 문제지 채점은 학생 스스로 할 수 있습니다.

#### 나의 문제지

학생은 콘텐츠서비스에 공유된 문항을 검색하여 나의 문제지를 만들 수 있습니다. 학생이 직접 나의 문제지를 만들어 풀고 나면 학생은 자동채점 기능을 활용하여 간편하게 채점할 수 있습니다.

- 학생은 자신이 즐겨찾기(□)한 문항을 포함하여 나의 문제지를 만들 수 있습니다.
- 학생이 만든 나의 문제지는 콘텐츠서비스에 공유할 수는 없습니다.

#### 공유 문제지

문제지 보관함의 가장 아래쪽에 있는 추천 문제지에서 선생님들이 콘텐츠서비스에 공유한 문제지를 조회할 수 있습니다. 문제지 콘텐츠를 풀면 학생의 문제지 보관함에 공유 문제지로 추가됩니다. 공유 문제지는 나의 문제지와 마찬가지로 학생이 자기주도 학 습을 위해 풀어보고 채점을 스스로 할 수 있습니다.

- 추천 문제지를 선택하여 내용을 확인하고, "문제 풀기" 버튼을 클릭하면 곧바로 문제지를 풀 수 있습니다.
- 문제 풀기를 선택한 문제지는 학생의 문제지 보관함에 공유 문제지로 추가됩니다.

# 나의 문제지 만들기

문항풀서비스에서는 학생이 직접 문항들을 모아 나의 문제지를 만들고 문항을 풀 수 있습니다. 학생이 나의 문제지를 만드는 과정 은 다음과 같습니다.

- 문항 찾기
- 문항 고르기

#### 문항 찾기

문제지 만들기의 첫 단계인 문항 찾기 화면에서는 학년, 교과, 성취기준 등의 출제범위를 지정하여 문항을 검색합니다. 학생이 설 정한 문항의 검색조건을 입력하고 미출제 문항 또는 즐겨찾기 문항을 검색합니다.

| 1년 - 19년                          | ~           | 문항 찾기      | ✓ 미 출제 문항 찾기 | ✓ 즐겨찾기 |     |          |
|-----------------------------------|-------------|------------|--------------|--------|-----|----------|
| 1과군 - 국어                          | ~           |            | -            |        |     |          |
| ·목 - 국어                           | ~           | 검색된 총 문항 수 | 상 4          | 중 2    | 하 0 | 총 문항 수 6 |
| <b>내용영역</b> - 말하기·듣기              | ~           |            |              |        |     |          |
| <b>경취기준 -</b> [10국01-01] 개인이나 집단에 | 따라 듣기와 말하…❤ | 생성할 총 문항 수 | 상 2          | 중 2    | 하 0 | 총 문항 수 4 |

- 1. 학년, 교과, 성취기준 등의 교과 내용의 출제범위를 설정합니다.
- 2. 선택형(선다형, 진위형), 서답형(단답형, 서술형)의 문항 유형을 선택합니다.
- 3. 문항풀서비스에서 찾을 문항의 종류를 선택합니다. 이 내용을 선택하지 않으면 출제범위에 맞는 모든 문항을 검색합니다.
  - 미출제 문항 찾기는 학생이 한 번도 풀지 않은 문항을 말합니다.
  - 즐겨찾기 문항은 학생이 직접 즐겨찾기로 저장해둔 문항을 의미합니다.
- 4. 검색한 문항 수를 확인하고 난이도에 따라 문제지로 만들 문항의 수를 입력합니다.

#### 문항 고르기

검색한 문항을 확인하고 문제지에 문항을 추가하거나 삭제할 수 있습니다.

| 역록                                                                                                    |             |
|----------------------------------------------------------------------------------------------------|-------------|
| 전체형 공문과 전화가 제4히~[1240] 제구에 관련 전체에 대체하기 위한 속에서 노력이나 영제 참석이, 가장 과수 등과 자료들을 도시하고, 가자가 정당에서 실전할 수 있는 방안들을 해당한다. | 08 8        |
| 1월은 환경 다큐멘터리 대본의 일부이다. (가), (나)에 해당하는 물어로 물은 것은?                                                            |             |
| 환경 문제는 전 지구 규모로 나타나고 있는데 그 대표적인 사례로는                                                                        |             |
| 지구 온난화가 있습니다. 국제 사회는 지구 온난화의 원인이 되는 온실                                                                      |             |
| 가스를 감축하기 위해 함께 노력하고 있습니다. 이 노력의 일환으로                                                                        |             |
| 1990년대에는 국제 연합(UN) 기후 변화 협약을 채택하였고, 온실가스                                                                    |             |
| 배출권 거래제를 도입한 (가) 를 채택하였습니다. 또한, 선진국에                                                                        |             |
| 온실가스 감축 의무가 있었던 (가)와 달리, 2015년에 채택된                                                                         |             |
| (나) 은 선진국과 개발 도상국 모두 온실가스 감축 의무에 동참                                                                         |             |
| 하도록 하고 있습니다.                                                                                                |             |
| ) (가) 교토 의정시, (나) 제네바 협약                                                                                    |             |
| ) (가) 교로 의정시, (나) 파리 협정                                                                                     |             |
| ) (?) 교토 의행서, (나) 방사로 협약                                                                                    |             |
| <ol> <li>(기) 문트리울 의정서, (나) 제비바 협약</li> </ol>                                                                |             |
|                                                                                                    | + 8057 8804 |

1. 왼쪽에 있는 문항목록에서 문항들을 확인하고 자세히 보고 싶은 문항을 선택합니다.

- 2. 화면 오른쪽에서 검색한 문항을 확인합니다.
  - "문항추가" 또는 "문항삭제" 버튼을 통해 문제지에 넣을 문항을 고를 수 있습니다.
  - 학생이 만든 문제지는 총 문항 수에 대한 정답 개수를 통해 결과를 확인합니다.
- 3. "저장" 버튼을 클릭하면 학생의 문제지 보관함에 나의 문제지로 생성됩니다.

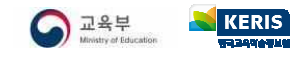

# 문제지 풀기

문항풀서비스에서는 선생님이 수업시간에 학생에게 부여한 수업 문제지, 학생이 스스로 만든 나의 문제지, 콘텐츠서비스에서 공유 받은 콘텐츠 문제지를 풀 수 있습니다. 문제지는 학생의 문제지 보관함에 저장되어 학생이 여러 번 다시 풀어보고 회차별로 결과 를 관리할 수 있습니다. 학생들은 문항을 하나씩 확인하고 답안을 작성합니다.

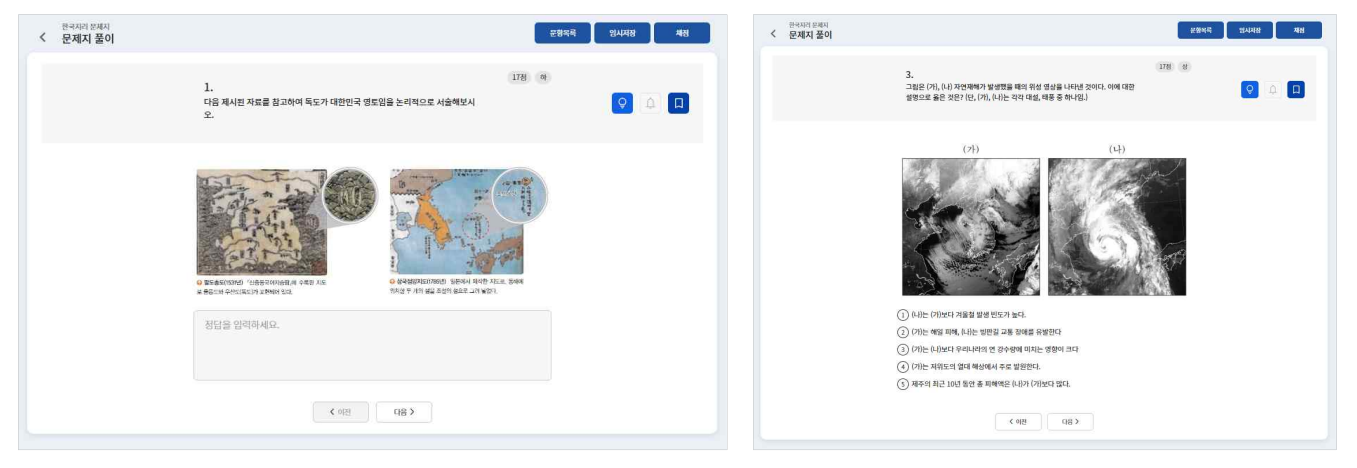

- 1. 문제지 보관함 화면에서 풀고 싶은 문제지를 선택합니다.
- 2. 화면에 제시된 문항을 풀고 답안을 작성합니다.
- 오른쪽 위에 있는 "문항목록" 버튼을 클릭하면 문제지의 모든 문항에 대해 답안 작성 여부를 확인할 수 있습니다. 모바일에서 는 화면 오른쪽 위의 더보기 버튼(:)을 클릭하여 확인할 수 있습니다.
- 힌트가 제공되는 문항의 경우에는 직접 "힌트보기(?)" 아이콘을 클릭하여 간단한 도움을 받을 수 있습니다.
- "즐겨찾기(고)" 아이콘을 클릭하면 학생이 나의 문제지를 만들 때 즐겨찾기 문항을 포함할 수 있습니다.
- 내용의 오류 등 수정이 필요한 문항을 발견한 경우에 "신고하기(^\_)" 아이콘을 통해 관리자에게 알릴 수 있습니다.
- 3. 문항을 모두 풀고 나면 선생님께 제출하거나 직접 채점할 수 있습니다.
  - 수업 문제지의 경우 "제출하기" 버튼을 클릭하여 선생님께 제출합니다.
  - 나의 문제지 또는 콘텐츠 문제지의 경우에는 "채점하기" 버튼을 클릭하여 학생이 스스로 채점할 수 있습니다.
  - "임시저장" 버튼을 클릭하면 문제지 풀이를 완료하지 않고, 자신이 푼 문항까지 저장해둘 수 있습니다.
- 채점이 완료된 수업 문제지를 다시 풀어보고 싶을 때는 나의 문제지로 만들어 다시 풀어볼 수 있습니다. 수업 문제지 타일의 더보기 버튼(:)을 클릭하여 "나의 문제지"를 선택하면 같은 내용의 수업 문제지가 나의 문제지로 생성됩니다.

#### 신고하기

문제지 풀이 중 문항의 오류를 발견한 경우 오른쪽 상단의 "신고하기" 아이콘을 클릭하여 잘못된 내용을 관리자와 작성자에게 알 릴 수 있습니다.

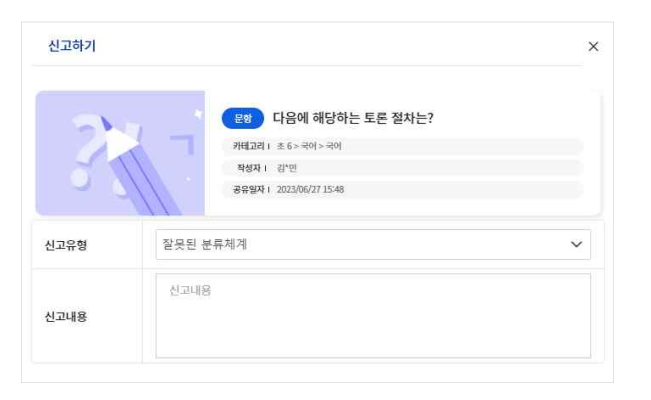

- 1. 콘텐츠타일의 메뉴(:)에서 "신고하기"를 선택하여 신고하기 팝업을 호출합니다.
- 2. 신고유형을 선택하고 내용을 입력합니다.
- 3. "신고" 버튼을 클릭하면 관리자에게 내용이 전달됩니다.

교육부 KERIS

# 결과 관리하기

문제지 풀이를 모두 완료한 경우 학생은 자신이 푼 문제지를 직접 채점할 수 있습니다. 서술형 문항을 제외하고 선다형, 진위형, 단답형 문항은 모두 자동채점이 가능합니다. 문항풀서비스에서는 하나의 문제지를 여러 번 반복해서 풀어볼 수 있습니다.

#### 채점하기

학생이 문제지의 답안을 작성하여 제출한 수업 문제지는 결과보기 화면을 통해 교사가 채점 및 교사의견을 작성할 수 있습니다.

| 🔇 한국지리    | 우리나라의 위치 특성과 영토 확인문제 | 1차시 ~                    |    |     |    | ल अठवम | 서술형 정답 | ×                                                                                                    |
|-----------|----------------------|--------------------------|----|-----|----|--------|--------|----------------------------------------------------------------------------------------------------|
| 결과보기 (2문항 | 중 2문항 정답)            |                          |    |     |    |        |        | 지구는 1시간마다 15도씩 회전하<br>기 때문에, 표준경선물 물러35<br>도에서 127.5도로 변경여약 30문                                                                                |
| 번호        | 나의답안                 | 정답                       | 해설 | 난이도 | 배정 | 오답노트   | 나의답안   | 차이가 생기게 된다. 따라서 우리 정오남 (11)<br>나라의 시간이 30분 빨라지게 된                                                                                              |
|           | 학생이 작성한 답안입니다.       | (*):                     | E  | 8   | 5  |        | 7175   | c,                                                                                                    |
| 2         | 학생이 작성한 답안입니다.       | 우선 국가적 차원에서 유라시아 대륙의 러시… | E  | No  | 5  |        | 정답     |                                                                                                    |
|           |                      |                          |    |     |    |        | 해석     | "표분시의 전화, 전체보다 30분 맞은 시간대를 사용하게 된다. 즉, 정국의 그러나서 전문내보<br>다 8시간 30분 빠른 시간대를 사용하게 된다.<br>- 이용 : 지그는 하는데 36년" 취직하기 때문에 1시가마다 약 15°씩 취직하는데 경도 15°마다 |
| 총점        | 10점                  |                          |    |     |    |        |        | 약 1시간의 시차가 발생하기 때문에 1°당 4분의 시차가 나타난다. 표준 정선을 135°에서<br>127.5°로 변경하면 15°의 반인 7.5°가 당겨지므로 30분의 시간이 늦어지게 되는 것이다.                                  |
| 교사의견      | 교사가 학생의 답안에 대해 피드백리  | 하는 부분입니다.                |    |     |    |        |        | 멸기 저장                                                                                                    |

- 1. 결과보기 화면에 접속합니다.
  - 수업 문제지의 경우, 선생님이 채점을 완료한 이후에 결과를 확인할 수 있습니다.
  - 풀이를 완료하여 "채점하기" 버튼을 클릭한 나의 문제지 또는 콘텐츠 문제지는 자동으로 채점됩니다. 서술형 문항은 정답으로 우선 채점하며 학생이 정답 및 해설을 확인하여 다시 채점할 수 있습니다.
- 2. 나의 답안을 클릭하면 학생이 직접 정답 및 해설을 확인하고 정오답 토글버튼(🔵)을 통해 직접 채점할 수 있습니다.
  - 서술형 문항에 대한 나의 답안, 정답 또는 해설 아이콘(三)을 클릭하면 해당 내용을 자세히 확인할 수 있습니다.
  - 오답노트가 작성된 문항에 대해서는 오답노트 아이콘(□□)이 표시되며, 아이콘을 클릭하면 작성한 오답노트를 볼 수 있습니다.
- 3. 화면 위쪽에 있는 "정오답표" 버튼을 통해서 정오답표를 파일 형태로 내려받을 수 있습니다.
- 4. 해당 문제지를 여러 번 풀어본 경우에는 위쪽의 문제지 제목 옆에서 풀이한 회차별로 결과를 확인할 수 있습니다.

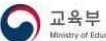

< KERI:

# 오답노트 관리하기

나이스플러스 문항풀서비스에서는 학생이 풀어본 문항에 대해 학생 스스로 오답노트를 작성하여 관리할 수 있습니다. 오답노트는 학생이 문제지를 푼 과목별로 만들어집니다.

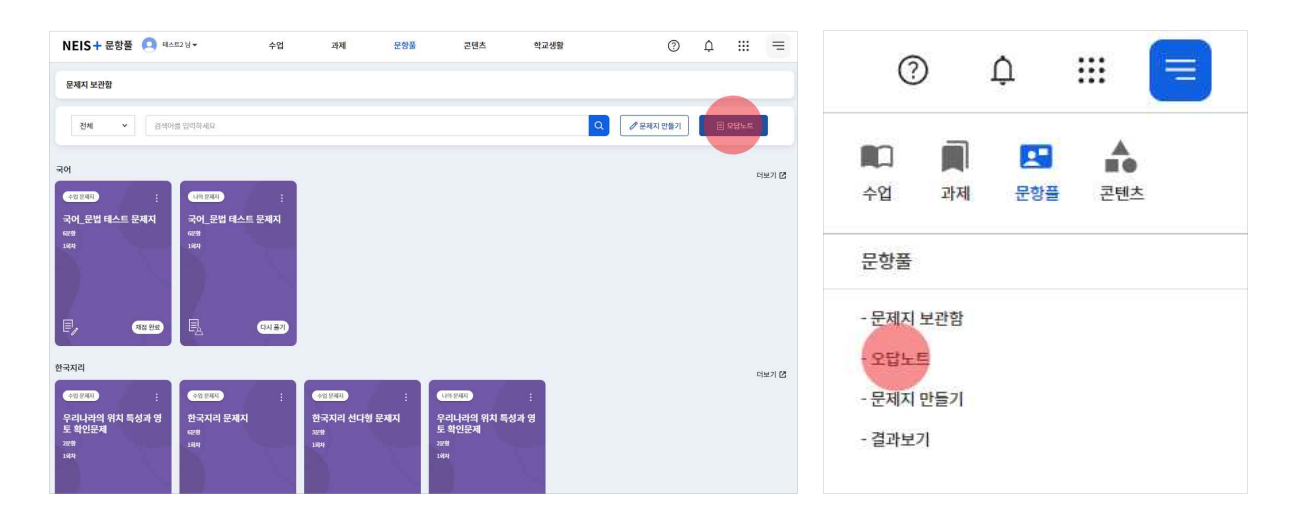

- 1. 위쪽 메뉴에서 "문항풀"을 선택하여 문항풀서비스에 들어갑니다.
- 2. 오른쪽 위에서 "오답노트" 버튼을 클릭하여 오답노트 화면으로 이동할 수 있습니다.
  - 또는 문항풀 세부메뉴(=)에서 "오답노트"를 선택하여 오답노트 화면으로 들어갈 수 있습니다.

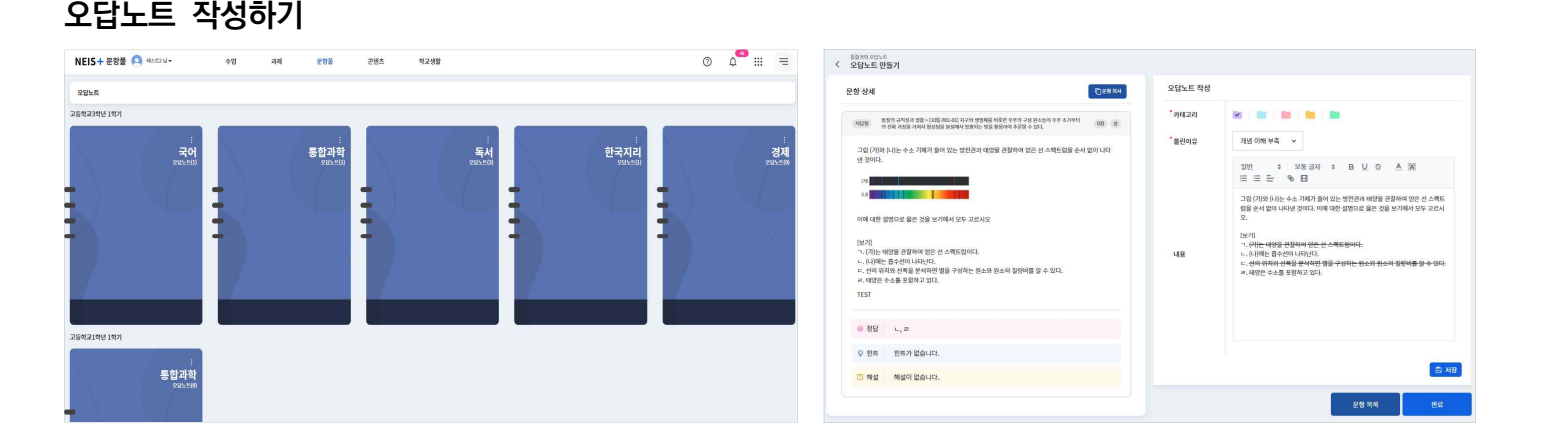

- 1. 과목별 오답노트 타일의 메뉴 버튼(:)을 클릭합니다.
- 2. "문항추가"를 선택하여 오답노트 만들기 화면으로 들어갑니다.
- 3. 문제지를 선택하고 🚾, 🐵 버튼을 통해 오답노트를 작성할 문항을 고릅니다.
- 4. 오답노트를 작성하는 문항을 틀린 이유를 선택합니다.
- 학생이 주제, 틀린 이유 등 학생이 정한 기준으로 문항을 구분하려면 카테고리의 색깔을 선택하여 저장합니다.
- 5. 오답노트의 내용을 작성합니다.
  - 문항과 관련된 학습개념을 정리하거나 틀린 문항에 대해 올바른 풀이 과정을 기록할 수 있습니다.
  - "문항복사" 버튼을 클릭하면 해당 문항의 내용을 클립보드에 복사합니다. 오답노트 내용에 붙여넣어 오답노트 작성을 편리하 게 할 수 있습니다.
- 6. 작성한 오답노트는 "저장 ( 🖙 🕬 )" 버튼을 클릭해야 작성한 내용이 저장됩니다.
- 7. "문항목록"을 클릭하면 과목별 오답노트에 작성된 모든 오답노트 목록을 확인할 수 있습니다.
- 8. 오른쪽 아래에 있는 "완료" 버튼을 클릭하면 해당 문제지에 대한 오답노트 작성을 마치게 됩니다.

#### 오답노트 보기

과목별로 작성한 오답노트 문항을 확인할 수 있습니다. 작성한 오답노트는 카테고리의 색깔을 통해 오답노트 목록에서 색깔별로 모아볼 수 있습니다.

|                                                                                                    | NEIS 🕂 문항풀 🔼 데스트2 네 🗸                                                                                                    | 수업 과제                                                        | 문향품 콘텐츠 학교                                                                                    | 148 () | ¢ |   | = | < 통합과학오답노트                                                                                                    |
|----------------------------------------------------------------------------------------------------|----------------------------------------------------------------------------------------------------|--------------------------------------------------------------|-----------------------------------------------------------------------------------------------|--------|---|---|---|----------------------------------------------------------------------------------------------------|
| <ul> <li>✓ Table State State</li></ul> | < 오닯노트 리스트 픽서                                                                                                    |                                                              |                                                                                               |        |   |   |   | 미리보기<br>사용품 최초 - 사용과 명종 - 사용과 위종 - 사용과 위송 - 사용과 위송 - 사용과 위송 - 사용과 위송 - 사용과 위송 - 사용과 위송 - 사용과 위송 - 사용과 위송 - 사용과 위송 - 사용과               |
| Image: space space                           | 문법                                                                                                    |                                                              |                                                                                               |        |   | • | • | 전 사용의 가사용 방법 방법에 방법에 방법 방법 방법에 사용 방법 사용 방법 사용 방법 수 있는 것이 가 있는 것이 있다. (1) 수 수 가지가 들어 있는 방문관과 책임을 관립해야 많은 선 스레트등을 수 사용이<br>같이다.<br>같이다. |
| 표시 1 4 월 2 / 1 4 월 4 7 4 1 4 1 4 1 4 1 4 1 4 1 4 1 4 1 4 1                                                                                                    | • 0                                                                                                    |                                                              | • 0                                                                                           |        |   |   |   |                                                                                                    |
|                                                                                                    | 교2019년 4월 30 10년에 40년 48 44 44<br>5<br>2<br>1<br>1<br>1<br>1<br>1<br>1<br>1<br>1<br>1<br>1<br>1<br>1<br>1<br>1<br>1<br>1<br>1<br>1 | 학생 역 44 - 40 가 41 명을 입고 물 영 요 전<br>11 명 후 14 (10 년 22 년)<br> | 1월 물학 14 사업 지독 신 선역 7 18 년 신 연역 7 18<br>체험 2월 23 24 24 18 18 18 18 18 18 18 18 18 18 18 18 18 |        |   |   |   | 이에 대한 법명으로 물로 관물 27에서 5주 고문시오.<br>(2017)<br>~~~~~~~~~~~~~~~~~~~~~~~~~~~~~~~~~~~~                                                      |

- 1. 오답노트 타일을 선택합니다.
- 2. 작성한 오답노트를 클릭하거나 화면 아래쪽의 "미리보기" 버튼을 클릭합니다.
- 3. 작성한 오답노트의 내용을 확인합니다.

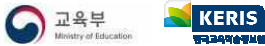

### 콘텐츠 찾기

콘텐츠서비스에서는 선생님들이 만든 다양한 학습자료를 공유받을 수 있습니다. 상세검색을 통해 원하는 학습자료를 찾아보고 스 스로 학습할 수 있습니다. 콘텐츠는 학교급, 학년, 교과, 성취기준 등의 정보를 통해 분류하고 검색할 수 있습니다. 콘텐츠서비스 에는 다음과 같은 콘텐츠 유형이 있습니다.

- 수업
- 차시
- 과제
- 문제지
- 문항
- 파일

#### 콘텐츠 추천받기

공유콘텐츠 화면에서는 좋아요 수(♡)와 공유 수(☆)를 기준으로 인기 콘텐츠를 추천하고, 최신 공유된 콘텐츠를 보여줍니다.

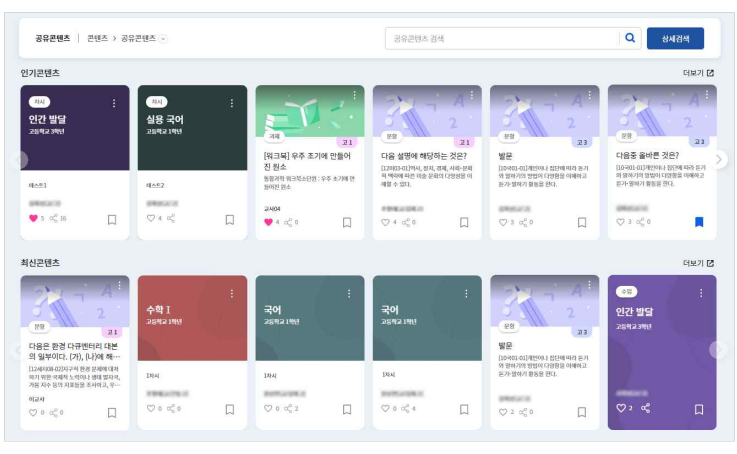

#### 콘텐츠 검색하기

공유콘텐츠 화면에서는 사용자들의 사용을 분석하여 인기 콘텐츠를 추천하고 최신 공유된 콘텐츠를 보여줍니다. <u>《나이스플러스, 콘</u> 텐츠를 공유해보세요》에서 공유콘텐츠에 대한 더 자세한 내용을 확인할 수 있습니다.

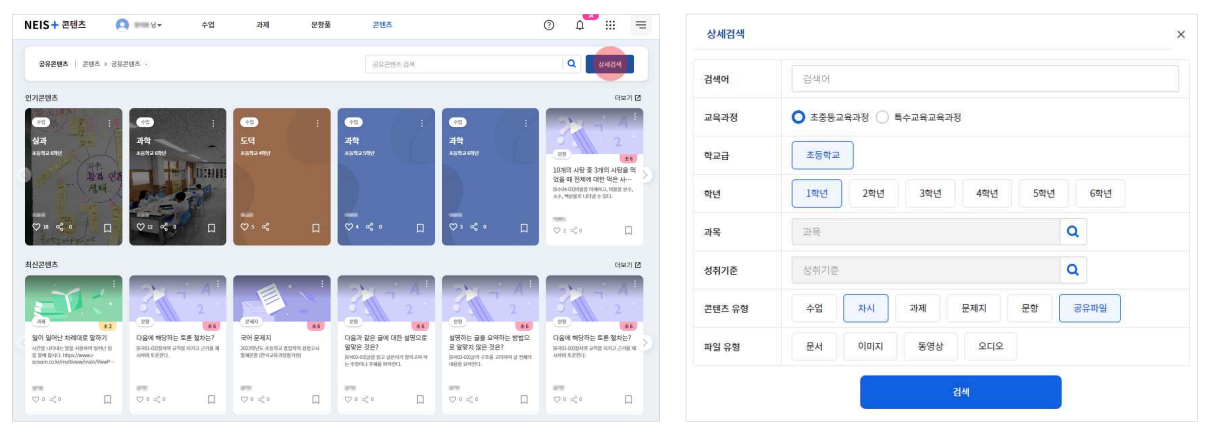

- 1. 콘텐츠서비스의 공유콘텐츠 화면에 접속합니다.
- 2. 인기 콘텐츠, 최신 콘텐츠 등의 항목에 따라 콘텐츠를 조회합니다.
- 3. 화면의 검색창 오른쪽 옆에 있는 "상세검색" 버튼을 클릭합니다.
- 학교급, 학년, 교과, 성취기준, 콘텐츠 유형 등 원하는 콘텐츠의 분류를 지정하여 검색할 수 있습니다.
- 4. 검색한 콘텐츠를 확인하여 마음에 드는 콘텐츠는 "즐겨찾기(□)"할 수 있습니다.
  - "즐겨찾기"한 콘텐츠는 콘텐츠서비스의 즐겨찾기 화면에서 모두 모아볼 수 있습니다.

# 콘텐츠 사용하기

나이스플러스에서는 선생님이 작성하고 공유한 콘텐츠를 통해 학생들이 스스로 학습할 수 있습니다.

#### 즐겨찾는 콘텐츠 사용하기

공유콘텐츠에서 학생이 즐겨찾기(□)로 저장해둔 콘텐츠는 콘텐츠서비스의 즐겨찾기 화면에서 조회할 수 있습니다.

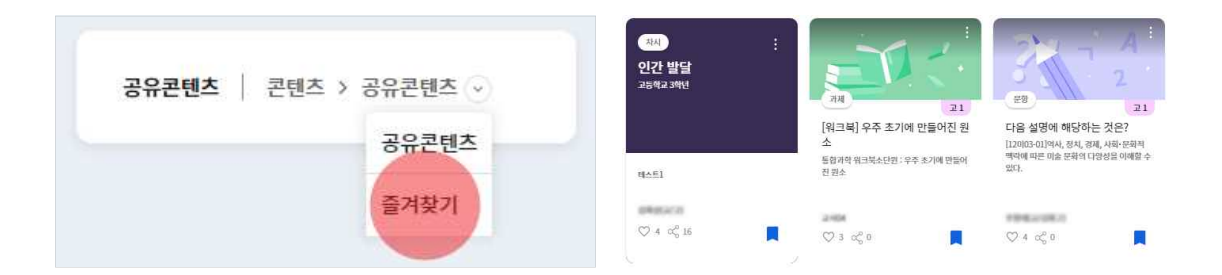

학생은 수업, 차시 콘텐츠 등 다양한 콘텐츠를 저장하여 스스로 학습할 수 있습니다. 또한 학생은 문항 콘텐츠를 즐겨찾기 해두고 문항풀서비스에서 나의 문제지를 만들 때, 해당 문항을 넣어 문제지를 만들 수 있습니다.

#### 신고하기

콘텐츠에 대해 이상한 부분을 발견했을 때 "신고하기" 버튼을 통해 관리자에게 알릴 수 있습니다. 해당 콘텐츠에 대한 신고유형을 선택하고 간단히 내용을 작성하여 "신고" 버튼을 클릭하면 관리자가 내용을 확인하고 적절하게 조치할 수 있습니다. 신고유형은 다음과 같습니다.

- 내용 오류
- 잘못된 분류체계
- 유해한 내용 신고
- 기타

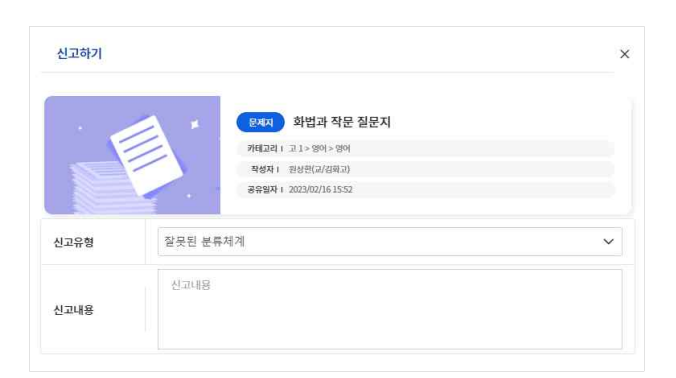

- 1. 콘텐츠 타일의 메뉴(:)에서 "신고하기"를 선택하여 신고하기 팝업을 호출합니다.
- 2. 신고유형을 선택하고 내용을 입력합니다.
- 3. "신고" 버튼을 클릭하면 관리자에게 내용이 전달됩니다.

### 나의 학교생활 살펴보기

나이스 대국민서비스에서 제공하던 학생서비스 내용을 나이스플러스 학교생활서비스에서 확인할 수 있습니다. 학생들은 자신의 학 교생활 정보를 나이스플러스에서 조회할 수 있습니다. 학교생활에서 제공하는 정보는 다음과 같습니다.

- 학교정보 (기본정보, 식단, 과목 및 담당교사, 교과용 도서 등)
- 학생생활 (학교생활기록, 시간표, 출결 현황, 학교스포츠클럽 등)
- 학생평가 (성적, 고사별점수, 성적분석 등)
- 학생건강 (건강기록, PAPS 등)
- 방과후학교 (신청, 조회, 출결정보 등)

#### 💷 보호자 승인하기

나이스 대국민서비스에서 운영하였던 **학부모서비스**(<u>parents.neis.go.kr</u>)는 신규개편하여 학생의 학교생활서비스와 거의 동일한 내용으 로 자녀의 정보를 제공하고 있습니다. 학부모가 자녀의 정보를 조회하기 위해서는 학생의 보호자 승인절차가 필요합니다.

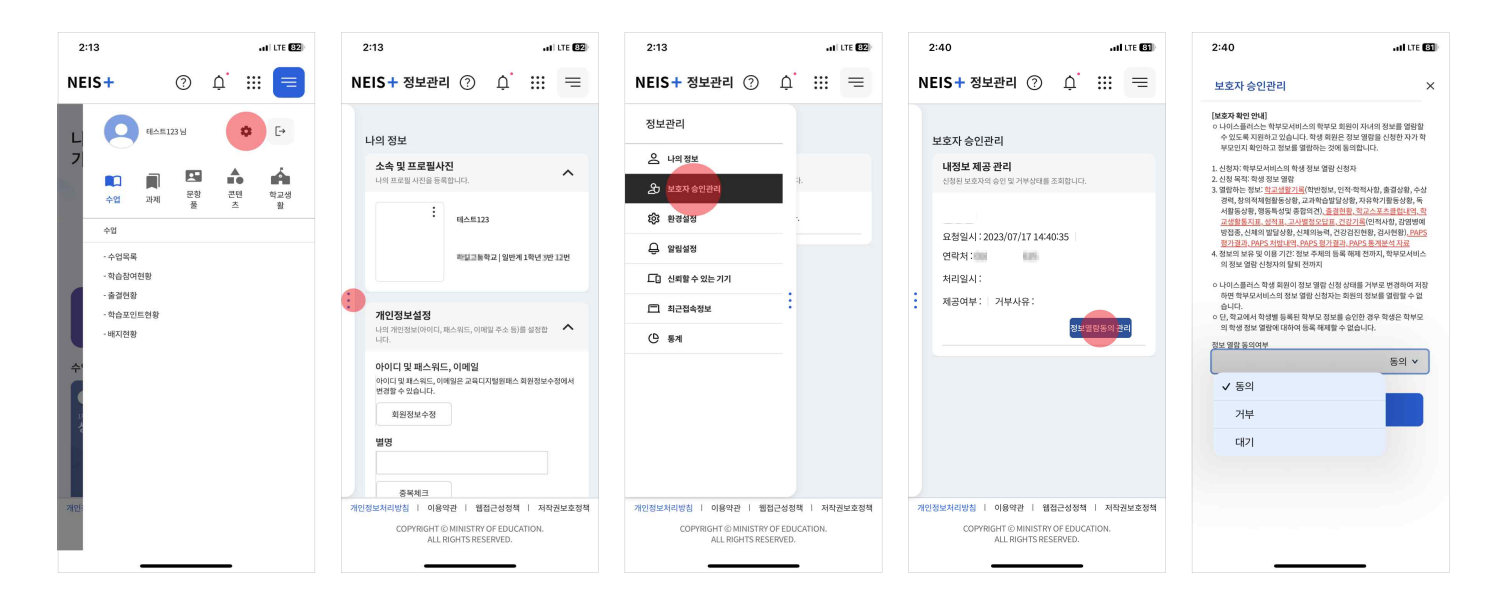

- 1. PC 또는 모바일에서 나이스플러스에 로그인하여 "정보관리"로 들어갑니다.
- PC에서 왼쪽 위에 보이는 자신의 프로필을 클릭하여 나타나는 "정보관리" 버튼을 클릭하거나, 모바일에서 오른쪽 위에 있는 세부메뉴 버튼(==)을 선택하여 정보관리 아이콘(✿)을 클릭합니다.
- 2. 왼쪽 메뉴바에서 "보호자 승인관리"를 선택합니다.
- 3. 학부모서비스에서 정보열람을 신청한 보호자 정보를 확인하고 "정보열람동의 관리" 버튼을 클릭합니다.
- 4. 보호자 승인에 대한 안내사항을 확인하고 정보열람동의 여부를 수정하여 "저장"합니다.
- 5. 승인받은 보호자가 학부모서비스에 접속하여 학생의 정보를 열람할 수 있습니다.

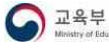

# 학교정보 보기

학생은 현재 재학 중인 학교에 대한 정보를 확인할 수 있습니다. 학교정보에서는 학교 기본정보, 식단, 과목 및 담당교사, 교과용 도서 등의 내용을 확인할 수 있습니다.

#### ▪ 학교 기본정보

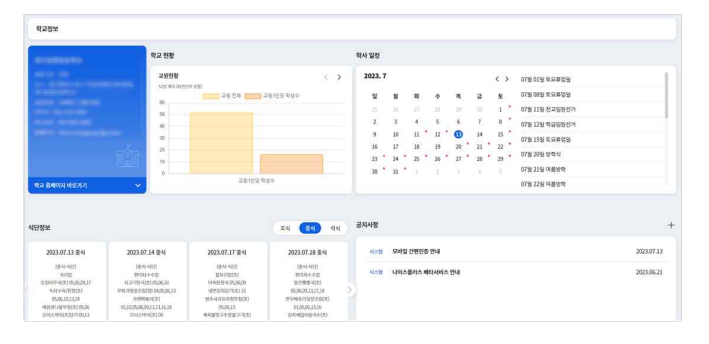

학교현황, 학사일정, 공지사항 등의 내용을 확인할 수 있습 니다.

#### 식단 (주간/월간)

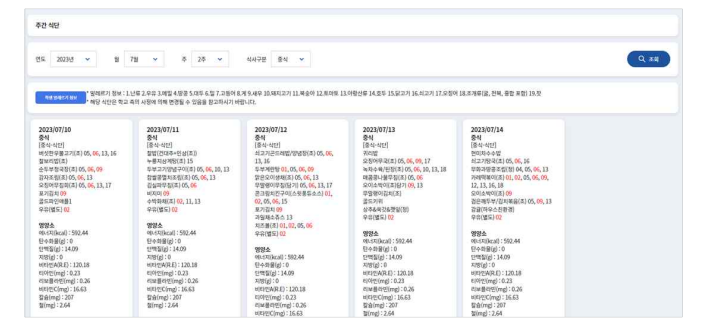

주간 또는 월간식단을 확인할 수 있습니다. "학생 알레르기 정보" 버튼을 클릭하여 나의 알레르기 정보를 저장하게 되 면 식단에 붉은색으로 알레르기 정보가 표시됩니다.

#### ▪ 과목 및 담당교사

| 계속 및 담당교사           |                       |
|---------------------|-----------------------|
| व{£5. 3023 ¥ वरंग ¥ | Qas                   |
| 298                 | 양물고씨                  |
|                     | 100 THE REPORT OF A   |
| 別四가 적문              | 107.007.008           |
| 안이라 해제              | 10.02 (10.02 (20.000) |
| 原料                  | 1007 AUX 2110 B10     |
| 고전 위기               | 2010.2018             |
| \$Q                 | 100,000,000,000       |
| 184                 | 1000010001000.0000    |

학년도, 학기 등을 선택하고 조회하면 해당 학기의 과목별 담당교사를 조회할 수 있습니다.

#### ▪ 교과용도서

| 교과용도서                 |          |             |       |                  |        |        |
|-----------------------|----------|-------------|-------|------------------|--------|--------|
| 2023 V 9455           | 1 🗸 वर्ष | <b>v</b> ۹7 |       |                  |        | Q.##   |
| 교과용도서 상세 목록<br>교육과용자수 | 도서구분     | 사용학년        | 사용학기  | 도서병              | 출연사    | 401271 |
| 2015 개왕 교육과왕          | 48       | 14/3        | 1007  | 1010-0010-01     | 10104  | 388    |
| 2015 개왕 교육과왕          | 48       | 146         | 1007  | PRESS PRODUCTS - | -      | 100    |
| 2015 개왕 교육과왕          | 48       | 14/2        | 19(7) | 1998 (MOTO 2011) | 1004   | 100    |
| 2015 項別 21年2月         | 98       | 140         | 1927  | 100.0000.01004   | 10.001 | -      |
| 2015 개왕 교육과왕          | 48       | 14/3        | 19(7) | 100800-0.0011    | 10000  | 100    |
| 2015 개왕 교육과왕          | 48       | 144         | 1007  | 100.000          | 10000  | 100    |
| 2015 개왕 교육과왕          | 48       | 14/4        | 1977  | 100000000000     | 10000  | 100    |

학년도, 학년, 학기 등을 선택하고 조회하면 해당 학기에 대 한 우리학교 교과서 정보를 확인할 수 있습니다. "내려받기" 버튼을 클릭하면 파일로 다운로드 받을 수 있습니다.

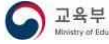

# 학생생활 보기

학생은 학생생활 메뉴에서 학교생활기록, 시간표, 출결 현황, 학교스포츠클럽 등의 정보를 확인할 수 있습니다. 학교에서 전산처리 를 완료하여야 내용을 조회할 수 있으며, 해당 학교의 반영여부에 따라 내용이 보이지 않을 수 있습니다.

#### 학교생활기록

| 교생활가목                                         |                                                                                                    |                         |          |                 |                                |                  |
|-----------------------------------------------|----------------------------------------------------------------------------------------------------|-------------------------|----------|-----------------|--------------------------------|------------------|
| व्यस्य 🛛 🖬 १. छह                              | 속티사장 🔀 2. 홍명상왕 🛃 3. 수상경력 🛃 4. 자체용 및 인                                                                               | B RIGAD 🔽 5. SOLA M     | 88898    | 6. 277665258    | 3 7. 육사 왕동 상단 🔽 8. 영동육상 및 동합의견 |                  |
| 해이지의 자료는 각종 등<br>양은 제중영 활용이 필요<br>학년도 학교성물기류부 | 방자류 용도로 활용될 유적이 없는 안은 영향용 자유합니다.<br>안 경수, 정부가 별금(약도 발금) 우편 열금 안원 등을 이용하시기 버린<br>슬람 입적정육은 공공기관의 정보공개에 관한 법률, 제9조제1함제 | 니다.<br>호에 파악 내부권도 과왕에 있 | 는 사항 등으로 | 학년도 종료 전 당시자를 3 | 방하여 비용계합니다.                    |                  |
| 10 M                                          |                                                                                                    |                         |          |                 |                                |                  |
| 125                                           | 1639                                                                                                    | 10                      | 변호       |                 | 8888                           |                  |
| 1                                             |                                                                                                    | 10                      | 16       |                 | 104                            |                  |
| 2                                             |                                                                                                    | 12                      | 22       |                 | 102                            |                  |
|                                               |                                                                                                    |                         |          |                 |                                |                  |
| 인적-학적사항                                       |                                                                                                    |                         |          |                 |                                |                  |
| 69                                            | 12.00                                                                                                    |                         |          | 65              | 4                              |                  |
| 주연함복변호                                        |                                                                                                    |                         |          | <b>7</b> 4      | 1000-0110-0110-011             | 0.01.001.000/000 |
|                                               | And the rest many services.                                                                                         |                         |          |                 |                                |                  |

인적·학적사항, 출결상황, 창의적체험활동상황, 교과학습발달 상황, 행동특성 및 종합의견 등 나의 학교생활기록을 확인 할 수 있으며, 올해 내용은 제공되지 않습니다.

#### (중·고) 시간표 / (초) 주간학습

| 151              |                    |                     |                      |                   |                     |                   |                   |
|------------------|--------------------|---------------------|----------------------|-------------------|---------------------|-------------------|-------------------|
| £R) 2023/07/04 🚍 |                    |                     |                      |                   |                     |                   | Q 34              |
| (2)#             |                    |                     |                      |                   |                     |                   |                   |
| 교시               | 1992<br>2023.07.03 | 69.92<br>2023.07.04 | 0.9.12<br>2023.07.05 | 제외일<br>2023.07.06 | 39.20<br>2023.07.07 | 593<br>2023.07.06 | 일유일<br>2023.07.09 |
| 1                | £90 == 0           | Ac(1)(000000)       | 국어(()))              | 808()             | A533(000000)        | 8.0483            |                   |
| 2                | 20(m)              | 가자( =)              | R94()                | 국어()              | @94(mmm)            | 52923             |                   |
| 3                | \$\$(              | 401(mmii)           | \$ \$\$()            | £90()             | \$#\$()             | 5.883J            |                   |
| 4                | 0(g())             | 4 <b>%</b> ()       | সক্ষ()               | 21 M (******)     | 영어( 0               | 52425             |                   |
| 5                | a)会(amma)          | ALASC mental        | B900-0               | AR()              | MR(===)             | 보요휴양원             |                   |
| 6                |                    | x885()              |                      |                   |                     | 88482             |                   |
| ĩ                |                    |                     |                      |                   |                     | 8.0829            |                   |
| 8                |                    |                     |                      |                   |                     | 5.9433            |                   |

조회일자를 선택하고 조회하면 1주일을 단위로 시간표를 조 회할 수 있습니다.

#### ▪ 출결정보

| 98                  |                        |                             |                       |                    |              |      |    |     |      |    |     |      |    |          |             |
|---------------------|------------------------|-----------------------------|-----------------------|--------------------|--------------|------|----|-----|------|----|-----|------|----|----------|-------------|
| 2023                |                        |                             |                       |                    |              |      |    |     |      |    |     |      |    | (        | Q ##        |
| 왕조회, 출석!<br>이 마갑타이야 | 신장지각, 중석(<br>1만 일종권 동거 | 인장결과는 왕송력봉:<br>[자료가 양성되고, 송 | 4에 집계와지 S<br>석전량에서 자료 | 습니다.<br>왜 조취할 수 있게 | <b>5</b> 49. |      |    |     |      |    |     |      |    |          |             |
| 98                  |                        |                             |                       | 경석일수               |              |      |    | মধ  |      |    | 231 |      |    | 84<br>84 | 0611 (00 V) |
| 학년                  | и                      | ~@@수                        | 88                    | 비안정                | 7912         | 음석연평 | 88 | 비연평 | 2012 | 88 | 이인영 | 2)0) | 58 | 아인영      | 기타          |
| 3                   | 03                     | 22                          | 0                     | 0                  | 0            | 0    | 0  | 0   | 0    | 0  | 0   | 0    | 0  | 0        | 0           |
| 3                   | 04                     | 20                          | 0                     | 0                  | 0            | 0    | 0  | 0   | 0    | 0  | 0   | 0    | 0  | 0        | 0           |
| 3                   | 05                     | 20                          | 0                     | 0                  | 0            | 0    | 0  | 0   | 0    | ٥  | 0   | 0    | 0  | 0        | 0           |
| 3                   | 05                     | 21                          | 0                     | 0                  | 0            | ٥    | 0  | o   | 0    | ٥  | 0   | 0    | 0  | 0        | 0           |
| <b>ও</b> শাহয       |                        |                             |                       |                    |              |      |    |     |      |    |     |      |    |          |             |
|                     |                        |                             |                       | 115                |              |      |    |     |      |    | 610 | 1995 |    |          |             |

학년도 등을 선택하여 조회하면 해당 기간에 대한 출결현황 및 출결상세내용을 조회할 수 있습니다. "출결상황 관련 규 정 안내"버튼을 클릭하면 출결 규정을 확인할 수 있습니다.

#### 봉사활동내역

| 활동내역은 등<br>포털에 등록도 | !해년도 자료만 조회가 가능합니다.<br> 어 있더라도 봉사활동 내역을 학교 | 에서 반영 처리 후 조회가 가능합니다. |               |    |      |
|--------------------|--------------------------------------------|-----------------------|---------------|----|------|
|                    |                                            |                       |               |    |      |
| 학년                 | 일자 또는 기간                                   | 장소 또는 주관기관명           | 활동내용          | 시간 | 누계시긴 |
|                    | 2023.03.22.                                | from the second       | 1.1.1.1.1.1.1 |    |      |
| 2                  | 2023.04.05.                                |                       |               |    |      |
|                    | 2023.05.11.                                |                       |               |    |      |

올해 활동한 봉사활동의 일자, 장소, 활동내용, 시간 등의 내용을 조회할 수 있습니다.

#### • 학교스포츠클럽

| 학교스포츠 물업     |      |       |            |      |                  |
|--------------|------|-------|------------|------|------------------|
| ¶r∭E 2022 ♥  |      |       |            |      | Q #4             |
| 59           | 8111 | मध्यम | 장난일자       | #869 | Realized         |
| <u> 2171</u> | 26   | 100   | 2022.03.31 | 888  | <u>87</u>        |
| <u>84</u>    | 26   |       | 2022.03.31 | 888  | 재인별 속도에 맞추어 걷기   |
| <u>87</u>    | 26   |       | 2022.03.31 | #88  | 개인별 속도에 맞춰 관기    |
| <u>21</u>    | 26   | 313   | 2022.03.31 | 888  | <u>217</u>       |
| <u>87</u>    | 26   | 8.0   | 2022.03.31 | 888  | 원기 및 교실들이        |
| 22           | 26   | -     | 2022.03.31 | 888  | 554 554 SHD      |
| <u>27</u>    | 26   | 1949  | 2022.03.31 | 882  | 물바른 걷기 자세를 알고 걷기 |

학년도 등을 선택하여 조회하면 해당 기간에 대한 학교스포 츠클럽 활동내역을 조회할 수 있습니다.

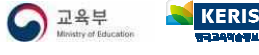

# 학생평가 보기

나이스플러스에서 학생평가 메뉴에 들어가면 성적표, 고사별정오답표, 고사별점수 등의 내용을 확인할 수 있습니다. 현재 재학 중 인 학교에 따라 제공되는 정보가 다를 수 있습니다.

- 초등학교: [교과평가], [성적]
- 중학교 : [학교생활통지표], [성적표], [고사별정오답표], [성적분석(성적향상도/학습진단)]
- 고등학교 : [성적표], [고사별정오답표], [표준점수분석표], [성적분석(성적향상도/학습진단/성적변화표)]
- 특수학교 : [교과평가], [성적]

■ (초·특) 교과평가

| 2484                                        |        |
|---------------------------------------------|--------|
| ধ্য 3 - হয় হয় হয় হয়                     | Q ##   |
| <u>जन दल</u> <u>उदा</u> सक्त अस कद छन हम सब |        |
| <b>-24</b><br>                              | 872/48 |
| 동가철해기                                       | 8      |
| 9671                                        | 8      |
| ±21                                         | 8      |
| 8a                                          | 8      |
| 84<br>8                                     | 8      |
|                                             |        |

학년, 학기 등을 선택하고 조회합니다. 조회하려는 과목을 선택하면 해당 평가결과를 조회할 수 있습니다.

#### ▪ (초·특) 성적

| 14                                                                       |                                               |
|--------------------------------------------------------------------------|-----------------------------------------------|
| রে <i>বিদ্য</i> জগ বিহা 🗸                                                | Q ±1                                          |
| 지에뉴는 해당 초등학교에서 성직을 처리하여야 초회됩니다. 자<br>자료는 각종 등명자료 용도로 용응될 휴약이 없는 반순 열정용 지 | 1만 사람은 해당적고에 운영하시기 <del>서</del> 랍니다.<br>물랍니다. |
| 1개발 중합의견<br>학년 학기 과목                                                     | 박기정 書記의견                                      |
|                                                                          | 杰莉哲 电导问 盆盘143.                                |
| (가락쇼 발달 상황                                                               |                                               |
| 44 344                                                                   | 세부동액 및 특기사망                                   |
|                                                                          |                                               |

학년, 학기 등을 선택하여 조회하면 학기말 종합의견 및 교 과 학습발달상황 등의 내용을 확인할 수 있습니다.

#### (중) 학교생활통지표

| 학교생활동지표                                                                        |                                                                                                    |                                                                                                    |
|--------------------------------------------------------------------------------|----------------------------------------------------------------------------------------------------|----------------------------------------------------------------------------------------------------|
| 98 I Y                                                                         | <b>१</b> २। 1 <b>१</b> २। ¥                                                                         | २ व्य                                                                                                    |
| 1년 개명으로 인해 학생명이 문<br>문영학생이름판영]을 올락하여<br>생의 진출입 또는 진학 처리 -<br>2, 진출입 또는 입진학의 시스 | 1전지성을 때는 해당 학교에 먼저 개명신?<br>학생이름을 정당할 수 있습니다.<br>시 이전의 신청 자료는 자동으로 전송이 되<br>행 처리는 1-2주말 가하이 소요할 수 있습 | 방울 위사에 학생 (전에 전쟁) 가장 수요가 쓴 이 좋아.<br>에 독교가 순행시작 방전 입니다.<br>(171)                                                                                                    |
| 가복별 학습영역관리 및 서                                                                 | 술평가 관리                                                                                              |                                                                                                    |
| 29.8                                                                           | *68*                                                                                                | 양력상취기관                                                                                                    |
|                                                                                | 실험분가 1 (기세의 부리와 암<br>리)                                                                             | 기사의 일력과 사직의 관계를 입자 모험으로 해석하고, 이의 관련된 실상품의 여름 찾을 수 있다.                                                                                                    |
| 网络                                                                             | 상원원가 2 (기세의 부피와 온<br>도)                                                                             | 기제의 원도와 제피의 관계를 알지 못했으로 해석하고, 이자 관련된 실상물의 예를 맞을 수 없다.                                                                                                    |
|                                                                                | 발표원가                                                                                                | 방표 주제에 대해 백심을 피아하여 유착장리하고, 발표자료를 제작하여 발표할 수 있다.                                                                                                    |
|                                                                                | and the distance of the                                                                             | ng agang lay an paralawa ani pinancia i an pina anjang pili liyan ani pili angan pili a                                                                                                    |
|                                                                                | \$1 <b>7</b> 1                                                                                      | 지자에 세점지시, 당기 에픽 등을 물용하여 금이 내용을 빠춰졌다.<br>당기 목적이나 알의 특성을 고려되어 잘 내용을 유려한다.                                                                                                    |
| -401                                                                           | <b>#7</b> ]                                                                                         | 연아에 분절에 대한 이해를 사람으로 위해 국어성용을 한다.<br>문사의 특류별 업고 그 특상을 이해한다.                                                                                                    |
|                                                                                | COLUMN COLUMN 2 1                                                                                   | CONTRACTOR AND A DESCRIPTION OF A DESCRIPTION OF A DESCRI |

학년, 학기 등을 선택하고 조회하면, 중학교 학생에게는 자 유학기 학교생활통지표를 조회할 수 있도록 제공하고 있습 니다.

#### ■ (중·고) 성적표

| হস 🗸 ৬গ                           | 17)ē 82 v                                                                 |                                          |                                                                            |                                                |                                                                                                    | <b>(</b> 9                                                                                                    |
|-----------------------------------|---------------------------------------------------------------------------|------------------------------------------|----------------------------------------------------------------------------|------------------------------------------------|----------------------------------------------------------------------------------------------------|----------------------------------------------------------------------------------------------------|
| ! 조위됩니다. 자세한 사형<br>쪽이 없는 단순 열향용 자 | 1은 해당학교에 문의하시기 바랍니다.<br>문입니다.                                             |                                          |                                                                            |                                                |                                                                                                    |                                                                                                    |
|                                   |                                                                           |                                          |                                                                            |                                                |                                                                                                    |                                                                                                    |
| 78                                | 고사(영역왕(한왕서용)                                                              | 안형                                       | 世운 풍수                                                                      | 받게                                             | 성취도(수강자수)                                                                                                    | 원원수/과의 원공                                                                                                    |
| 저필                                | 국어/중간고사(30)                                                               | 100                                      | -                                                                          | 1010                                           | 100                                                                                                    | land.                                                                                                    |
| 지절                                | 수학/중전고사(30)                                                               | 100                                      | -                                                                          | 1012                                           | 100                                                                                                    |                                                                                                    |
| 지필                                | 역사/출간고사(30)                                                               | 100                                      | (*)                                                                        |                                                | (88)                                                                                                    | 1004                                                                                                    |
| 지필                                | 영어(중간고사(30)                                                               | 100                                      | -                                                                          | 100                                            | 101                                                                                                    | 0000                                                                                                    |
| 0(8224),20(7)224),                | 수명명가용 합산하여 적기만 뒤로 산용됩니다.                                                  |                                          |                                                                            |                                                |                                                                                                    |                                                                                                    |
|                                   | 학기 > 성직<br>학료적립니다. 자세한 사항<br>데이 없는 단순 열환용 자<br>구분<br>지점<br>지점<br>지점<br>지점 | 전, · · · · · · · · · · · · · · · · · · · | N         B1/18         B2           # # # # # # # # # # # # # # # # # # # | 전 및 방무사는 용진 및<br>· · · · · · · · · · · · · · · | P1         P2 VIA         P2         P4/VIE         P2         P4/VIE <th< td=""><td>PA         PD-10         PD-10         PD</td></th<> | PA         PD-10         PD-10         PD |

학년, 학기, 기준 등을 선택하고 조회하면 과목별 학생의 점 수와 성취도, 원점수, 과목 평균 등의 내용을 확인할 수 있 습니다.

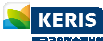

#### ■ (중·고) 고사별정오답표

| 고사별 정오답표                                            |                                                     |       |    |     |      |
|-----------------------------------------------------|-----------------------------------------------------|-------|----|-----|------|
| eR 3 ↔ est 1e                                       | 71 ¥ 2488 71924 ¥                                   |       |    |     | Q 84 |
| (지표는 해당 학교에서 성직을 차리라이야)<br>* 자료는 각종 중빙자료 등도로 활용될 것? | 프뢰립니다. 자세한 사람은 해당학교에 문의하시기 바<br>1이 없는 단순 열람은 자료입니다. | guio. |    |     |      |
| ২ণ নগ্ৰ প্ৰম                                        | 수학 과학 기술·가장 영어                                      | 28    |    |     |      |
| 24/8                                                | 2023학년도 1학기 기월교사                                    |       |    |     |      |
| 박생정보                                                | 10.000                                              |       |    |     |      |
| 국어                                                  | Ħo                                                  | 48    | 89 | 942 | 119  |
| 1948                                                | 1                                                   | 3     | i. | Í.  | 0    |
| 548                                                 | 2                                                   | 2     | 2  | 2   | 0    |
| 선역형                                                 | 3                                                   | 3     | 3  | 3   | 0    |

학년, 학기, 고사 등을 선택하고 조회합니다. 정오답표를 확 인하고 싶은 과목을 선택하면, 과목별로 문항유형, 배점, 정 답, 나의 답, 정오답 여부 등을 확인할 수 있습니다. • (고) 표준점수분석표

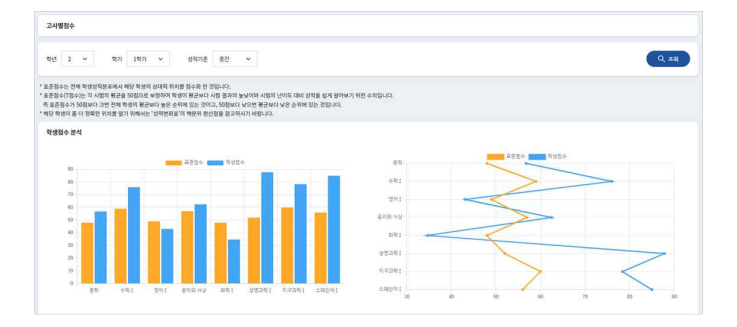

학년, 학기, 기준 등을 선택하고 조회하면 과목별 표준점수 와 나의 점수를 시각자료로 조회할 수 있습니다.

#### ■ (중·고) 성적분석

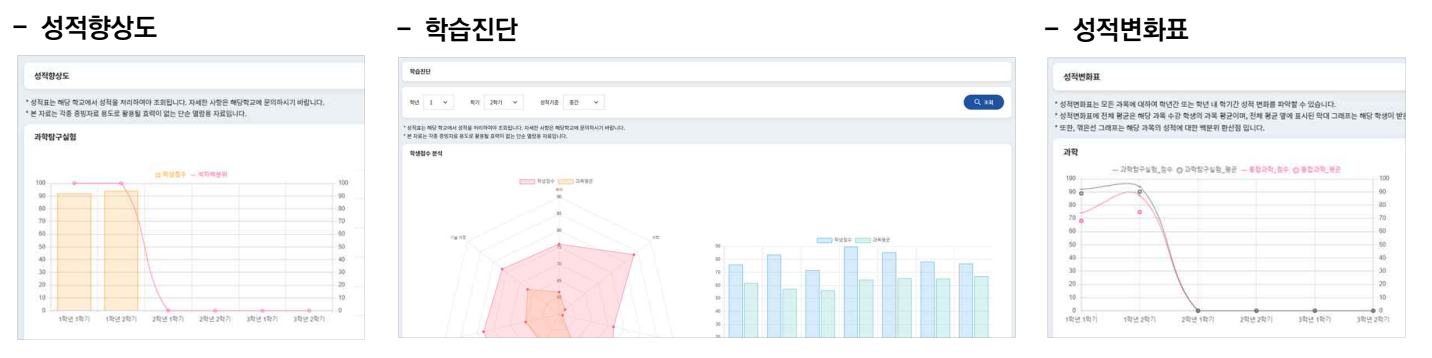

성적분석 메뉴에서는 성적향상도, 학습진단, 성적변화표 등의 시각자료를 제공하여 나의 평가결과를 분석할 수 있습니다. 성적변화표는 고등학교 학생에게만 제공합니다.

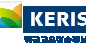

# 학생건강 보기

학생건강 메뉴에서는 학생의 건강기록, PAPS 정보 등을 확인할 수 있습니다.

- 건강기록 (인적사항, 감염병 예방접종, 신체 발달상황 등)
- PAPS (활동처방, 평가결과, 통계분석 등)

#### • 건강기록

| 건강기록                             |                 |             |                 |    |          |             |    |      |        |       | 전경기록            |                   |                 |             |              |      |    |     |   |     |      |   |
|----------------------------------|-----------------|-------------|-----------------|----|----------|-------------|----|------|--------|-------|-----------------|-------------------|-----------------|-------------|--------------|------|----|-----|---|-----|------|---|
| 💟 গুন্দমন্ত 💟 উপ্পপ্ত আগ্ৰহাঁজ 💆 | 🖌 신체의 발달성용 🔀    | રામલ ક્રથ 🛃 | 1강경진전왕 🔽 옆도 경사한 | (Ð |          |             |    |      |        |       | 0440 088        | র পণ্ডশ্রজ 📃 শুম  | গ শ্বস্থান্ত ৬ক | । 64 🗌 8888 | 위화 🔲 월드 양사원호 | F    |    |     |   |     |      |   |
| • 문 자료는 각종 중영자료 용도로 활용될 !        | 고리이 없는 단순 열만용 X | HEBUG.      |                 |    |          |             |    |      |        |       | * 본 자료는 각종 중빙자료 | B도로 활용될 호락이 S     | 있는 단순 열람은 자료입   | ulci.       |              |      |    |     |   |     |      |   |
| 안직사람                             |                 |             |                 |    |          |             |    |      |        |       | 신체의 능력          |                   |                 |             |              |      |    |     |   |     |      |   |
|                                  | 98              |             |                 |    | 0.8      |             |    |      | +0840g |       |                 |                   |                 |             | 초등학교         |      |    | 중학교 |   |     | 고등학교 |   |
|                                  | -               |             |                 |    | 105      |             |    |      |        |       |                 | 2                 | 54              | 4           | 5            | 6    | 1  | 2   | 3 | 1   | 2    | 3 |
| 42                               |                 | 3           | 19              | 8  | 이수과원/학과) |             | 변호 |      |        | 8888  | <b>财</b> 用公司    | 달리기               | 刘               |             |              |      | 10 |     |   | 122 |      |   |
| 10.000                           |                 |             | L               |    | 10       |             | ×  |      |        | 1000  |                 | 1,000m            | #:±             | 공란          |              |      |    |     |   |     |      |   |
| - Reading for                    |                 |             | i.              |    | 5 C      |             | 10 |      |        | 8-9   | 오래 달리기-건기       | (4g)              |                 |             | 2.2          |      |    |     |   |     |      |   |
| 10.000                           |                 |             |                 |    | 10       |             | 1  |      |        | 10.01 | (\$5-23)        | (8-2/4)           | g.a             | 88          | 8.5          | 88   |    |     |   |     |      |   |
|                                  |                 |             |                 |    |          |             |    |      |        |       |                 | 1,200m<br>(중-고/여) | #:&             | 금란          | 골란           | 공란   |    |     |   |     |      |   |
| (취박 전) 김업명 예방점증                  |                 |             |                 |    |          |             |    |      |        |       | <b></b>         | 리사                | PEI             | 공한          | 14           | 100  |    |     |   |     |      |   |
| 49588                            | 14              |             | 23              |    | 312      | 412         |    | 5.12 |        | 9(2   | 80.888          | 요로급하기             | cm              | 공원          |              | 1874 | 10 |     |   | 3.5 |      |   |
| C11616503                        | 88              |             | 0.6             |    | 86       | 88          |    | 08   |        | N     |                 | and all           |                 |             |              |      |    |     |   |     |      |   |
| 비입에                              | 28              |             | 접종              |    | 0.0      | 51 <b>5</b> |    | 08   |        | N     |                 | 12.4              |                 |             |              |      |    |     |   |     |      |   |

학생의 감염병 예방접종 내역, 신체발달상황, 신체의 능력, 건강검진현황 등의 정보를 확인할 수 있습니다. 상단의 체크박스를 선택하거나 해제하면 선택한 정보만 간추려 볼 수 있습니다.

• PAPS는 Physical Activity Promotion System의 줄임말로, 학생의 건강 및 체력상태를 평가하여 맞춤형 정보를 제공할 수 있는 관리체계입니다.

#### - PAPS 활동처방

| NF3 8010       |          |     |                 | THE S CONTRACT DURING | Y COMMAND SYSTEM - Y D D D HAY D / HA |
|----------------|----------|-----|-----------------|-----------------------|---------------------------------------|
| (밤내역<br>실패지구석  | 유면정      | 2   | ष - ट्यन्स      | 순발력                   | 2022형시<br>제지방                         |
| 100.000        | 140.000- |     | -               | 10.00                 | 140-401                               |
| 1채활동빈도<br>중함배적 | 실패지구적    | 유엔성 | 근데 - 근지구리 - 순발리 | 204885                | 제전활동                                  |
| 1              |          |     |                 |                       | T.                                    |
| ક્ષ્યલ         |          |     |                 |                       | 202184                                |
| 실배지구역          | 824      | 24  | ष - टग्रन्थ     | 694                   | 세지함                                   |
| 100.000        | 20.00    |     | 10.00           | 100.000               | 100.000                               |
| 제활동반도<br>응전제약  | 성제지구석    | 80% | 24 · 2지구석 · 6월석 | 일상생활활동                | 재한왕동                                  |
|                |          |     |                 |                       |                                       |

측정한 PAPS 결과에 대한 처방내역과 신체활동빈도 등을 확인할 수 있습니다.

#### - PAPS 평가결과

| APS 평가결과                       |                 |     |           |     |     |            | PAPS (Physical | Activity Promotion System | : 약용건립체리함과 시? |
|--------------------------------|-----------------|-----|-----------|-----|-----|------------|----------------|---------------------------|---------------|
| 1023정시1차 (2023.03.16<br>긴갑세리핑가 | )<br>실폐지구적      | 유연성 | 근목·근지구역   | 624 | 465 | 상폐지구리 정말망가 | 배지방물평가         | 지기선체평가                    | 자세평가          |
| 1000                           | 1001            |     | -         | 100 | -   | -          |                |                           |               |
| 322청시1차 (2022.04.05<br>건강제석행가  | )<br>삼페지구석      | 825 | 24-2174   | 684 | 42  | 상폐지구력 정말했가 | 제지암불반가         | 찌기신제법가                    | 자세명가          |
| 114                            | 10.1            | 100 | 10.0      | 100 | 14  | -          |                |                           |               |
| 021정시1차 (2021.03.30<br>건강제여명가  | )<br>গ্রন্থামহধ | 유면성 | २व - २म२व | 순발력 | MT  | 상폐지구리 정말했가 | 체지방물명가         | 자기선제법가                    | 자세명가          |
| 1401                           | 100             | 181 | 100       | 10  | 100 |            |                |                           |               |
| 121수시1차 (2021.11.15<br>건강제역행가  | )<br>심폐지구석      | 유연성 | 근석 - 근치구석 | 624 | 465 | 상패지구의 정영향가 | 폐지방출평가         | 자기신제점가                    | 자세명가          |
|                                |                 |     |           |     |     |            |                |                           |               |

심폐지구력, 유연성, 근력·근지구력, 순발력, 체지방 등 나의 PAPS 결과를 확인할 수 있습니다.

#### - 평가결과이력

| PS 평가결과이릭    |         |            |               |             |          |        |           | 17        | PS (Physical Activity Pr | omotion System : 백영 | 전공체력평가 / |
|--------------|---------|------------|---------------|-------------|----------|--------|-----------|-----------|--------------------------|---------------------|----------|
| 20210101     |         | 基础短 202312 | 11            |             |          |        |           |           |                          |                     | ( Q 20   |
| 23정시1차(2023. | 03.16)  |            | Contraction 1 |             |          |        |           |           |                          |                     |          |
|              | -       |            | =             |             | 1        | in and |           |           |                          | 4464                |          |
| 0.94         | 비행가     | क्षण       | 194           | 804         |          | 54     | 근지구역      | ė         | प्रय                     | 1025                |          |
| 80           | 50<br>1 | 80<br>     | 68<br>6       | 80          | sa<br>II | 80<br> | 68<br>1   | 84        | <del>6</del> 8           | 80¢                 | 68<br>I  |
|              | 심폐지구역   |            |               |             | 21       |        |           |           | 근책 · 근지구력                |                     |          |
| 84949        | 87      | <u> </u>   | 201928        | 발으로 급려가(cm) | 80       | 124    | (무릎대고)함강하 | (47)      | 뒷용할아울리기                  |                     | ia.      |
| 22정시1차(2022. | 04.06)  |            |               |             |          |        |           |           |                          |                     |          |
|              | 9%(cm)  |            | 名平均(kg)       |             | 체자망      | (%fat) |           | 자기신체평가(점) |                          | 자세평가                |          |

조회기간을 입력하여 조회하면 나의 키, 몸무게, 체지방률 등을 포함하여 체력평가 결과를 확인할 수 있습니다.

#### - 통계분석

| PAPS 통계분석                             |       |     | PAPS (Physical ) | Activity Promotion System : 박영문(영제(영기 시스템) |
|---------------------------------------|-------|-----|------------------|--------------------------------------------|
| 43881N 20238A1N-8A-202303.16 ♥        |       |     |                  | Q. 84                                      |
| PAPS 평가 결과 분석 - 월수평가<br>삼폐지구력/영목오래달리기 |       |     |                  | 8 <b>7</b> 84 348                          |
| 구분                                    |       | 행가요 | 접수               | 50                                         |
| 자신                                    |       | 40  |                  | H                                          |
|                                       | 85    |     |                  |                                            |
| 10                                    | zici  | -   |                  |                                            |
|                                       | 利止    | 10  | (                |                                            |
|                                       | 82    |     |                  |                                            |
| <i>et/i</i>                           | ALC 8 | -   | 16               |                                            |
|                                       | RА    |     | 1                |                                            |

학급, 학년의 평균·최대·최소점수 등을 확인하여 나의 PAPS 결과를 비교·분석할 수 있습니다. "통계분석 그래프" 버튼을 클릭하면 시각자료를 제공받을 수 있습니다.

🔪 KERIS

- 지수

| .on System : 학생건강체락원가 / | PAPS (Physical Activity Promot |                 |                   |            |          | 4 <b>4</b> |
|-------------------------|--------------------------------|-----------------|-------------------|------------|----------|------------|
| 지수 -<br>체력자산감지수(FPI)    | 스포츠장제력 P지수(SPI)                | 스포츠장제력 C지수(SCI) | 스포츠장제력 CP지수(SCPI) | 측정입자       | 측정회치     | 리수<br>확년   |
|                         | -                              | -               | 100               | 2021.03.30 | 2021정시1차 | I액년        |
| ž.                      | 10                             | 3000            | 344               | 2022.04.06 | 2022정시1차 | Z막년        |
| ž.                      | 1.00                           | 11.0            | -                 | 2023.03.16 | 2023정시1차 | 39년        |
|                         |                                |                 |                   |            |          |            |

| * 스포즈 참재력 CP지 | 수(SCPI) / 스포츠 참재력 C | 지수(CPI) / 스포즈 장재력 P | 지수(SPI) / 체력자신감지수 | CP지수(FPI) |
|---------------|---------------------|---------------------|-------------------|-----------|
| 1.4           | (A)SCPI             | (C)(8)\$CI          | (D)FP1            |           |
| 12            |                     |                     |                   |           |
| 1.0           |                     |                     |                   |           |
| 0.0           |                     |                     |                   |           |
| 0.6           |                     |                     |                   |           |
| 0.4           |                     |                     |                   |           |
|               |                     |                     |                   |           |

PAPS 측정결과를 바탕으로 알 수 있는 다양한 PAPS 지수를 확인하고 "지수 그래프" 버튼을 클릭하여 시각자료를 제공받을 수 있습니다. 확인할 수 있는 PAPS 지수는 다음과 같습니다.

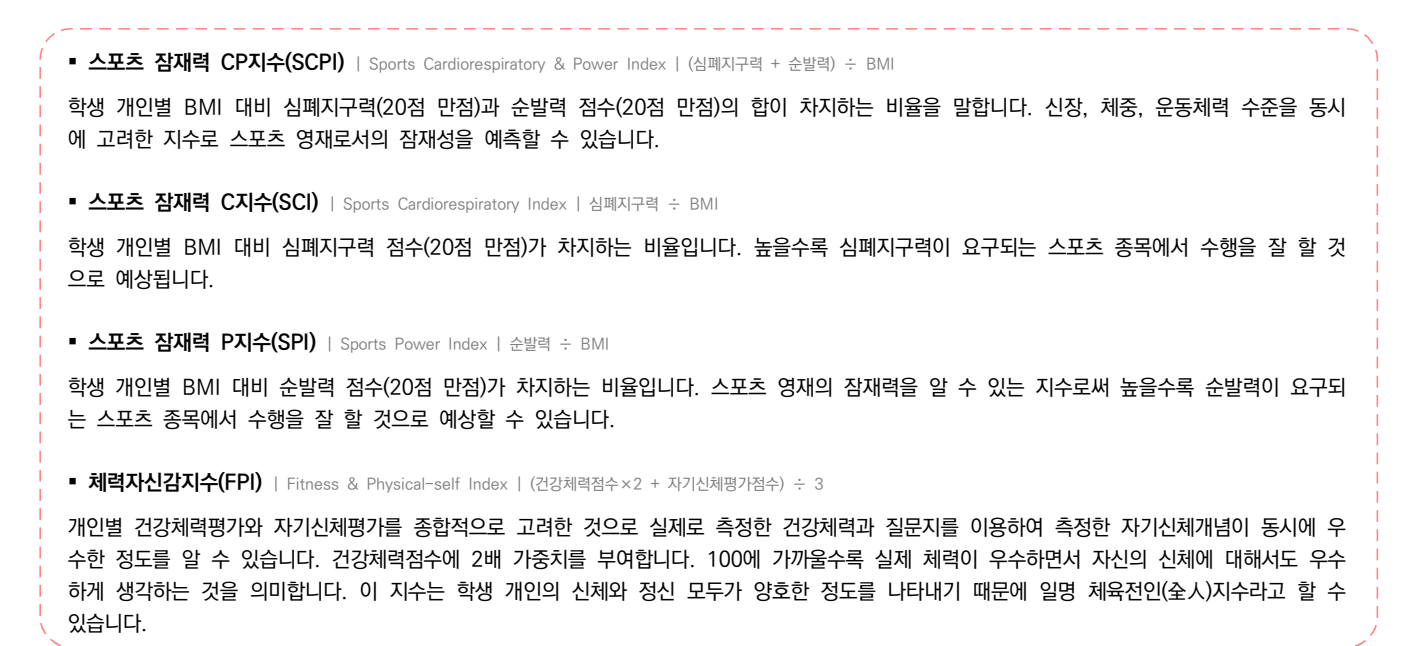

#### • (특) PAPS-D

| NPS 평가결과이릭              |            |            |           |              |         |         |            | PMPS      | (Physical Activity Pr | amotion System 1 192 | [진광파력왕가 |  |
|-------------------------|------------|------------|-----------|--------------|---------|---------|------------|-----------|-----------------------|----------------------|---------|--|
| 20210101                |            | 新聞留 200313 | 31        |              |         |         |            |           |                       |                      | Q #     |  |
| 023점시1차(2023.03.)<br>기( | 16)<br>cm) |            | 8.9.%(kg) |              | মনজা    | (%fat)  |            | 국기산패명가(점) |                       | 자세평가                 |         |  |
| 10. 1                   |            |            |           |              |         |         |            |           |                       |                      |         |  |
| 03443                   | 29         | 84         | 194       |              |         | 근석 · 근지 |            | 2474 6114 |                       |                      |         |  |
| 80                      | 98<br>1    | 80<br>     | 68<br>6   | 80           | 80<br>1 | 80<br>  | 6a<br>1    | 84        | <del>93</del>         | 80.0<br>             | 68<br>I |  |
|                         | 심폐지구역      |            |           | 유연성          |         |         |            |           | 근책 · 근지구백             |                      |         |  |
| 왕북오레달리기                 |            | <u> </u>   | 20191     | 출발으로 급려가(cm) | 801     | 124     | (만물대고)왕급하며 | я         | <u>북용</u> 찰마울리기       |                      | utal.   |  |
| 022정시1차(2022.04.)       | D6)        |            |           |              |         |         |            |           |                       |                      |         |  |

특수학교에 재학 중인 학생의 PAPS-D 결과를 조회할 수 있습니다.

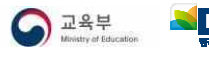

# 방과후학교 신청하기

나이스플러스에서는 우리학교에서 운영하고 있는 방과후 프로그램을 조회하고 신청할 수 있습니다. 이 기능은 학교에 따라 제공하 지 않을 수 있습니다.

#### 방과후학교 조회 및 신청

| 방과후학교 조회 및 신청                                  |                            |                       |                       |       |        |        |      |      |         |               | 프로그램 정보 성           | (세 조회                                   |                                     | 3                                                  |
|------------------------------------------------|----------------------------|-----------------------|-----------------------|-------|--------|--------|------|------|---------|---------------|---------------------|-----------------------------------------|-------------------------------------|----------------------------------------------------|
| 박년도 2023 ¥                                     | 201284                     | 강봉명문고등적2 🗸            | 학기 1분기 🗸              | 브로그램링 |        |        | 강사명  |      |         | Q 3.8         | 프로그램명               | 프라모델 B반                                 | 운영유형                                | 직접운영                                               |
|                                                |                            |                       |                       |       |        |        |      |      |         |               | 강사명                 | 100                                     | 대상학년                                | 31, 32, 23                                         |
| * 프로그램방울 클릭하면 강의시간표를 :<br>* 시간표를 클릭하면 강의시간표를 : | 5의 및 강의계획서)<br>조회 할 수 있습니다 | 용다운로드 할 수 있습니다.<br>L  |                       |       |        |        |      |      |         |               | 유형분류                | 특기적성프로그램                                | 내용문류                                | 7[8]                                               |
| 방과후학교 프로그램 육록<br>프로그영영                         | 강사명                        | 수강신청 기간               | 프로그램 운영사건             | 시간표   | 온라면 정원 | 온라인 신청 | 1871 | 신청방식 | 수강료     | 48            | 수강형태                | 직접운영                                    | 수강료                                 | 1.0                                                |
| 프라모델 B맨                                        |                            | 2023.02.20-2023.03.01 | 2023.03.01-2023.05.31 | 103   | 0      | 2      | 3    | 선작순  | 160,400 | સામ           | 정원                  | 16                                      | 최소인원                                | 5                                                  |
| <u>생명과학1 8번</u>                                | 100                        | 2023.02.20-2023.03.01 | 2023.03.01~2023.05.31 | 123   | 0      | 2      | 1    | 선작순  | 155,280 |               | 신청인원                | 3                                       | 대기인원                                | 2                                                  |
| 독서토론 눈술 8만                                     |                            | 2023.02.20-2023.03.01 | 2023.03.01-2023.05.31 | 128   | 0      | 0      | 0    | 선적운  | 105,280 | 48            | 강의기간                | 2023.03.01-2023.05.31                   | 수강신청기간                              | 2023.02.20~2023.03.01                              |
| 수학교실1 B번                                       |                            | 2023.02.20-2023.03.01 | 2023.03.01-2023.05.31 | 128   | o      | 0      | 0    | 선적순  | 134,280 | 48            | 신청방식                | 주정제 여부                                  |                                     |                                                    |
| 옥구 B번                                          |                            | 2023.02.20-2023.03.01 | 2023.03.01-2023.05.31 | 128   | 0      | 1      | 3    | 선택순  | 95,280  | 48            | 타교생 대상역교<br>프로그램 소개 | 단계별 건프라(건당)와 다양한 모<br>러프류의 도새방변(모델리)은 북 | 형을 만드는 과정에서 소근!<br>8 생에 대한 이해와 흑이요! | 유발달, 집중력과 장의성이 향상됩니다. 여<br>28 높이고, 유환적 사고를 받자시킨니다. |
| 수학교실2 B번                                       |                            | 2023.02.20-2023.03.01 | 2023.03.01-2023.05.31 | 122   | 0      | 2      | 2    | 선탁순  | 134,280 | <del>88</del> | 201 201 4 314       | 제작원리를 이해하는 능력과 제품                       | 에 관한 정보 능력이 향상물                     | LIC).                                              |
|                                                |                            |                       |                       |       |        |        |      |      |         |               | 남의 개획서 심꾸           | 는 강의 계획서.pptx 32kb                      |                                     |                                                    |

학년도, 학교, 학기 등을 선택하고 조회하면 해당 기간에 우리학교에서 운영 중인 방과후학교 프로그램 목록을 조회할 수 있 습니다. 프로그램명, 강사명, 시간표 등을 클릭하면 상세내용을 확인할 수 있습니다. "신청" 버튼을 클릭하여 해당 프로그램에 수강신청할 수 있습니다.

방과후학교 신청 현황

| 방과후학교 신청 현황                         |                        |                               |        |                            |        |    |      |      |        | 시간표        |          |        | x               |
|-------------------------------------|------------------------|-------------------------------|--------|----------------------------|--------|----|------|------|--------|------------|----------|--------|-----------------|
| 혁년도 2023 🗸                          | 운영학교육록                 | 강릉명륜고등학교 🗸                    | 역기 1분기 | <ul> <li>✓ 신청상태</li> </ul> | 수강신형 🗸 |    |      |      | Q 34   | 날짜         | 강좌명      | 강의실명   | 강의일자            |
| -                                   |                        |                               |        |                            |        |    |      |      | 전세 시간표 | 2023.03.07 | 생명과약1B반  | 5층 과학실 | (본강)15:20~16:40 |
| 방과부약교 신정 변왕 <del>4</del> 4<br>프로그램명 | 감사명                    | 신청일자                          | 신형상대   | 정원                         | 신형     | 데기 | 대기여부 | 대기순빈 | 신형     | 2023.03.14 | 생명과역1 B반 | 5종 과역실 | [본강]15:20~16:40 |
| 표려오뎊 B반<br>× 수공산형 유인 후 옥소를 문파       | 통령동<br>1는 경우에는 학교담당자에서 | 2023.06.13<br>#운영하여 주시기 바랍니다. | 수강선형   | 16                         | 1      | 3  | Ŷ    | 3    | 帮全     | 2023.03.21 | 생명과학1B반  | 5층 과학실 | (본강)15:20~16:40 |

방과후학교 프로그램 신청 현황을 확인할 수 있습니다. "전체 시간표" 버튼을 클릭하면 나의 방과후학교 시간표를 확인할 수 있습니다. 내가 신청한 방과후 프로그램을 확인하고, 수강신청상태에 있는 프로그램에 대해서는 "취소" 버튼을 클릭하면 수강 신청을 취소할 수 있습니다.

#### ▪ 출결정보

| 전체명 : 선명/여위 D번<br>자작원 수 트웨                                                                                                    | 10       |           |           |
|----------------------------------------------------------------------------------------------------|----------|-----------|-----------|
| 미난노         203 ∨         운영적교육록         성용정문고등적교         상품정적110만         시석일         용표일         0.301           1         0         1         0         1         0         1         0 | 11.<br>E | 평가원수<br>0 | 광석앞수<br>0 |
| <u>방권북학교 출장 한 북</u>                                                                                                    | 차시       | ନ୍ଥ       | a[3       |
| <u>생명과학16년</u> 2023.03.01-2023.05.31 1 0 0 0 0                                                                                                    | 5        | TUESDAY   |           |

수강하고 있는 방과후학교 프로그램을 확인하고, 해당 프로그램에 대한 출결 현황을 확인할 수 있습니다. 방과후학교 강좌명을 클릭하면 해당 내용을 자세히 볼 수 있습니다.

## 고등학교 수강신청하기

나이스플러스는 고교학점제 운영을 지원하기 위하여 고등학교를 대상으로 수강신청 서비스를 제공하고 있습니다. 선생님이 나이스 에서 수강신청을 설정하면 학생은 수강신청 기간 동안 PC, 모바일 등 다양한 기기를 통해 원하는 과목을 선택하여 학업을 설계할 수 있습니다.

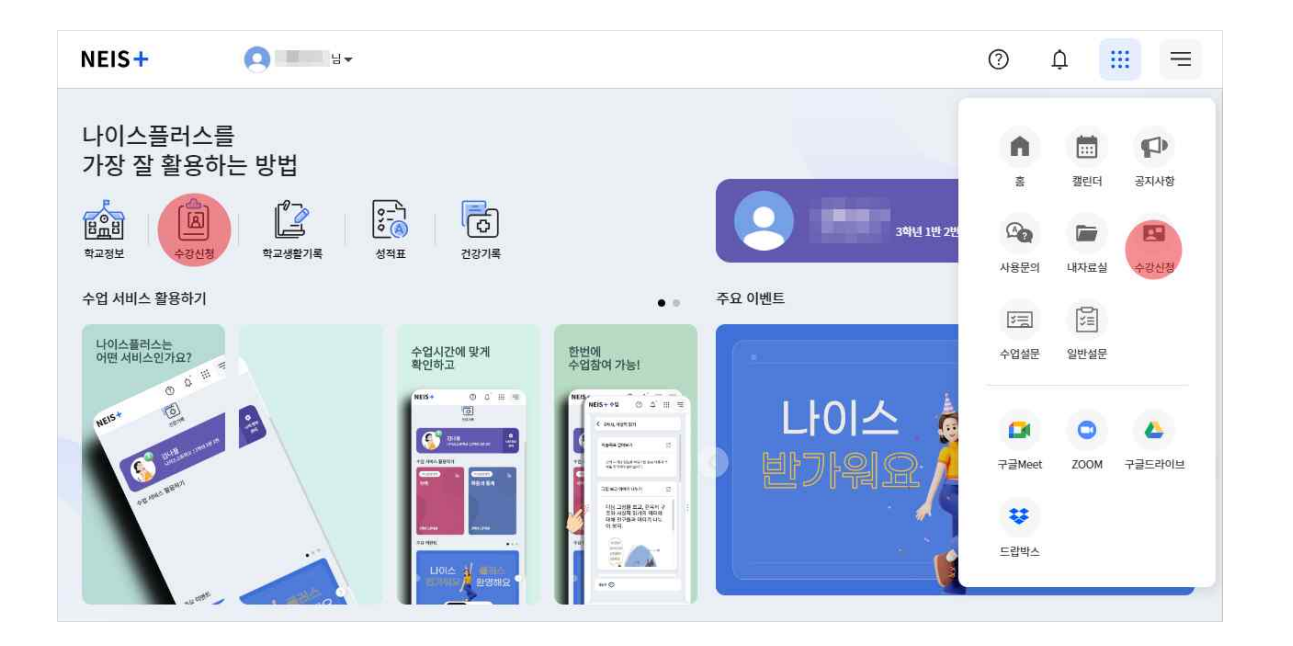

학생은 나이스플러스에 접속하여 메인화면의 수강신청 아이콘 또는 상단의 앱 아이콘(!!!)을 선택하여 수강신청을 선택합니다.
 수강신청 서비스는 희망과목 수요조사 기간 또는 수강신청 내에만 서비스가 활성화됩니다.

#### 수요조사 참여하기

고교학점제 운영을 위해 학교 교육과정 편성에 있어 학생들이 선호하는 교과목 파악을 위한 기초조사로, 조사결과는 교육과정 편 성 및 수강신청의 자료로 활용됩니다.

- 1. 수강신청 서비스에 접속합니다.
- 2. 메인화면에서 수요조사 항목을 찾아 우측 하단에 있는 "자세히 보기" 버튼을 선택합니다.
- 3. 조회된 수요조사 목록에서 참여하기 버튼을 선택하여 수요조사 참여화면으로 이동합니다.
- 4. 신청 가능한 과목 수를 확인하고 수강을 희망하는 과목을 선택합니다.
- 5. 항목 선택을 완료한 후 화면 하단의 수요조사 참여 버튼을 선택합니다.
- 6. 참여가 완료되면 참여목록 상단에 수요조사 참여 신청현황에서 신청내용을 조회할 수 있습니다.

#### 수강신청 참여하기

학생은 수강신청을 참여하여 개인의 진로와 적성에 따라 교과목을 스스로 선택하여 관리합니다.

1. 수강신청 서비스에 접속합니다.

- 2. 메인화면에서 수강신청 항목을 찾아 우측 하단에 있는 "자세히 보기" 버튼을 선택합니다.
- 3. 조회된 수강신청 목록에서 참여하기 버튼을 클릭하여 수강신청 화면으로 이동합니다.
- 4. 선택가능한 과목 수를 확인하고 원하는 과목을 선택합니다.
- 5. 과목 선택을 완료한 후 화면 하단의 수강신청 버튼을 선택하여 수강신청을 마칩니다.

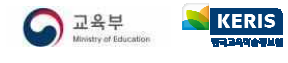

#### 결과 확인하기

학생은 수요조사 또는 수강신청 결과를 나이스플러스에서 확인할 수 있습니다.

- 수요조사 화면의 왼쪽 목록에서 수요조사 결과를 선택하여 수요조사 신청 결과를 확인할 수 있습니다.
- 수강신청 화면의 왼쪽 목록에서 수강신청 신청결과를 선택하여 수강신청 결과를 확인할 수 있습니다.

#### 수강신청 재신청하기

수강신청 기간에 이미 이수한 과목이거나 선이수 과목을 이수하지 않았을 경우 등의 사유로 수강신청이 반려된 과목을 변경하여 재신청할 수 있습니다.

1. 수강신청 목록에서 진행중인 수강신청의 "참여하기" 버튼을 선택합니다.

- 2. 선택과목 수강신청 항목 상단의 수강신청 신청현황에서 반려된 과목과 사유를 확인한 후, "신청취소" 버튼을 선택합니다.
- 3. 선택과목 수강신청 탭에서 과목을 선택한 후 수강신청을 진행합니다.

#### 학점이수현황 알아보기

나이스플러스 수강신청서비스에서는 교과군별 필수 이수학점, 학년별 이수학점, 합계 정보 등을 확인할 수 있습니다.

| NEIS+      | × | NEIS + 수강신청 | <ul> <li>· 예인화면</li> <li>· · · · · · · · · · · · · · · · · · ·</li></ul> | 수요조사 ⓒ 수강산청 |     |     |     | R  |
|------------|---|-------------|--------------------------------------------------------------------------|-------------|-----|-----|-----|----|
| 0 цm       |   | 수강신청        | 학생이수현황                                                                   |             |     |     |     |    |
| 일반계 일반학과   |   | > 수강시청하기    | 교과(군)                                                                    | 필수이수학점      | 1학년 | 2학년 | 3학년 | 함계 |
| 3학년 1반 2번  |   | > 이수현황      | 국어 🕄                                                                     |             | 8   | 4   | 0   | 12 |
|            |   | > 신청결과      | 수학 🖻                                                                     |             | 8   | 6   | 0   | 14 |
| - 수강신청     | ^ |             | 교과(군) 과목별 이                                                              | 수현황         |     |     |     |    |
| 본교수강신청     |   |             | 과목명                                                                      | 이수학점        | 1학년 | 2학년 | 3학년 | 합계 |
| 타교수강신청     |   |             | 수학                                                                       | 4           | 4   | 0   | 0   | 4  |
| 위탁교육기관수강신청 |   |             | 수학                                                                       | 4           | 4   | 0   | 0   | 4  |
| 이수현황       |   |             | 수학 I                                                                     | 4           | 0   | 4   | 0   | 4  |
| 신청결과       |   |             | 기하                                                                       | 2           | 0   | 2   | 0   | 2  |
| 위탁교육기관신청결과 |   |             |                                                                          |             |     |     |     |    |
| - 수요조사     | ~ |             | 영어 🗈                                                                     |             | 8   | 4   | 0   | 12 |
|            |   |             | 한국사 🕄                                                                    |             | 6   | 0   | 0   | 6  |

- 1. 수강신청 서비스에서 오른쪽 세부메뉴(三)를 클릭합니다.
- 2. "수강신청" 메뉴에서 "이수현황"을 선택합니다.
- 3. 고등학교 재학 중 이수한 교과군 및 과목의 학점이수현황을 확인합니다.
  - 교과군의 더보기 버튼(🗅)을 선택하면 교과군의 과목별 이수 현황을 확인할 수 있습니다.

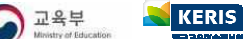

### 내 정보 관리하기

나이스플러스 회원정보는 서비스 상단에 표시되는 나의 이름을 클릭하여 자세히 확인할 수 있습니다. 정보설정 화면에서 회원정보 변경, 환경설정, 알림설정, 신뢰할 수 있는 기기 설정 등 보다 자세한 개인설정을 관리할 수 있습니다.

#### 나의 정보

- 1. 서비스 상단에서 나의 이름을 클릭합니다.
- 2. 정보관리 버튼(\$)을 선택하여 정보관리 메뉴로 이동합니다.
- 3. 왼쪽 메뉴에서 "나의 정보"를 선택하고 회원정보를 확인합니다.
  - 이름 및 학교 등의 소속정보를 확인합니다.
  - 나의 사진의 더보기 버튼(:)을 클릭하여 프로필 사진을 변경합니다.
- 4. 개인정보설정 탭에서 회원정보를 수정할 수 있습니다.
- "회원정보수정" 버튼을 클릭하면 교육디지털원패스 사이트로 이동하여 비밀번호, 이메일 등의 정보를 변경할 수 있습니다. 소 속정보는 나이스 정보를 연계하므로 나이스에서 소속정보가 변경되면 나이스플러스에 반영됩니다.
- 회원탈퇴 탭에서 주의사항을 확인하고 회원탈퇴할 수 있습니다.

#### 보호자 승인관리

나이스 대국민 학부모서비스(parents.neis.go.kr)에서 학부모가 자녀의 정보를 조회하기 위해서는 학생의 정보열람동의가 필요합니다.

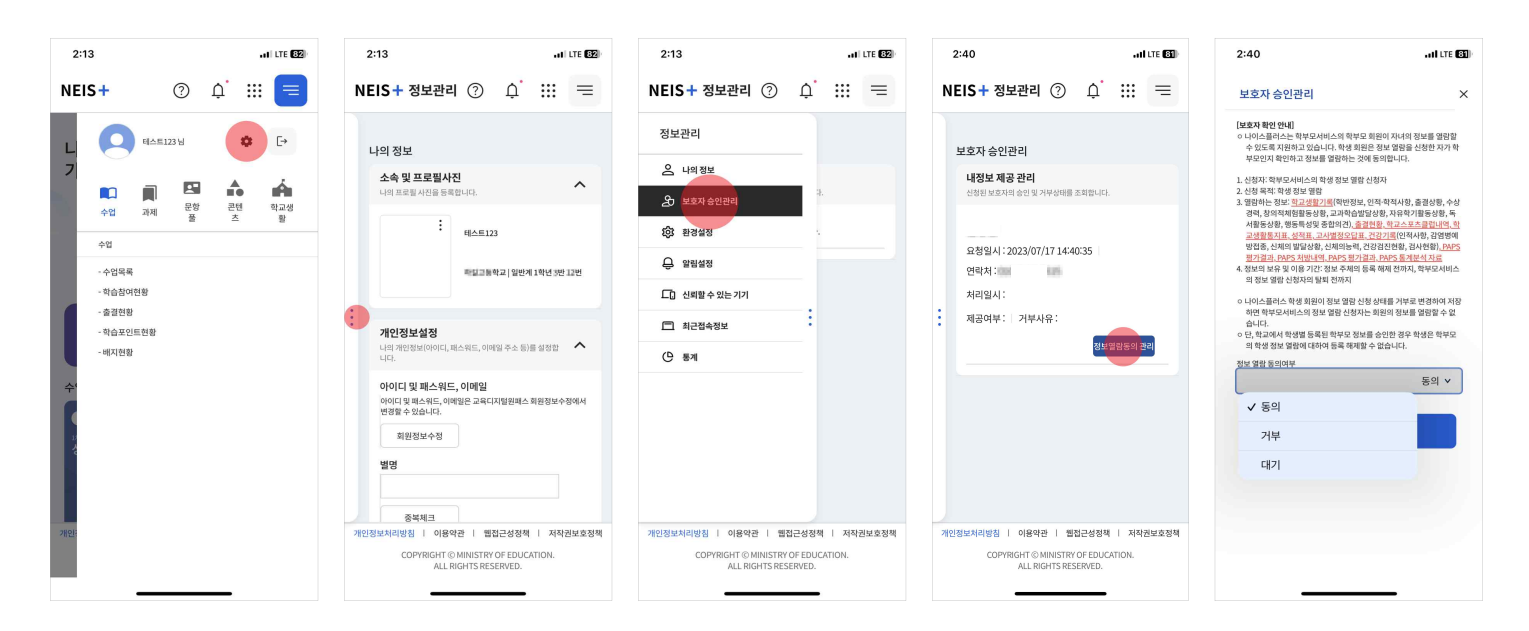

1. 왼쪽 메뉴에서 "보호자 승인관리"를 선택합니다.

- 2. 정보열람을 신청한 보호자 정보를 확인하고 "정보열람동의 관리" 버튼을 클릭합니다.

- 3. 보호자 승인에 대한 안내사항을 확인하고 정보열람동의 여부를 수정하여 "저장"합니다.
- 승인받은 보호자는 학부모서비스에서 학생의 학교생활 정보를 열람할 수 있습니다.

#### 환경설정

다크모드 사용여부(추후제공), 학교정보 설정 등 환경설정을 변경합니다. 각종학교·통합학교·특수학교 등에 재직 중인 선생님의 경 우, 소속된 학교의 학교급을 변경할 수 있습니다. 또한 외부서비스(외부 저장소/화상회의서비스)의 계정 연결을 환경설정에서 할 수 있습니다.

- 1. 정보관리 화면의 왼쪽 메뉴에서 "환경설정"을 선택합니다.
- 2. 학교정보에서 재직 중인 학교급을 선택하여 저장합니다.
- 3. 외부서비스 연결 탭에서 외부저장소, 화상회의 서비스 등의 계정을 나이스플러스에 연결하여 활용할 수 있습니다.
  - 외부서비스 연결에 대한 내용은 《나이스플러스, 외부서비스와 연결해보세요》에서 더 자세하게 볼 수 있습니다.

알림설정

알림 사용 설정을 통하여 알림을 받을 매체(PUSH/이메일), 알림 허용시간을 선택하고 공지사항 알림을 설정할 수 있습니다.

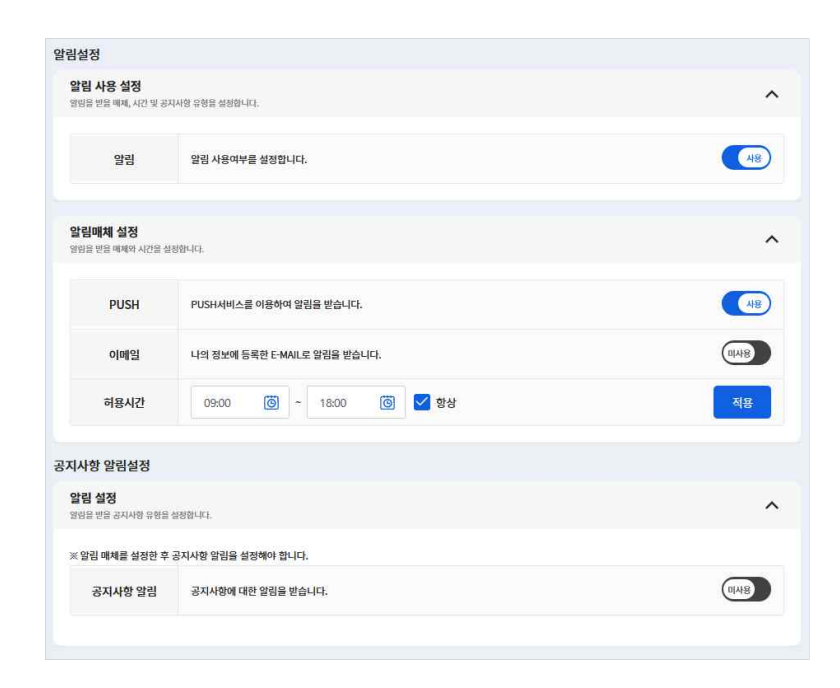

#### 신뢰할 수 있는 기기, 최근접속기록, 통계 등

비율 수 있는 기기의 등록 및 변경은 앱에서 할 수 있습니다. 또한 자동 로그인은 등록된 기기만 해당 기기의 로그인 설정 방식에 따라 설정할수

최근접속 ↑↓

-

사용여부 ↑↓

사용

사용

등록일시 斗

Contraction of the local distribution of the local distribution of the

정보관리 화면에서는 이외에도 신뢰할 수 있는 기기, 최근접속기록, 통계 등의 사용자 정보를 관리할 수 있습니다.

~

삭제

×

×

■ 신뢰할 수 있는 기기

2[2]

1000

신뢰할 수 있는 기기

신뢰할 수 있는 기기 등록

기기번호

10.1 EE

-

최근접속기록

84 771 11

-

-

-

2 3 4

100

-

전속 일시 []

2023.10.12 11:14:32

2023.10.1121-125

2023.10.11 14101:56

2023 10 11 13 49 13

통계

전체 기기 구분 11

84 84 54

054

84 84

54

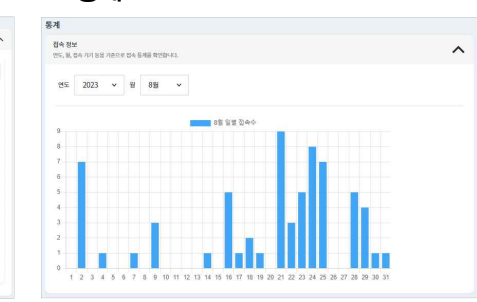

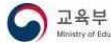

# 내 자료실 활용하기

나이스플러스 내자료실은 폴더 및 파일을 생성하여 관리할 수 있으며, PC 및 모바일 기기를 포함한 모든 기기에서 언제, 어디서 나 파일을 이용할 수 있습니다.

|              | 0 | 요~ 님▼      |                                                                                                    | 수업                | 과제                                                              | 문항풀                                      | 콘텐츠                  |                        |                                             | ? | Ċ                                              | :::         | =                                                                                                 |
|--------------|---|------------|----------------------------------------------------------------------------------------------------|-------------------|-----------------------------------------------------------------|------------------------------------------|----------------------|------------------------|---------------------------------------------|---|------------------------------------------------|-------------|---------------------------------------------------------------------------------------------------|
| 나의 자료실       |   | 저장소 사      | 용현황                                                                                                |                   |                                                                 |                                          |                      |                        |                                             |   |                                                |             |                                                                                                   |
| (([]] 내자료실   |   |            |                                                                                                    |                   |                                                                 | 냐                                        | 의 저장공간:              | 은 2 Gb입니다.             |                                             |   |                                                |             |                                                                                                   |
| 6중 공유받은 문서   |   |            |                                                                                                    |                   |                                                                 |                                          |                      |                        | <b>347.62 Mb</b> / 2 Gb 사용 중                |   |                                                |             |                                                                                                   |
| 소 중요 파일      |   |            |                                                                                                    |                   | 🥮 내 문서                                                          | 182.96 Mb                                | 수업 자료                | 162.58 Mb 📗 🛑 콘텐츠      | 2.08 Mb                                     |   |                                                |             |                                                                                                   |
| © 최근 ≌일<br>∰ |   |            |                                                                                                    |                   |                                                                 |                                          |                      |                        |                                             |   |                                                |             |                                                                                                   |
|              |   |            |                                                                                                    |                   | - 2(±<br>- II)                                                  | 부저장소는 정보관리-환경<br>일사용량이 갱신되기까지            | 성설정-외부저장<br>는 최대10분의 | 당하는 모두 당하여 세근을 수 있습니다. | 있습니다.                                       |   |                                                |             |                                                                                                   |
|              | 4 | 최근문서       |                                                                                                    |                   |                                                                 |                                          |                      |                        |                                             |   |                                                |             | 0945                                                                                              |
|              | 4 | 최근문서       | 중요                                                                                                 | 유형                |                                                                 | oj                                       | 10                   |                        | 크기                                          |   | 수정일시                                           |             | 다운로드<br>공유                                                                                        |
|              | 3 | 최근문서<br>선택 | 중요<br>☆                                                                                            | 유형                | 524x422.png                                                     | ol                                       | NC                   |                        | 크기<br>44 Kb                                 |   | 수정일시<br>2023.09.2:                             | []<br> <br> | ମହିଛିର<br>ଅନ                                                                                      |
|              | 1 | 최근문서<br>선택 | 중요<br>☆<br>☆                                                                                       | 유형<br>[전]         | 524x422.png<br>내자료쇸\5-2 역사 연표                                   | 이<br>(포아나).xisx                          | 20                   |                        | 크기<br>44 Kb<br>11 Kb                        |   | 수정일시<br>2023.09.2<br>2023.09.19                | (<br> <br>  | ය<br>පළ<br>ප<br>ප<br>ප<br>ප<br>ප<br>ප<br>ප<br>ප<br>ප<br>ප<br>ප<br>ප<br>ප<br>ප<br>ප<br>ප<br>ප<br>ප |
|              | 4 | 최근문서<br>선택 | 중요<br>☆<br>☆<br>☆                                                                                  | 유형<br>중<br>네      | 524x422.png<br>내자료싧(-52 역사 연표<br>내자료싧(디즈니 약당 지                  | 이<br>(모아나).xisx<br>편한키.pptx              | 8                    |                        | 크기<br>44 Kb<br>11 Kb<br>3.33 Mb             |   | 수정일시<br>2023.09.2<br>2023.09.1<br>2023.09.1    | [<br>[<br>] | पश्चित<br>स्ट्रिस<br>ब्रु                                                                         |
|              | 3 | 최근문서<br>선택 | 중묘           ☆           ☆           ☆           ☆           ☆           ☆           ☆           ☆ | 유형<br>조<br>네<br>한 | 524x422.png<br>내자료실\5-2 역사 연표<br>내자료실\디즈니 악당 자<br>내자료실\디즈니 악당 자 | 이<br>(모아나),xisx<br>팬판하기,pptx<br>팬판하기,pdf | Ð                    |                        | . ⊒л<br>44 Кb<br>11 Кb<br>3.33 Mb<br>366 Кb |   | 수정일시<br>2023.09.2:<br>2023.09.19<br>2023.09.19 | L<br>9<br>9 | 다운코드<br>공유<br>~                                                                                   |

#### 외부저장소 연결

나이스플러스 이외에 사용하는 외부 클라우드 서비스와 계정을 연결하여 사용할 수 있습니다.

- 1. 나의 프로필을 선택하고 정보관리를 선택합니다.
- 2. 왼쪽 메뉴에서 '환경설정'을 선택합니다.
- 3. 외부서비스 연결 탭에서 사용하고 있는 외부저장소의 계정과 연결합니다.
  - 연결하기 버튼을 클릭하면 해당 외부저장소의 계정을 등록할 수 있습니다.
- 외부서비스 연결에 대한 내용은 《<u>나이스플러스, 외부서비스와 연결해보세요》</u>에서 더 자세하게 볼 수 있습니다.

#### 파일 업로드

나의 개인기기에 있는 사진, 동영상, 파일 등을 내자료실에 저장할 수 있습니다. 또한 직접 폴더를 만들어 파일을 관리할 수 있습니다.

- 1. 왼쪽 메뉴에서 "내자료실"을 선택합니다.
- 2. 상단에서 파일 업로드 버튼(소)을 선택합니다.
- 3. 내 기기 또는 나이스플러스에 연결한 외부저장소를 선택하여 원하는 파일을 업로드합니다.

#### 새로 만들기

1. 상단에서 새로만들기 버튼(1)을 선택합니다.

- 2. 폴더생성()) 또는 웹오피스 문서유형(한글2, 워드之, 엑셀2, 파워포인트2)을 선택합니다.
- 3. 폴더 또는 문서의 이름을 입력하고 새로만들기 버튼을 클릭하면 내자료실에 생성됩니다.
- 내자료실에서 만든 웹오피스 문서는 과제 제출 시에 첨부파일 형태로 등록할 수 있습니다.

#### 파일 관리하기

내자료실에 저장된 문서를 선택하면 상단 메뉴바에 이름변경<sup>[</sup>C], 문서읽기<sup>(</sup>CD], 문서편집<sup>[</sup>C], 다운로드▲, 이동<sup>[</sup>C], 복사<sup>(</sup>C], 공유◀, 삭제<sup>(</sup>面), 새로고침C, 세부정보≒ 등 다양한 기능이 활성화됩니다. 원하는 기능을 선택하여 문서를 편집 또는 세부정보를 변경할 수 있습니다.

- 사용자가 삭제한 파일은 "휴지통"에 보관되어, 복원 또는 영구삭제할 수 있습니다.
- 파일 목록의 중요 아이콘(★)을 선택하면 왼쪽의 "중요 파일" 메뉴에서 해당 파일을 찾을 수 있습니다. 내자료실에 저장된 문 서를 중요 파일로 관리하여 자주 활용할 문서를 쉽게 확인할 수 있습니다.
- 세부정보 아이콘(=)을 클릭하면 해당 파일에 대한 상세한 정보를 확인할 수 있습니다.

#### 파일 공유하기

내자료실에서 나이스플러스의 다른 사용자에게 파일을 공유할 수 있습니다.

- 1. 내자료실에서 공유하려는 파일을 선택합니다.
- 2. 상단에 생성되는 공유 버튼(<)을 선택하여 공유하기 팝업을 불러옵니다.
- 3. 공유대상자에서 파일을 공유하고자 하는 사용자를 검색하여 등록합니다.
- 4. 공유기간을 설정하고 공유하기 버튼을 선택하면 해당 사용자의 내자료실에서 파일을 공유할 수 있습니다.
  - 공유한 파일에는 공유 아이콘(ペ)이 표시됩니다.
  - 공유대상자는 내자료실의 "공유받은 문서"에서 해당 파일을 확인할 수 있습니다.

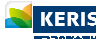

# 캘린더 활용하기

나이스플러스 캘린더는 나이스와 연계되어 개인별 수업 시간표와 학교 학사일정 정보를 제공합니다. 상단의 앱 메뉴(!!!)를 선택하 여 캘린더를 들어가면 수업 및 학사일정 외에도 나의 일정을 캘린더에 등록하여 쉽게 자신의 일정을 확인하고 관리할 수 있습니다.

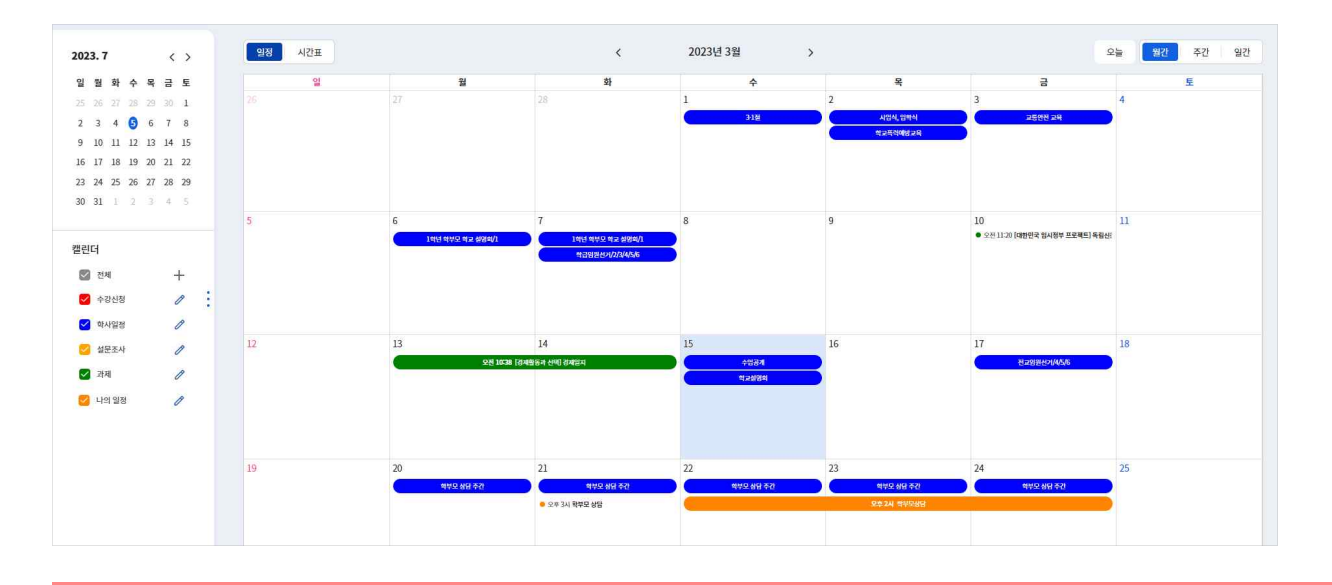

#### 일정 확인하기

나이스플러스 수강신청, 학사일정 등의 일정을 일·주·월간별로 확인할 수 있습니다. 기본 캘린더는 수강신청, 학사일정, 설문조사, 과제로 구분되어 있어 왼쪽 슬라이드 메뉴에서 선택한 캘린더의 일정만 표시됩니다.

• 기본 캘린더는 색상을 변경할 수 있으며, 개인캘린더 옵션은 색상, 명칭, 알림 등을 설정할 수 있습니다.

#### 일정 등록하기

나이스플러스 캘린더에 일정을 작성하고 알림을 설정하여 학사일정 외 개인일정을 관리할 수 있습니다.

- 1. 캘린더에 등록할 일자를 선택하여 일정 등록 팝업을 생성합니다.
- 2. 일정 제목, 시간, 메모 등을 입력하고, 저장 버튼을 선택하여 일정을 등록합니다.
  - 캘린더 목록에서 "새 개인캘린더"를 선택하고 캘린더의 색상과 제목을 입력하면 새로운 캘린더를 생성할 수 있습니다.
- 왼쪽 슬라이드 메뉴에서 더하기 버튼(+)을 클릭하고 개인캘린더를 추가할 수 있습니다.

#### 일정 수정하기

나이스플러스 캘린더에 등록한 개인일정을 클릭하면 일정을 수정할 수 있습니다.

 작성한 개인일정을 선택하고 일정 상세팝업에서 내용을 수정 후 저장 버튼을 선택합니다. 또는 팝업 하단의 삭제 버튼을 클릭 하여 일정을 삭제합니다.

#### 나이스플러스 수업 시간표 확인하기

차시일시에 시간정보가 있는 경우에 나이스플러스 수업 시간표를 제공합니다. 캘린더 왼쪽 상단에서 캘린더 종류( 🦉 시간표)를 선택하여 표시되는 내용을 바꿀 수 있습니다.

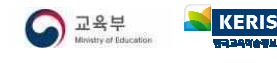

# 교육디지털원패스 시작하기

학생 회원가입하기

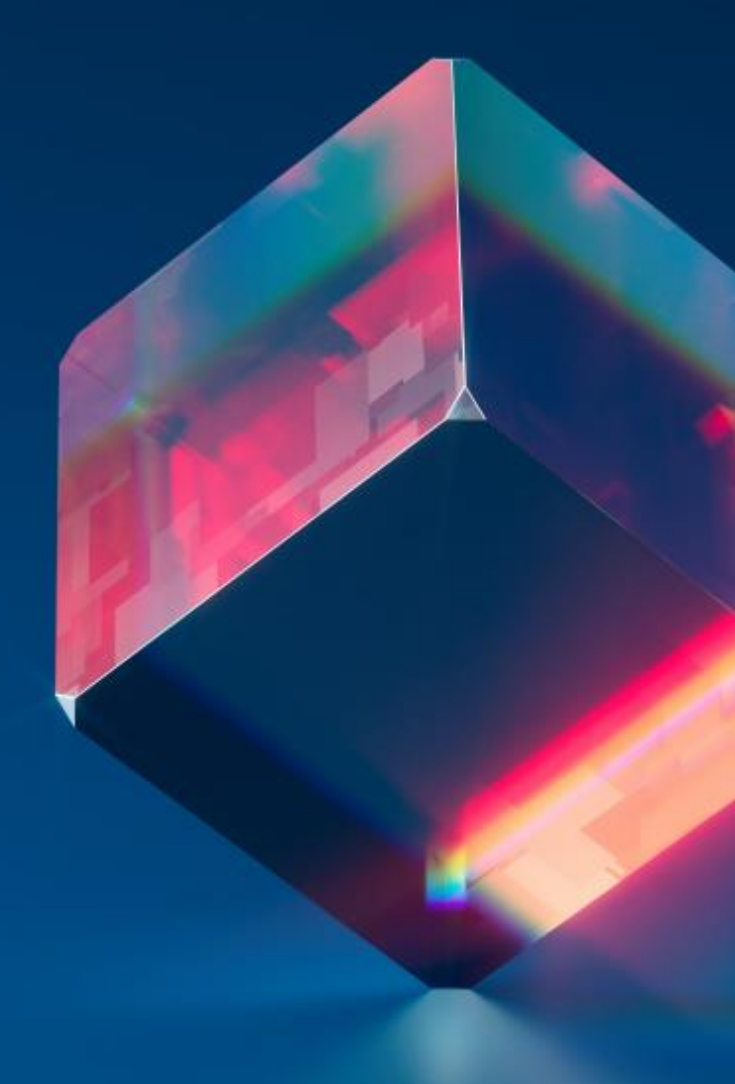

# 교육디지털원패스란?

교직원 및 학생이 하나의 아이디로 교육디지털원패스와 연계된 교육관련 사이트를 이용할 수 있는 다양한 인증수단을 제공합니다.

간편 로그인을 통해 교육 관련 사이트에 편리하게 회원가입하고, 정확한 학생정보를 제공하여 온라인 학생 신분 확인이 가능합니다.

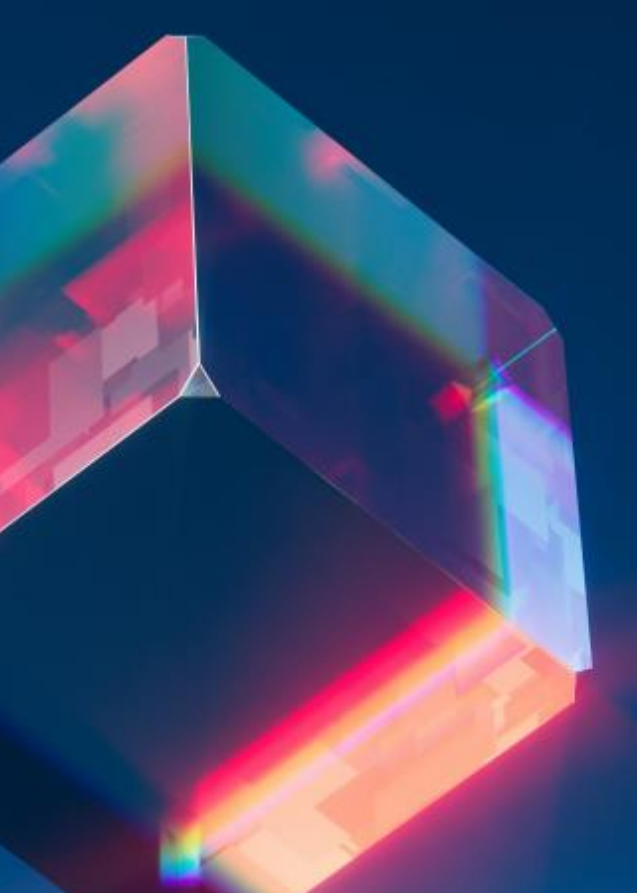

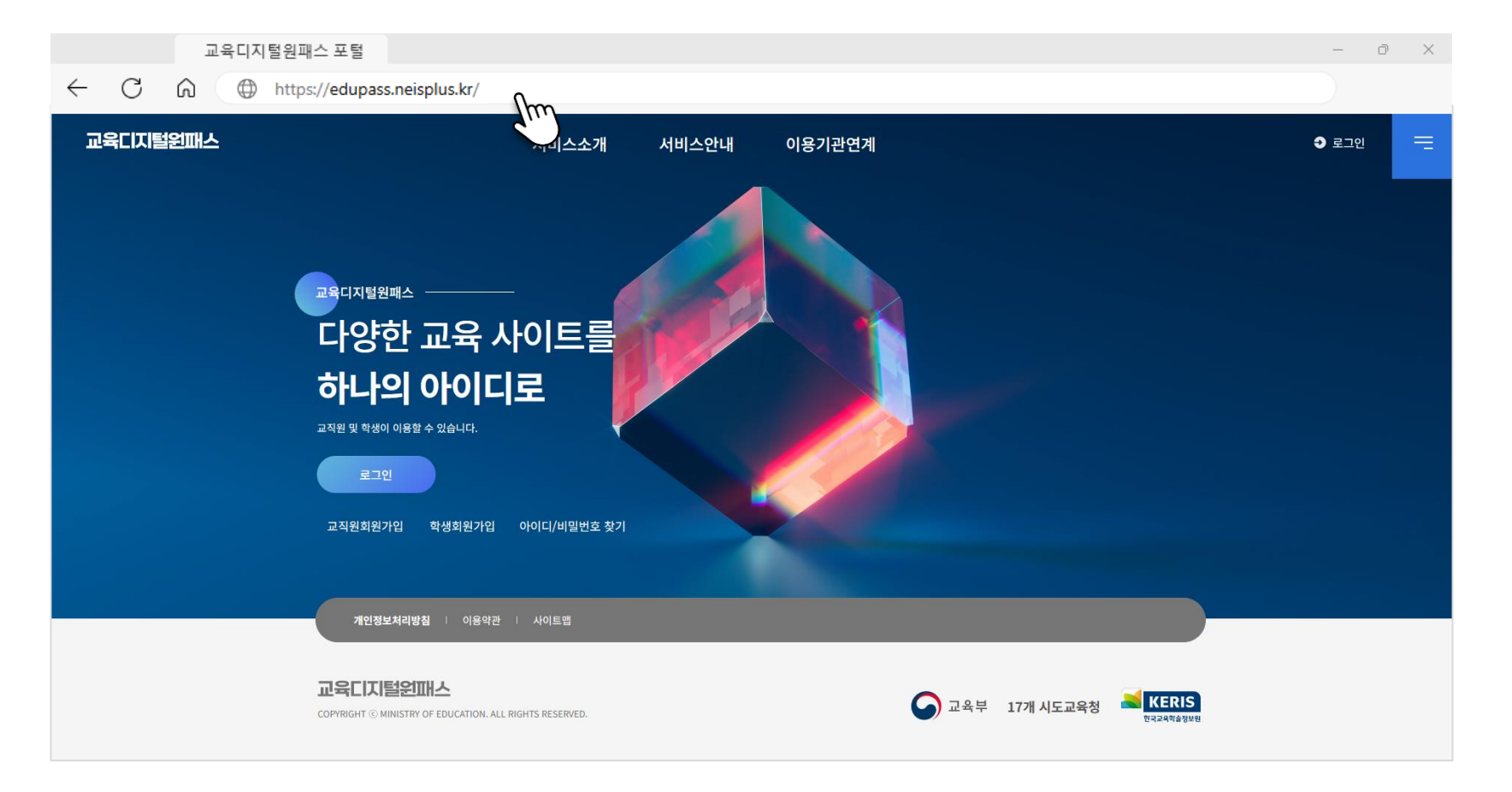

- 인터넷 브라우저에서 "교육디지털원패스"를 검색하여 교육디지털원패스 포털에 들어갑니다.
- 또는 주소창에 "edupass.neisplus.kr"을 입력하여 들어갑니다.

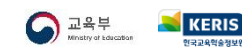

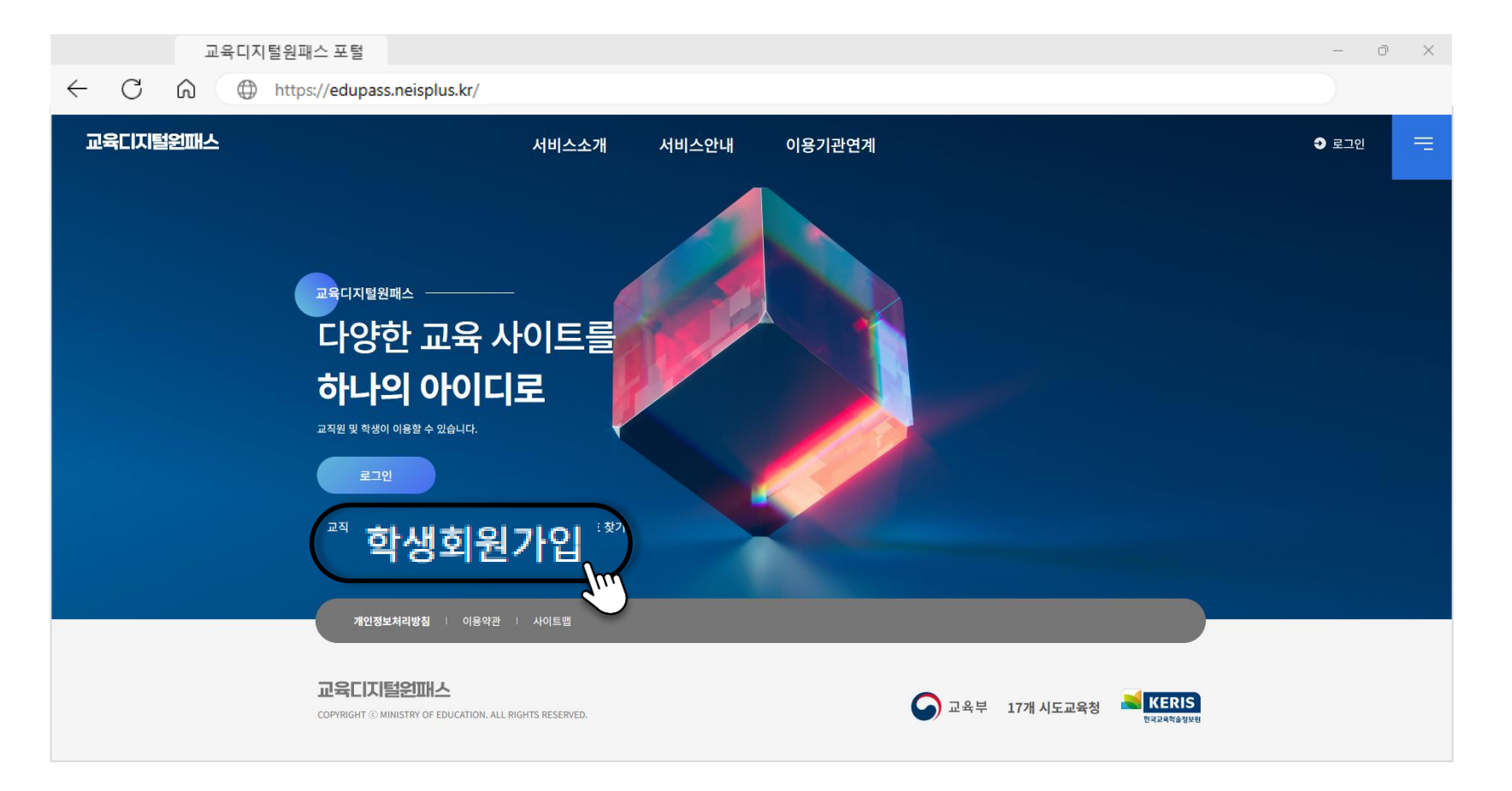

■ 교육디지털원패스 포털 메인화면에서 [학생 회원가입] 버튼을 선택합니다.

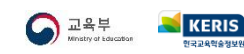

**03** 약관동의하기

고요티지턴의교스 표턴

- 개인정보 수집 및 이용에 동의하고 [다음] 버튼을 선택합니다.
- 만 14세 미만 여부를 선택합니다.
- 이용약관을 확인하고 동의합니다.

| 포작되지 2 전체 - 포 2                                       |                    |    |
|-------------------------------------------------------|--------------------|----|
| $\leftarrow$ C $\bigcirc$ https://edupass.neisplus.kr | /                  |    |
|                                                       | 1 2 3 4            | 5  |
|                                                       | 약관동의               |    |
|                                                       | 교육디지털원패스 이용약관      |    |
|                                                       | 개인정보수집 및 이용에 대한 안내 |    |
|                                                       | 개인정보 제3자 제공동의      |    |
|                                                       | 약관 전체동의            |    |
|                                                       | 취소 다음              | Im |

5

|                |     | 교육디지털원패스 포털     |                    |                 |    | – 0 ×                                                |
|----------------|-----|-----------------|--------------------|-----------------|----|------------------------------------------------------|
| $\leftarrow$ ( | C I | https://edupass | .neisplus.kr/      |                 |    |                                                      |
|                |     |                 | 12                 | 3 4             | 5  |                                                      |
|                |     |                 |                    | 학적정보 확인         |    |                                                      |
|                |     |                 | 이름                 | 이름을 입력해 주세요.    |    | 본인인증                                                 |
|                |     |                 | 생년월일(8자리)          | YYYY/MM/DD      |    | 만 14세 미만 학생은 법정대리인의 인증이 필요합니다.                       |
|                |     |                 | 학적정보               | 학적정보 확인         |    |                                                      |
|                |     |                 | ① 만 14세 미만 학생은 법정대 | 내리인의 정보가 필요합니다. |    | 법정대리인 휴대폰 인증           만 14세 미만 학생의 법정대리인 명의의 휴대폰 인증 |
|                |     |                 | 법정대리인 동의여부         | 🔘 동의 🔹 미동의      | i  |                                                      |
|                |     |                 | 법정대리인 성명           | 이름을 입력해 주세요.    |    | (I-PIN) 인증<br>만 14세 미만 학생의 법정대리인 명의의 아이편 인증          |
|                |     |                 | 법정대리인 생년월일         | YYYY/MM/DD      |    |                                                      |
|                |     |                 | 취소                 | 다음              | lm |                                                      |

- [학교찾기]를 통해 학교를 입력합니다.
- 학생의 이름, 생년월일, 학적정보 등을 입력합니다.
- 만 14세 미만의 경우에는 **법정 대리인의 동의**가 필요합니다.

※ 법정 대리인의 성명, 생년월일을 입력하고 [확인] 버튼을 누른 다음, 법정대리인의 본인인증이 필요합니다.

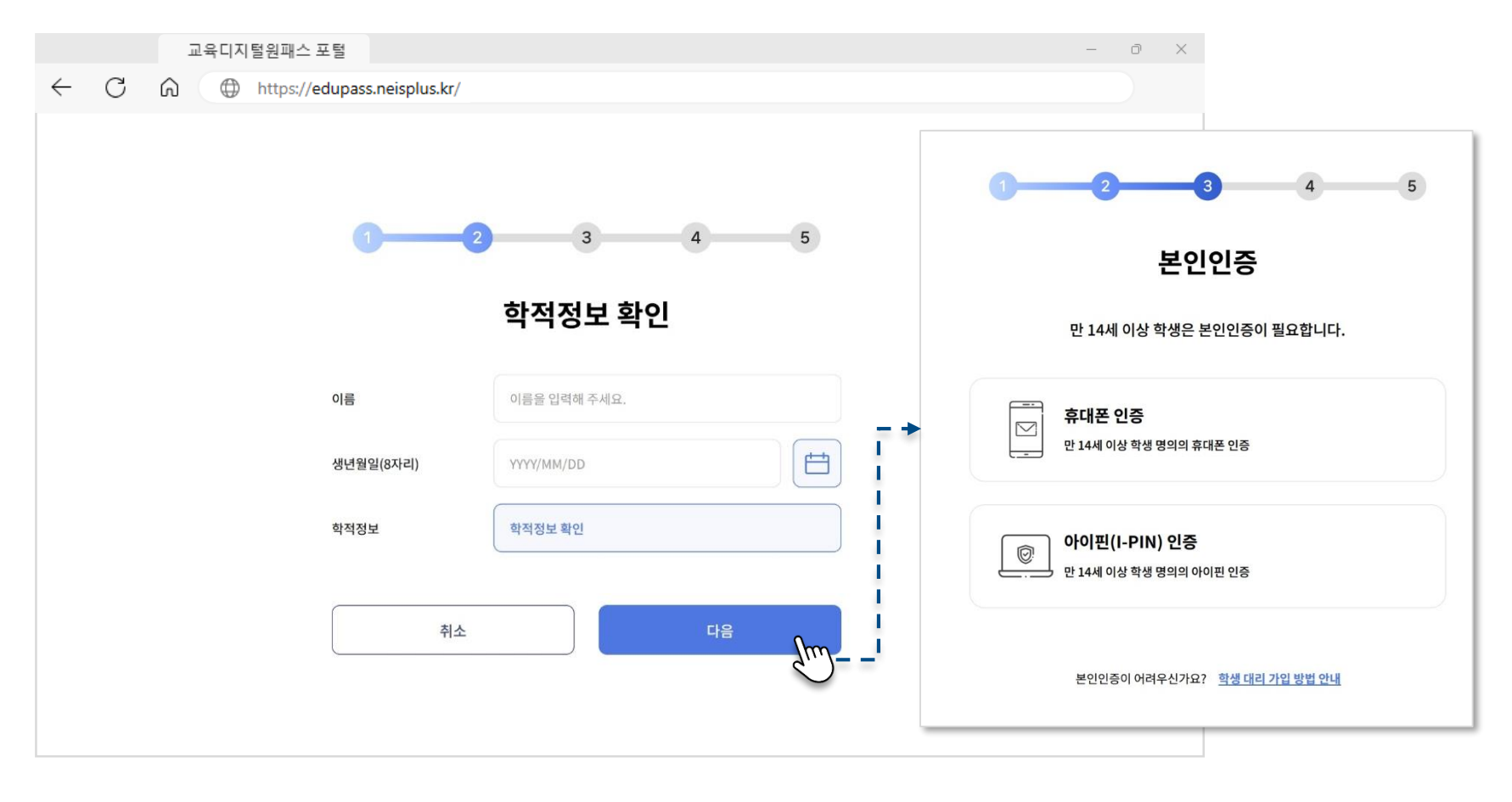

- [학교찾기]를 통해 학교를 입력합니다.
- 학생의 이름, 생년월일, 학적정보 등을 입력합니다.

※ 만 14세 이상일 경우, [확인] 버튼을 누른 다음 **학생의 본인인증**이 필요합니다.

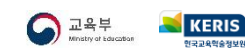

- [확인] 버튼을 선택하여 회원가입을 완료합니다.
- 이메일 계정을 입력하고 [인증번호 이메일 발송] 버튼을 눌러 인증합니다.
- 아이디, 비밀번호 등을 입력합니다.

|              |   | 포직 디이 2 전체— 또 2 |                |                                                                        |
|--------------|---|-----------------|----------------|------------------------------------------------------------------------|
| $\leftarrow$ | С | https://edupas  | s.neisplus.kr/ |                                                                        |
|              |   |                 | 0              | 2 3 4 5                                                                |
|              |   |                 |                | 가입정보 입력                                                                |
|              |   |                 | 이름             |                                                                        |
|              |   |                 | 학교명/학년/반/번호    |                                                                        |
|              |   |                 | OFOLE          | 아이디를 입력하세요. 중복체크                                                       |
|              |   |                 | 비밀번호           | 비밀번호를 입력하세요.                                                           |
|              |   |                 |                | <ul> <li>✓ 8-20자리</li> <li>✓ 정문자 포함</li> <li>✓ 축/동월 5자리 미사용</li> </ul> |
|              |   |                 | 비밀번호 확인        | 비밀번호를 한 번 더 입력하세요.                                                     |
|              |   |                 | 이메일            | 이메일을 입력해 주세요. <b>인증번호 발송</b>                                           |
|              |   |                 | 이메일 인증번호       | 인증번호를 입력해 주세요. 인증번호 확인                                                 |
|              |   |                 | 이메일 알림 사용여부    | <ul> <li>○ 48</li> <li>○ 미/48</li> </ul>                               |
|              |   |                 | 취소             | 48<br>48                                                               |

고요티지턴의교스 표턴

# **06** 학생 로그인하기

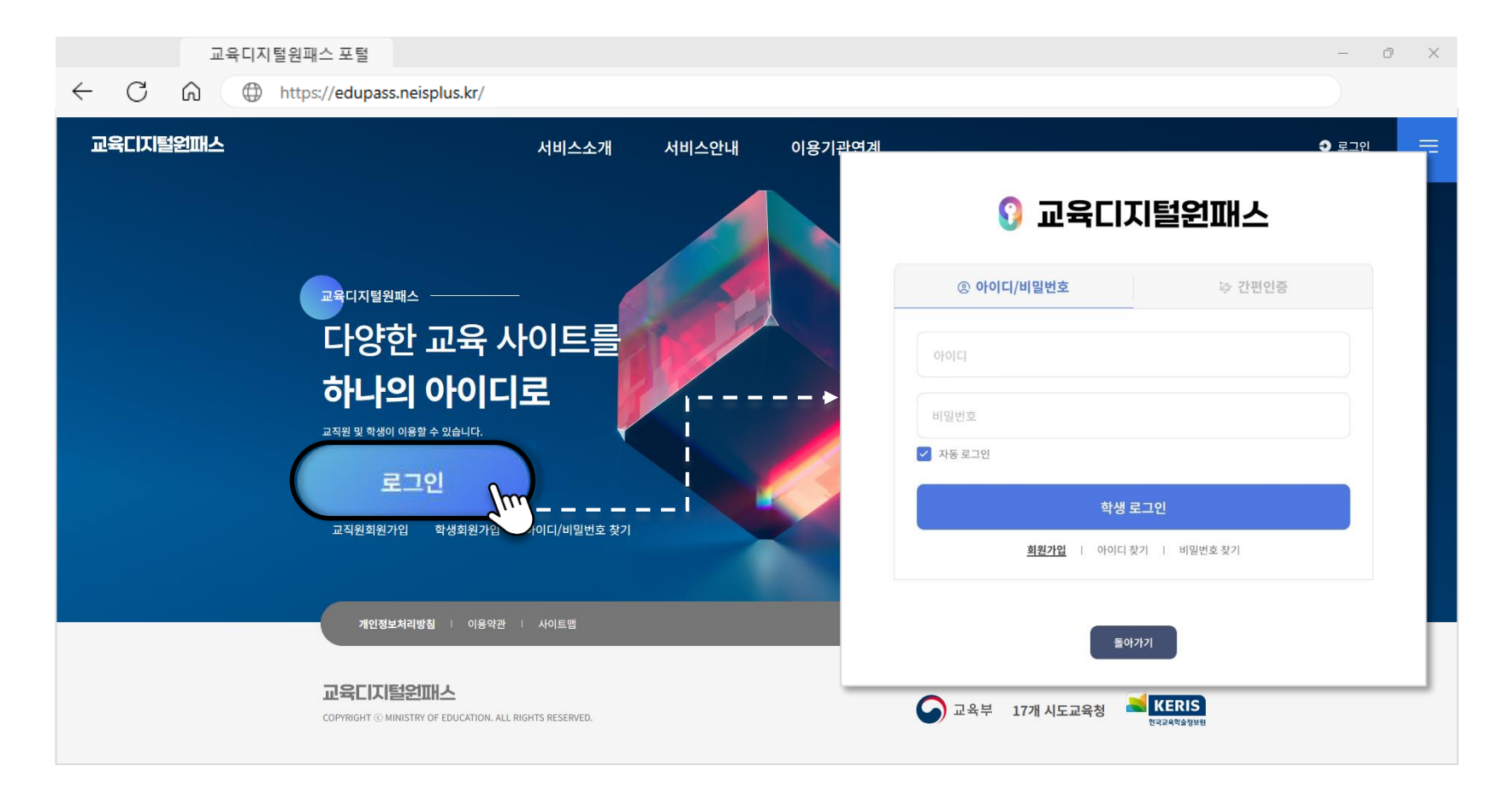

# ■ 이제 교육디지털원패스에 학생으로 로그인할 수 있습니다.

※ 간편인증 로그인은 여기를 눌러 내용을 알아보세요.

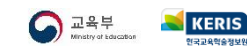

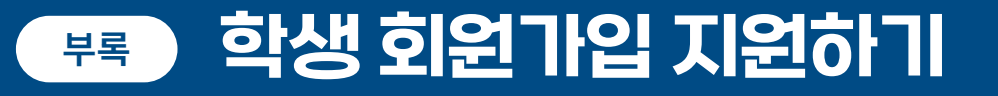

학생이 개인정보 수집·이용에 동의한 경우 학교에서 학생의 교육디지털원패스 회원 가입을 지원할 수 있습니다.

- 만 14세 미만 학생의 법정대리인이 본인명의 휴대전화를 사용하지 않는 등, 법정대리인의 본인확인이 어려운 경우
- 만 14세 이상 학생이 본인명의 휴대전화를 사용하지 않아 학생 본인확인이 어려운 경우
- 그 외 가정에서 학생의 회원가입을 지원하기 어려운 경우

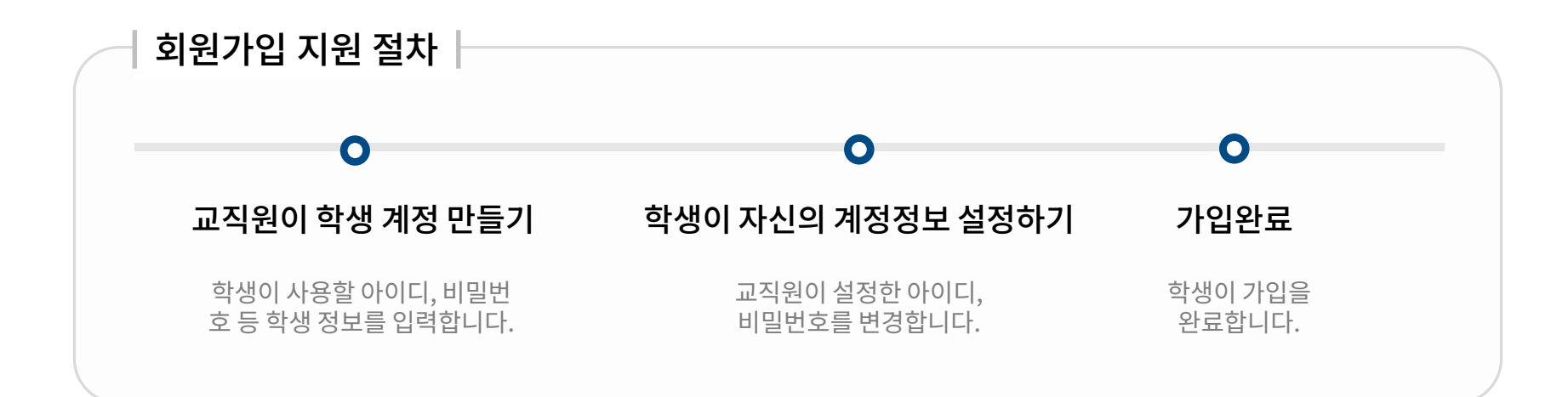

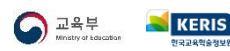

부록

 $\mathbf{0}\mathbf{1}$ 교직원 로그인하기

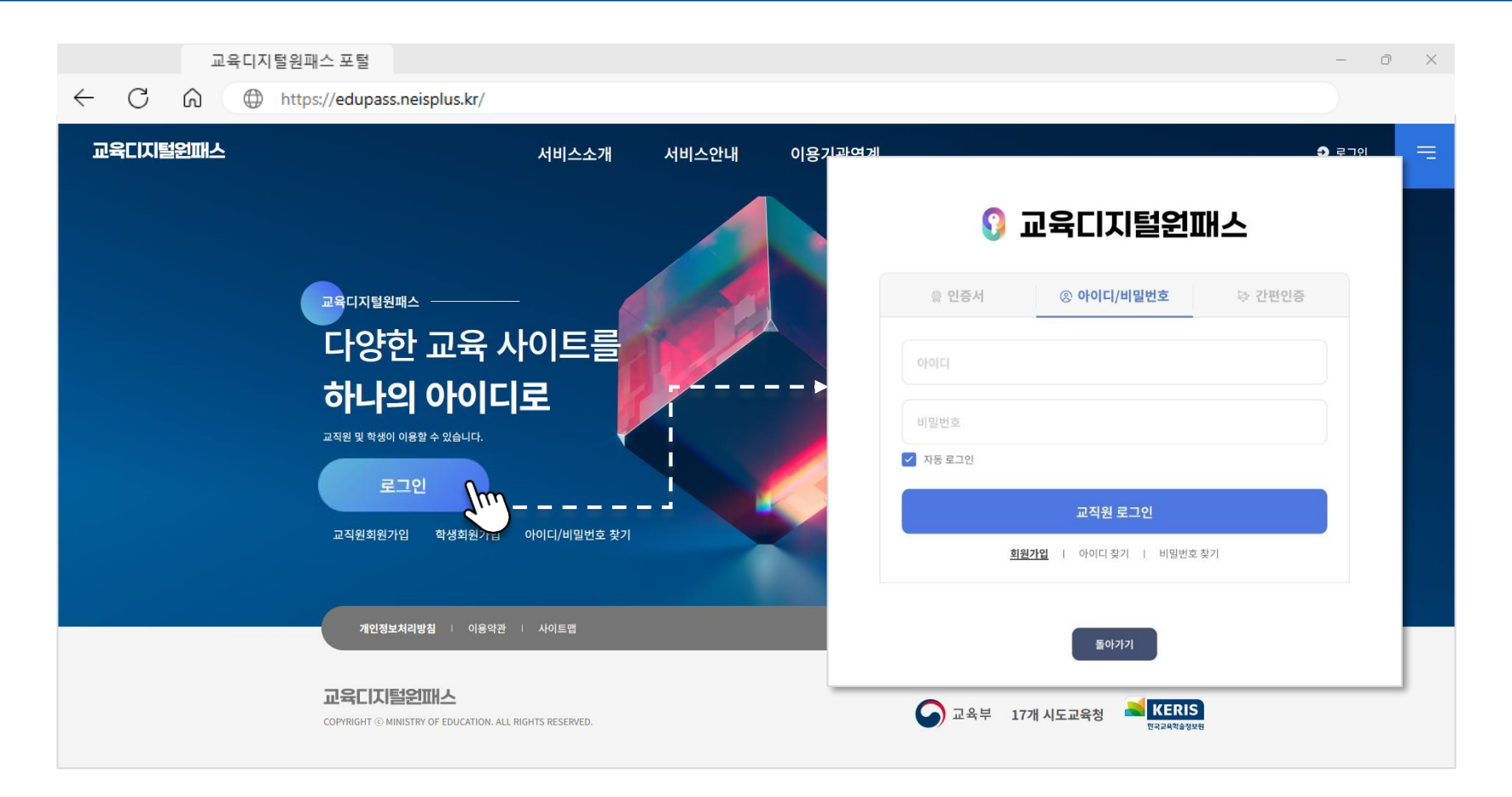

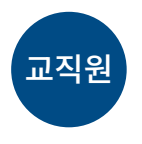

😸 KERIS

※ 간편인증 로그인은 여기를 눌러 내용을 알아보세요.

- 인증서 또는 아이디/비밀번호를 선택하여 로그인합니다.

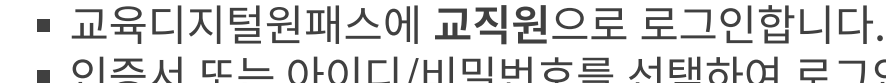

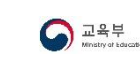

부록

02 교직원 회원정보 메뉴 들어가기

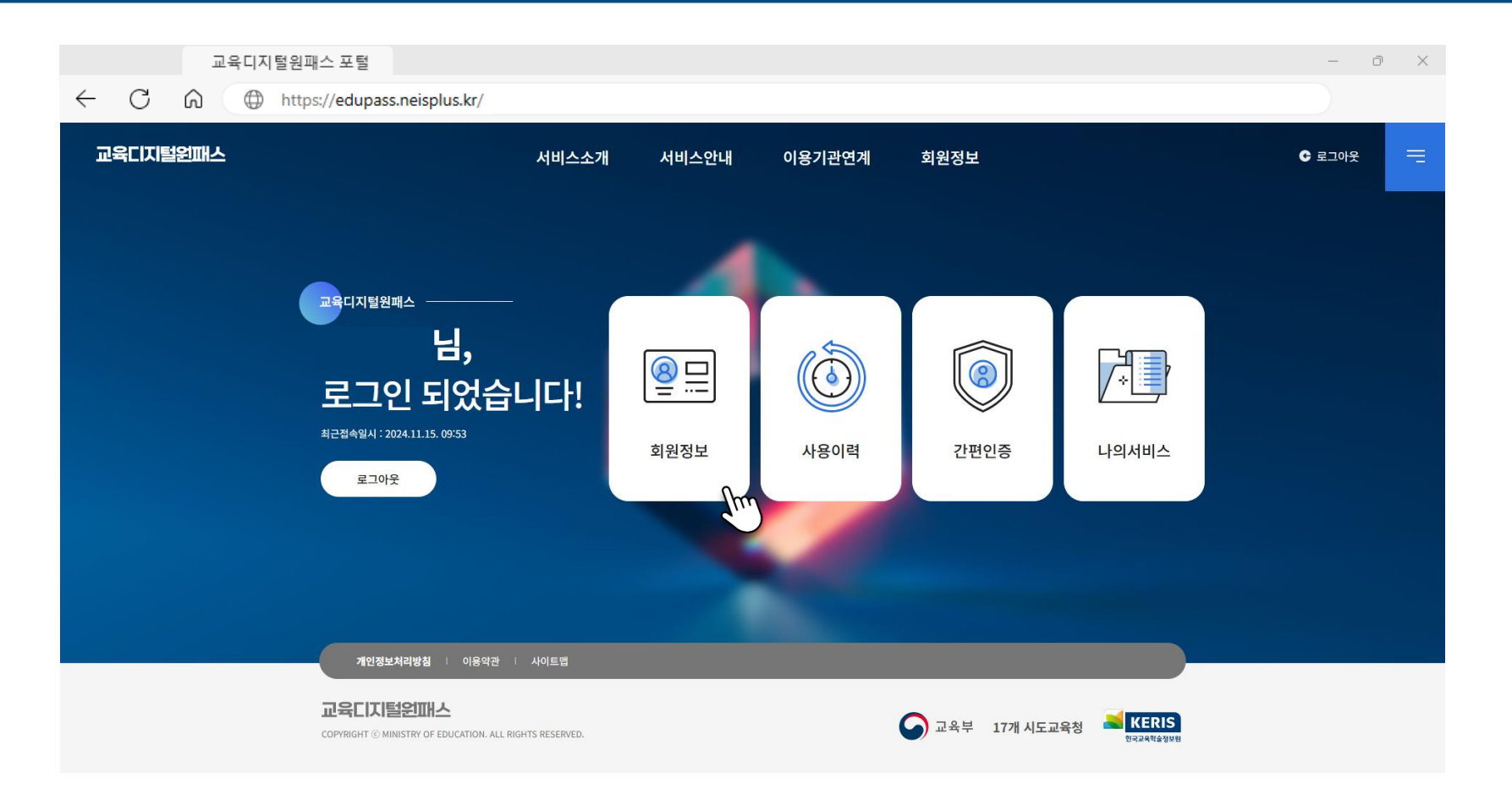

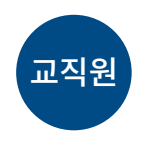

# ■ 교직원 회원정보 설정을 선택합니다.

※ 본인 확인을 위해 인증서 로그인이 필요합니다.

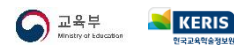

03 학생 회원가입 메뉴 들어가기

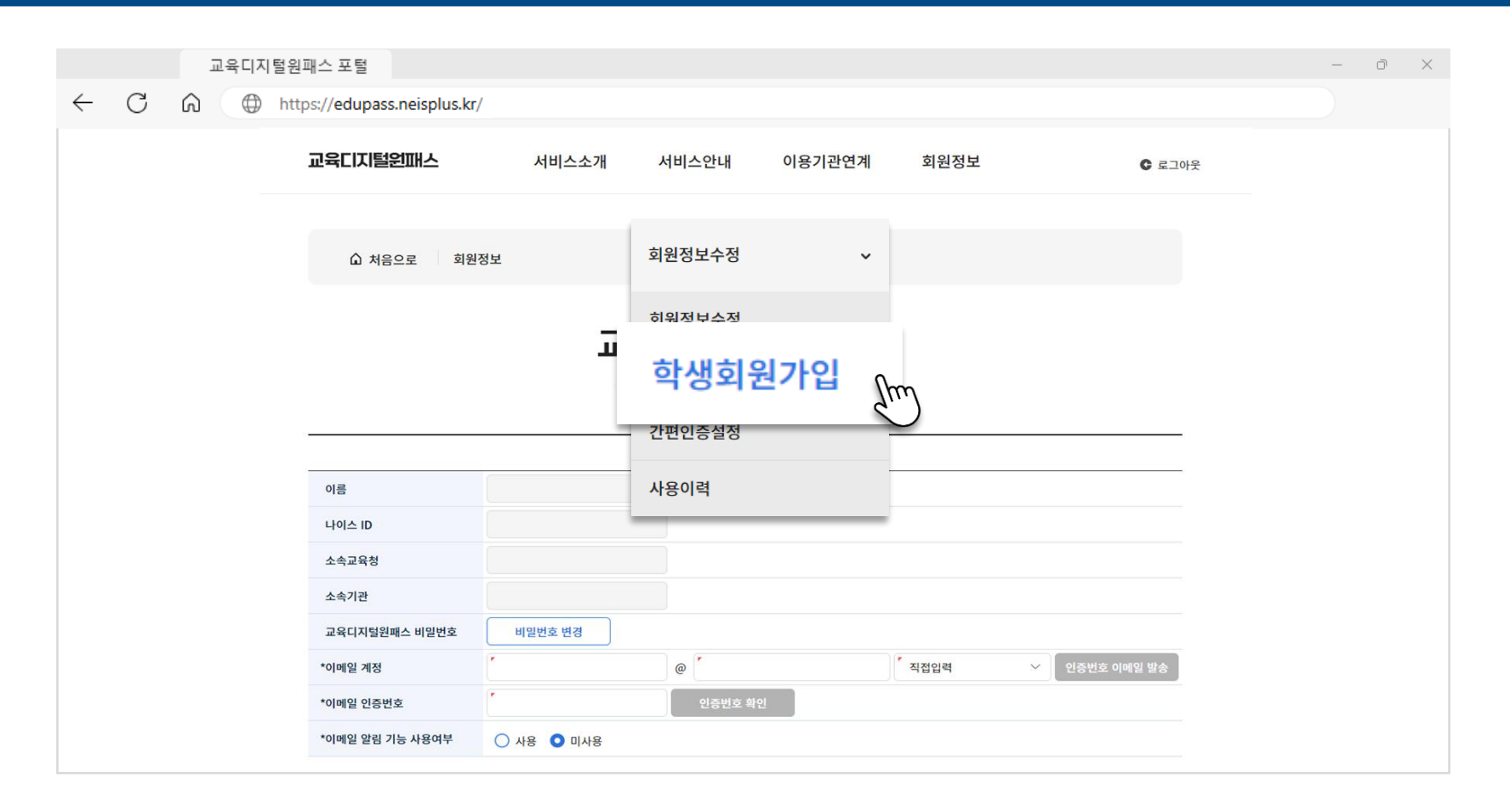

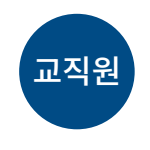

■ 상단 메뉴에서 "학생회원가입 "을 선택합니다.

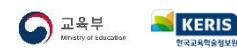

# ●4 학생 가입 지원하기

|   |   | 교육디지털원 | 현패스 포털             |                     |                         |                   |            |                                                                                                    |               |              |                | - | Ō |  |
|---|---|--------|--------------------|---------------------|-------------------------|-------------------|------------|----------------------------------------------------------------------------------------------------|---------------|--------------|----------------|---|---|--|
| _ | С | n 🕀 ht | tps://edupass      | neisplu             | is.kr/                  |                   |            |                                                                                                    |               |              |                |   |   |  |
|   |   |        | 교육디지털원             | 기털원패스               |                         |                   | 서비스소개      | 서비스엄                                                                                                    | 안내 이용;        | 기관연계 회원      | 정보 C 로그아웃      |   |   |  |
|   |   |        | ſ                  | û 처음으:              | 로 회원정보                  |                   | ģ          | 학생회원가입                                                                                                    | ~             |              |                |   |   |  |
|   |   |        |                    |                     |                         |                   | 학성         | 뱅 회원기                                                                                                    | <b> 입 현</b> 횡 | ł            |                |   |   |  |
|   |   |        | 학                  | 년도 (1)<br>년         | 2024 ~<br>1학년 ~         | 학.<br>주           | 교명<br>야 주간 | <ul> <li>Image: A second second s</li></ul> | 과정 고등학교       | ~            |                |   |   |  |
|   |   |        | 계                  | 2                   |                         | ✓ 학               | 2ł         | ~                                                                                                    | 반 1           | ~            | Q 검색           |   |   |  |
|   |   |        | ※ 담임<br><u>순</u> 반 | 권한이 있는<br><u>학년</u> | 반만 대리가입이 가능<br><u>반</u> | 합니다.<br><u>번호</u> | 이름         | <u>교육디지털원패스</u><br><u>가입여부</u>                                                                                                    | 아이디           | <u>이메일주소</u> | <u>가입 지원하기</u> |   |   |  |
|   |   |        | 3                  | 1                   |                         | 6                 |            | N                                                                                                    |               |              | 가입지원           |   |   |  |
|   |   |        | 4                  | 1                   |                         | 7                 |            | N                                                                                                    |               |              | 가입지원           |   |   |  |
|   |   |        | 6                  | 1                   |                         | 9                 |            | N                                                                                                    |               |              | 가입지원           |   |   |  |
|   |   |        | 7                  | 1                   |                         | 10                |            | N                                                                                                    |               |              | 가입지원           |   |   |  |

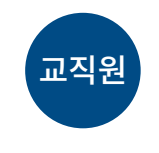

■ 학생 회원가입 현황에서 가입지원 버튼을 클릭합니다.

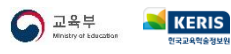

부록

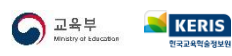

교직원

# • 학생의 이름과 학적 정보를 확인하고 생년월일 정보를 입력합니다.

| ш  |            | - 2                                                                                          |                                                                          |                                                                  |                                                             |                                 |      |        |  |
|----|------------|----------------------------------------------------------------------------------------------|--------------------------------------------------------------------------|------------------------------------------------------------------|-------------------------------------------------------------|---------------------------------|------|--------|--|
| CÂ | https://ed | lupass.neisplus.kr/                                                                          |                                                                          |                                                                  |                                                             |                                 |      |        |  |
|    | 교육디지털원패스   |                                                                                              |                                                                          | 서비스소개                                                            | 서비스안내                                                       | 이용기관연계                          | 회원정보 | € 로그아웃 |  |
|    |            | ☆ 처음으로                                                                                       | 회원정보                                                                     | 학                                                                | 생회원가입                                                       | ~                               |      |        |  |
|    |            |                                                                                              |                                                                          |                                                                  |                                                             |                                 |      |        |  |
|    |            |                                                                                              |                                                                          |                                                                  |                                                             |                                 |      |        |  |
|    |            |                                                                                              |                                                                          | 학생                                                               | <b>학적정보</b>                                                 | <b>빈입력</b>                      |      |        |  |
|    |            |                                                                                              |                                                                          | 학상                                                               | <b>학적정보</b> 입력 페이기                                          | <b>년 입력</b><br><sup>지입니다.</sup> |      |        |  |
|    |            | 학생 회원가입에 필요한 학적 정보를 6                                                                        | 입력하시고 회원가입을 완료하                                                          | <b>학상</b><br>학상                                                  | <b>학적정보</b> 입력 페이기                                          | <b>번 입력</b><br>기입니다.            |      |        |  |
|    |            | 학생 회원가입에 필요한 학적 정보를 (<br>*학교명                                                                | 길력하시고 회원기입을 원료하                                                          | <b>약상</b><br>학산<br><sup>1주세요.</sup>                              | <b>) 학적정보</b><br>생 학적정보 입력 페이기                              | <b>번 입력</b>                     |      |        |  |
|    |            | 학생 회원가임에 필요한 학적 정보를 {<br>*학교명<br>*이름                                                         | 길려하시고 회원가입을 완료해                                                          | <b>약상</b><br>학산<br>1 <sup>77세요.</sup>                            | 3 <b>학적정보</b><br>생 학적정보 입력 페이기                              | 비입니다.                           |      |        |  |
|    |            | 학생 최원가입에 필요한 학적 정보를 (<br>*학교명<br>*이름<br>*생년월일                                                | 길력하시고 회원가입을 원료 <sup>6</sup><br>【<br>【<br>【<br>(<br>ex)20220101           | <b>약상</b><br>학(                                                  | <b>) 학적정보</b> 입력 페이7<br>생 학적정보 입력 페이7                       | <sup>년</sup> 입력                 |      |        |  |
|    |            | 학생 회원가인에 필요한 학적 정보를 (<br>*학교명<br>*이름<br>*생년월일<br>*년도/과정/학년/주야                                | 일력하시고 회원가입을 완료하<br>「<br>「<br>「<br>(<br>・<br>ex)20220101<br>「<br>2024     | <b>약상</b><br>학(<br>1주세요.<br>···································· | <b>) 학적정보</b> 입력 페이7<br>생 학적정보 입력 페이7<br>(금)<br>(금)<br>고등학교 | 건 입력<br>II입니다.                  | ✓ 주간 |        |  |
|    |            | <ul> <li>→ 고명</li> <li>• 야료명</li> <li>• 이름</li> <li>• 생년월일</li> <li>• 년도/과정/학년/주야</li> </ul> | 김력하시고 회원가입을 완료하<br>[<br>[<br>[<br>( ex)20220101<br>[<br>[ 2024<br>]<br>[ | <b>약상</b><br><sup>학</sup> ⁄<br><sup>17,410.</sup>                | <b>) 학적정보</b> 입력 페이?<br>생 학적정보 입력 페이?<br>(한 고등학교            | 건 입력<br>II입니다.<br>Y 1학년         | 「 주간 |        |  |

**05** 학생 정보 입력하기

06 학생 회원정보 추가입력하기

|              |   | 교육디자     | 털원패스 포털                    |                                                                                                    |                                                  |                    |      |        | - 0 | × |
|--------------|---|----------|----------------------------|----------------------------------------------------------------------------------------------------|--------------------------------------------------|--------------------|------|--------|-----|---|
| $\leftarrow$ | С | <u>۵</u> | https://edupass.neisplus.k | r/                                                                                                    |                                                  |                    |      |        |     |   |
|              |   |          | 교육디지털원패스                   | 서비스소개                                                                                                    | 서비스안내                                            | 이용기관연계             | 회원정보 | ₲ 로그아웃 |     |   |
|              |   |          |                            | <b>학생 회</b><br><sup>학생회원</sup>                                                                                                    | 원정보 추<br><sup>고정보추가입력 페이지</sup>                  | <b>가입력</b><br>입니다. |      |        |     |   |
|              |   |          |                            |                                                                                                    |                                                  |                    |      |        |     |   |
|              |   |          | 이름                         |                                                                                                    |                                                  |                    |      |        |     |   |
|              |   |          | *사용자 ID                    | 영문과 숫자만 입력가능합니다. * 사용재D는 영문과 숫자만 입력가능함이, 영문자는 더                                                                                                    | 중복체크<br>태소문자를 구분합니다.                             |                    |      |        |     |   |
|              |   |          | *비밀번호                      | <ul> <li>✓</li> <li>✓</li></ul> | .",\제외)를 모두 사용하여 구성하<br>된 문자(12345 혹은 abcde등)는 / | 네요.<br>용혈 수 없습니다.  |      |        |     |   |
|              |   |          | *비밀번호 확인                   | r                                                                                                    |                                                  |                    |      |        |     |   |
|              |   |          | 학교명                        |                                                                                                    |                                                  |                    |      |        |     |   |
|              |   |          | 학년/반/번호                    |                                                                                                    |                                                  |                    |      |        |     |   |
|              |   |          |                            | 확인                                                                                                    | Juny .                                           | 돌아가기               |      |        |     |   |

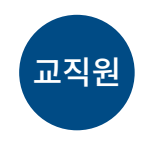

- 학생이 사용할 ID, 비밀번호를 입력하여 확인합니다.
- 학생의 계정정보를 해당 학생에게 전달합니다.

※ 학생 ID는 1년에 1번 변경할 수 있습니다.

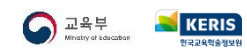

부록

부록

# 07 학생 약관동의 및 가입완료하기

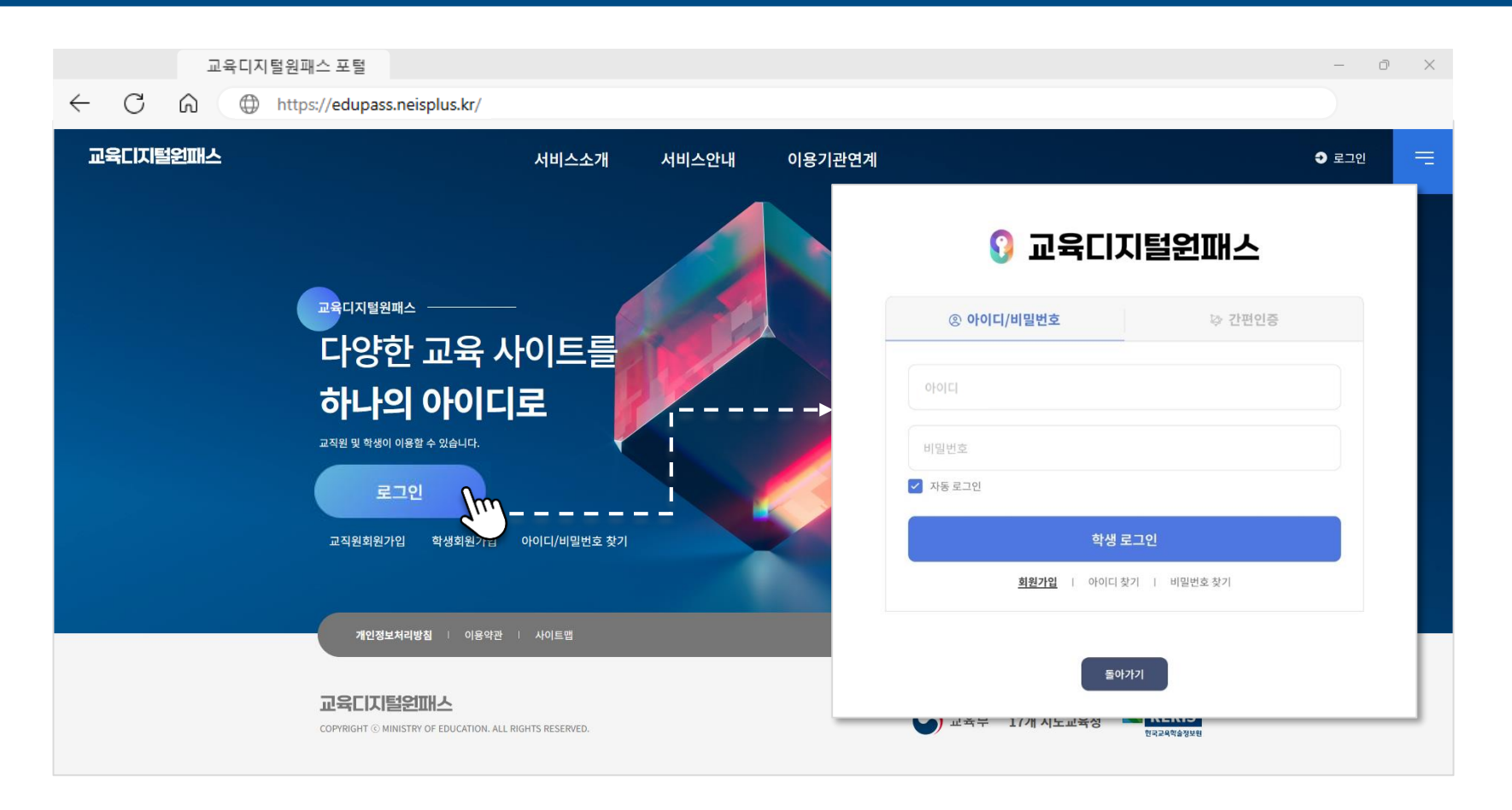

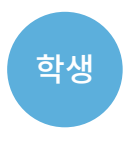

교직원이 만든 아이디, 비밀번호로 **학생이 로그인**하여 이용약관 등에 동의합니다.
학생이 직접 비밀번호를 변경하고 이메일 인증 후에 회원가입을 완료합니다.

※ 학생 ID는 1년에 1번 변경할 수 있습니다.

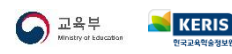

# 교육디지털원패스

edupass.neisplus.kr

Ŷ

2024.12.09.

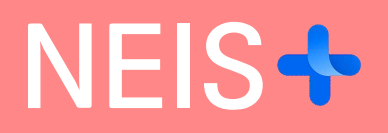

2024.12.09.